#### 8) Аннотация

Данное иследование направлено на перевод интерфейса программы Autodesk 3ds MAX и на составление обучающего глоссария к этой программе для унификации терминов программы, пользования начинающими и опытными пользователями.

Актуальность исследования состоит в том, что настоящее время все больше людей переходят на формат работы онлайн, работы из дома или работы в полном погружении в виртуальную среду. Большая часть моделирования новых продуктов, симуляций, дизайнов интерьеров и экстерьеров проводится при помощи компьютерного моделирования. При этом программное обеспечение зарубежных разработчиков не имеет альтернатив. Также, как не имеет и локализации на русский язык. Программное обеспечение Autodesk 3ds MAX является наиболее популярным из них. Если в отношении англоязычной лексики данной программы существуют многочисленные словари, глоссарии в электронном виде, то вопрос правильности их перевода, унификации терминов и полноты материала явно не может быть удовлетворительным.

**Теоретическая часть** исследования разбирает предмет локализации, ее историю, назначение и важность. Также разбираются основные проблемы проектирования глоссария и выявляются факторы, определяющие его содержание и структуру.

Практическая часть исследования состоит из структурированного перевода интерфейса программы Autodesk 3ds MAX с объяснениями функций команд и инструментов для составления глоссария к этой программе.

В результате исследования были проанализированы основные подходы к локализации программного обеспечения, были рассмотрены

критерии составления словарей, была назначена структура и процесс составления глоссария, был получен полный учебный глоссарий программы Autodesk 3ds MAX, который переводит и объясняет, за что отвечает та или иная функция программы. Правильность перевода, корректность объяснений были проверены профессиональными дизайнерами. Глоссарий был протестирован начинающими и опытными пользователями Autodesk 3ds MAX.

Структура работы. Данная работа состоит из оглавления, введения, двух глав с двумя параграфами в каждой главе, выводов по каждой из глав, заключения, списка литературы и приложения. Данная работа содержит 139 страниц, 87 использованных источников и литературы, одно приложение в виде таблицы и 20 картинок.

**Ключевые слова:** локализация, глоссарий, программное обеспечение, дизайн, моделирование, Autodesk 3ds MAX.

#### Abstract

This research is aimed at translating the interface of the Autodesk 3ds MAX program and compiling a training glossary for this program to unify the program terms for use by beginners and experienced users.

The relevance of the study lies in the fact that nowadays more and more people are switching to the format of working online, working from home, or working in complete immersion in a virtual environment. Most new product modeling, simulations, interior and exterior designs are done using computer simulations. At the same time, software from foreign developers has no alternatives. Also, it does not have localization into Russian. Autodesk 3ds MAX software is the most popular of them. If there are numerous dictionaries and glossaries in electronic form regarding the English vocabulary of this program, then the question of the correctness of their translation, unification of terms and completeness of the material clearly cannot be satisfactory.

The theoretical part of the study examines the subject of localization, its history, purpose and importance. The main problems of glossary design are also examined and the factors that determine its content and structure are identified.

The practical part of the study consists of a structured translation of the Autodesk 3ds MAX program interface with explanations of the functions of commands and tools for compiling a glossary for this program.

As a result of the study, the main approaches to software localization were analyzed, the criteria for compiling dictionaries were considered, the structure and process of compiling a glossary was assigned, and a complete educational glossary of the Autodesk 3ds MAX program was obtained, which translates and explains what this or that program function is responsible for. The correctness of the translation and the correctness of the explanations were checked by professional designers. The glossary has been tested by novice and experienced users of Autodesk 3ds MAX.

**Research paper structure.** This research paper consists of a table of contents, an introduction, two chapters with two paragraphs in each chapter, conclusions for each chapter, a conclusion, a list of references and an appendix. This research paper contains 139 pages, 87 sources and literature used, one appendix in the form of a table and 20 pictures.

**Keywords**: localization, glossary, software, design, modeling, Autodesk 3ds MAX.

## 9) Диплом

Министерство науки и высшего образования Российской Федерации Федеральное государственное автономное образовательное учреждение высшего образования «Уральский федеральный университет имени первого Президента России Б. Н. Ельцина» Уральский гуманитарный институт Кафедра иностранных языков и перевода

#### РАЗРАБОТКА ГЛОССАРИЯ К ПРОГРАММНОМУ ОБЕСПЕЧЕНИЮ ДЛЯ ДИЗАЙНЕРОВ AUTODESK 3DSMAX

Направление подготовки 45.04.02 «Лингвистика» Профиль «Перевод и переводоведение»

ДОПУСТИТЬ К ЗАЩИТЕ

Заведующий кафедрой

проф., д-р пед. наук Л. И. Корнеева 🙋 2024 г. «OI» report

Нормоконтролер доцент, канд. эконом. наук

Язовских Е.В.

" Bob lub 2024г.

Выпускная квалификационная работа

магистранта

Стенковского

Никиты Антоновича 1 » unkl

2024 г.

Научный руководитель доцент, канд. пед. наук

Киндлер Е.А. uppel 2024 г. «0/»

Екатеринбург 2024

Министерство науки и высшего образования Российской Федерации Федеральное государственное автономное образовательное учреждение высшего образования «Уральский федеральный университет имени первого Президента России Б. Н. Ельцина» Уральский гуманитарный институт Кафедра иностранных языков и перевода

# РАЗРАБОТКА ГЛОССАРИЯ К ПРОГРАММНОМУ ОБЕСПЕЧЕНИЮ ДЛЯ ДИЗАЙНЕРОВ AUTODESK 3DSMAX

Направление подготовки 45.04.02 «Лингвистика» Профиль «Перевод и переводоведение»

### ДОПУСТИТЬ К ЗАЩИТЕ

Заведующий кафедрой

проф., д-р пед. наук

Л. И. Корнеева

«\_\_\_» \_\_\_\_ 2024 г. «\_\_\_» \_\_\_\_ 2024 г.

Выпускная квалификационная работа

магистранта

Стенковского

Никиты Антоновича

Нормоконтролер

доцент, канд. эконом. наук

Язовских Е.В.

«\_\_\_\_» \_\_\_\_ 2024г.

Научный руководитель

доцент, канд. пед. наук

Киндлер Е.А.

«\_\_\_\_» \_\_\_\_\_ 2024 г.

Екатеринбург 2024

#### Аннотация

Данное иследование направлено на перевод интерфейса программы Autodesk 3ds MAX и на составление обучающего глоссария к этой программе для унификации терминов программы, пользования начинающими и опытными пользователями.

Актуальность исследования состоит в том, что настоящее время все больше людей переходят на формат работы онлайн, работы из дома или работы в полном погружении в виртуальную среду. Большая часть моделирования новых продуктов, симуляций, дизайнов интерьеров и экстерьеров проводится при помощи компьютерного моделирования. При этом программное обеспечение зарубежных разработчиков не имеет альтернатив. Также, как не имеет и локализации на русский язык. Программное обеспечение Autodesk 3ds MAX является наиболее популярным из них. Если в отношении англоязычной лексики данной программы существуют многочисленные словари, глоссарии в электронном виде, то вопрос правильности их перевода, унификации терминов и полноты материала явно не может быть удовлетворительным.

**Теоретическая часть** исследования разбирает предмет локализации, ее историю, назначение и важность. Также разбираются основные проблемы проектирования глоссария и выявляются факторы, определяющие его содержание и структуру.

Практическая часть исследования состоит из структурированного перевода интерфейса программы Autodesk 3ds MAX с объяснениями функций команд и инструментов для составления глоссария к этой программе.

В результате исследования были проанализированы основные подходы к локализации программного обеспечения, были рассмотрены критерии составления словарей, была назначена структура и процесс составления глоссария, был получен полный учебный глоссарий программы Autodesk 3ds

MAX, который переводит и объясняет, за что отвечает та или иная функция программы. Правильность перевода, корректность объяснений были проверены профессиональными дизайнерами. Глоссарий был протестирован начинающими и опытными пользователями Autodesk 3ds MAX.

Структура работы. Данная работа состоит из оглавления, введения, двух глав с двумя параграфами в каждой главе, выводов по каждой из глав, заключения, списка литературы и приложения. Данная работа содержит 139 страниц, 87 использованных источников и литературы, одно приложение в виде таблицы и 20 картинок.

**Ключевые слова:** локализация, глоссарий, программное обеспечение, дизайн, моделирование, Autodesk 3ds MAX.

#### Abstract

This research is aimed at translating the interface of the Autodesk 3ds MAX program and compiling a training glossary for this program to unify the program terms for use by beginners and experienced users.

The relevance of the study lies in the fact that nowadays more and more people are switching to the format of working online, working from home, or working in complete immersion in a virtual environment. Most new product modeling, simulations, interior and exterior designs are done using computer simulations. At the same time, software from foreign developers has no alternatives. Also, it does not have localization into Russian. Autodesk 3ds MAX software is the most popular of them. If there are numerous dictionaries and glossaries in electronic form regarding the English vocabulary of this program, then the question of the correctness of their translation, unification of terms and completeness of the material clearly cannot be satisfactory.

The theoretical part of the study examines the subject of localization, its history, purpose and importance. The main problems of glossary design are also examined and the factors that determine its content and structure are identified.

The practical part of the study consists of a structured translation of the Autodesk 3ds MAX program interface with explanations of the functions of commands and tools for compiling a glossary for this program.

As a result of the study, the main approaches to software localization were analyzed, the criteria for compiling dictionaries were considered, the structure and process of compiling a glossary was assigned, and a complete educational glossary of the Autodesk 3ds MAX program was obtained, which translates and explains what this or that program function is responsible for. The correctness of the translation and the correctness of the explanations were checked by professional designers. The glossary has been tested by novice and experienced users of Autodesk 3ds MAX.

**Research paper structure.** This research paper consists of a table of contents, an introduction, two chapters with two paragraphs in each chapter, conclusions for each chapter, a conclusion, a list of references and an appendix. This research paper contains 139 pages, 87 sources and literature used, one appendix in the form of a table and 20 pictures.

Keywords: localization, glossary, software, design, modeling, Autodesk 3ds MAX.

## ОГЛАВЛЕНИЕ

| ВВЕДЕНИЕ                                                               |                          |             |               |             |            | 6            |  |
|------------------------------------------------------------------------|--------------------------|-------------|---------------|-------------|------------|--------------|--|
| ГЛАВА 1.                                                               | ЛОКАЛИЗАЦИЯ              | ПРО         | ГРАММНОГО     | ОБЕСПЕЧ     | ЕНИЯ.      | EE           |  |
| ИСТОРИЯ,                                                               | ЗНАЧЕНИЯ                 | И           | ПРОБЛЕМЬ      | oI. COC     | ТАВЛЕН     | łИЕ          |  |
| ГЛОССАРИЯ12                                                            |                          |             |               |             |            |              |  |
| 1.1 Подходы к локализации технического перевода12                      |                          |             |               |             |            |              |  |
| 1.2 Проблема                                                           |                          | составление |               |             | обучающего |              |  |
| глоссария.                                                             |                          | •••••       | •••••         |             |            | 27           |  |
| ВЫВОДЫ ПО ГЛАВЕ 1                                                      |                          |             |               |             |            |              |  |
| ГЛАВА 2. ПРАКТИЧЕСКАЯ РАЗРАБОТКА СОСТАВЛЕНИЯ ГЛОССАРИЯ                 |                          |             |               |             |            |              |  |
| ДЛЯ ПРО                                                                | ГРАММНОГО                | ОБЕСП       | ЕЧЕНИЯ А      | UTODESK     | 3DSM       | IAX          |  |
| 202435                                                                 |                          |             |               |             |            |              |  |
| 2.1 Проектирование структуры и содержания глоссария программы Autodesk |                          |             |               |             |            |              |  |
| 3dsMAX                                                                 | 2024                     |             | И             | Т           | сестирова  | ние          |  |
| глоссария                                                              |                          |             |               |             |            |              |  |
| 2.2 Структура содержания и тестирование глоссария интерфейса программы |                          |             |               |             |            |              |  |
| Autodesk 3dsMAX 2024                                                   |                          |             |               |             |            |              |  |
| ВЫВОДЫ ПС                                                              | ) ГЛАВЕ 2                | •••••       |               | ••••••      | •••••      | .123         |  |
| ЗАКЛЮЧЕНИ                                                              | 4E                       |             |               |             |            | 125          |  |
| СПИСОК ЛИТЕРАТУРЫ И ИСПОЛЬЗОВАННЫХ ИСТОЧНИКОВ129                       |                          |             |               |             |            |              |  |
| ПРИЛОЖЕНІ<br>Autodesk 3dsN                                             | ИЕ А. Глоссарий в<br>ИАХ | с прогр     | аммному обесп | іечению для | дизайне    | еров<br>.140 |  |

#### введение

Локализация программного обеспечения теперь является необходимым условием для охвата глобальной аудитории и выхода на новые рынки. Это повышает удовлетворенность пользователей, их вовлеченность и принятие, устраняя языковые барьеры и заставляя программное обеспечение резонировать с культурным контекстом пользователей.

Успешная локализация программного обеспечения требует сочетания лингвистических знаний, культурной чувствительности и технических навыков для создания безупречного пользовательского опыта, адаптированного для каждого рынка.

Однако, отсутствие локализации продукта разработчиками заставляет пользователей задуматься о самостоятельной разработке глоссария к программе. Дизайнеры, использующие программное обеспечение без локализации, такое как Blender, Autodesk 3ds MAX, SolidWorks разрабатывают свои глоссарии для пользования в личных целях и для широкой публики. Autodesk 3ds MAX является одной самых популярных программ из этого списка. Разработка глоссария для этой программы поможет унифицировать термины программы и дизайна в целом, а также позволит обучаться пользованию программы без языкового барьера.

Актуальность исследования состоит в том, что в настоящее время все больше людей переходят на формат работы онлайн, работы из дома или работы в полном погружении в виртуальную среду. Большая часть моделирования новых продуктов, симуляций, дизайнов интерьеров и экстерьеров проводится при помощи компьютерного моделирования. При этом программное обеспечение зарубежных разработчиков не имеет альтернатив. Также, как не имеет и локализации на русский язык. Проблема перевода англоязычных терминов области дизайна вызывает все больший интерес. Как известно, термины выполняют важнейшую коммуникативную функцию – обеспечивают

взаимопонимания между представителями различных областей знания и дисциплин. Особый интерес вызывает проблема перевода научных терминологии области дизайна, поскольку в данной сфере существует различное программное обеспечение, которое не предлагает локализации на русском языке. Программное обеспечение Autodesk 3ds MAX является наиболее популярным из них. Если в отношении англоязычной лексики данной программы существуют многочисленные словари, глоссарии В электронном вопрос виде, то правильности их перевода, унификации терминов и полноты материала явно не может быть удовлетворительным. Данное обстоятельство на наш взгляд никак нельзя назвать приемлемым в условиях обучения и работы с этой программой в ситуации высокого спроса на профессиональных дизайнеров. Поэтому было принято решение создать собственный полный структурированный учебный глоссарий для дизайнеров к программе Autodesk 3ds MAX.

**Цель исследования:** составить полный учебный глоссарий терминов интерфейса программы Autodesk 3ds MAX. Достижение указанной цели предполагает решение следующих частных задач:

- 1) проанализировать подходы к локализации технического перевода;
- проанализировать основные проблемы проектирования глоссария и выявить факторы, определяющие его содержание и структуру;
- проанализировать основные сферы фиксации и применения терминологии дизайна и произвести отбор терминологических единиц;
- определить подходы к переводу различных терминологических единиц и осуществить их перевод;
- 5) оформить глоссарий в соответствии с определёнными критериями к его содержанию и структуре.

Объект исследования. Объектом исследования является перевод терминологических единиц интерфейса программного обеспечения для дизайнеров Autodesk 3ds MAX.

**Предмет исследования** составляет комплексная структура терминосистемы программного обеспечения для дизайнеров Autodesk 3ds MAX и репрезентация данной системы в виде учебного глоссария.

**Гипотеза исследования.** Процесс развития профессиональных умений и способностей у работающих в программе Autodesk 3ds MAX дизайнеров будет проходит более эффективно, если пользователь сможет руководствоваться интерфейсом программы, значениями той или иной функции и тем, за что она отвечает на родном языке и если все значения терминов будут унифицированы.

Научная новизна состоит в том что существующие глоссарии для прграммы Autodesk 3ds MAX не удовлетворяют требования профессионального и любительского рабочего процесса дизайнеров. Несмотря на наличие собственных разработок пользователей программы Autodesk 3ds MAX в виде словарей и глоссариев, полные глоссарии с корректным переводом и/или с понятным для начинающего пользователя объяснением функций, которые выполняет та или иная команда, отсутствуют. Отсутствует определенная унификация терминов программы, которую можно достичь данным глоссарием.

**Теоретическая значимость.** В работе произведены анализ и систематизация обширного материала, связанного с проблемами классификации терминологии и разработки глоссария, а также описан последовательный алгоритм работы над его составлением.

Практическая значимость. Разработанный глоссарий выполняет как информационную, так и учебную функции, поэтому может быть использован в работе со студентами языковых специальностей на практических занятиях по переводу специальных текстов, в практике обучения работе с программой Autodesk 3ds MAX, при самообучении работе с программой Autodesk 3ds MAX, при выполнении моделирования профессиональными пользователями, а также служить для унификации терминов программы.

**Практическая ценность.** Практическая ценность данного исследования заключается в том, что разработка данного глоссария проходила в сотрудничестве с профессиональными дизайнерами, которые в связи со спецификой области работы, вносили свои правки таким образом, каким их хотело бы видеть сообщество дизайнеров в целом. Это позволило добиться правильности перевода терминов, описать функции, которые выполняют команды, корректно.

Источниковая база исследования. При проведении данного исследования были использованы такие источники, как:

 исследования в области вопросов перевода Комиссарова В.Н., Морозова М.М., Рецкера Я.И., Федорова А.В.

Исследования в области локализации программного обеспечения Гопфериха С., Шумана Б., Шмитца К.Д., Шпицнагеля И., Вале К.

- 2) официальный сайт компании Autodesk.
- 3) форумы сообщества дизайнеров, работающих в программе Autodesk 3ds MAX.

**Методы исследования.** При проведении данного исследования были использованы следующие методы исследования:

- анализ анализировалась структура программного обеспечения для дизайнеров Autodesk 3ds MAX.
- дедукция сравнивая описание функции и название этой функции была выполнена адаптация перевода на русский язык функций и команд программы Autodesk 3ds MAX.
- классификация пункты, которые необходимы было отразить в глоссарии должны были быть классифицированы в группы и подгрупы для лучшего ориентирования по глоссарию.
- 4) эксперимент пробные варианты данного глоссария были выданы профессиональным дизайнерам для проверки правильности и точности

определений. Таким образом были описаны функции команд, которые не соответствовали названию самих команд, а также перевод был адаптирован для понимания назначения функции без расшифровки названия команды.

- 5) наблюдение у начинающих дизайнеров наблюдалось улучшение эффективности рабочего процесса и его ускорение, в то время как опытные пользователи обращались к глоссарию для понимания новых функций программы, которыми они еще не пользовались.
- сравнение были проведены сравнения существующих глоссариев и словарей с нашим полным глоссарием, выделены ошибки.

Положения выносимые на защиту. В ходе научного исследования выявлено, что:

- большинство новых и опытных пользователей программы Autodesk 3ds MAX вынуждено искать в сети различные сайты с объяснением функций, команд и инструментов программы, которые не являются полными, законченными, корректными или открытыми для публики.
- существует необходимость унификации терминов программы Autodesk 3ds MAX и их значений на русском языке с помощью полного глоссария терминов интерфейса программы.

Структура работы. Данная работа состоит из оглавления, введения, двух глав с двумя параграфами в каждой главе, выводов по каждой из глав, заключения, списка литературы и приложения. Данная работа содержит 135 страниц, 85 использованных источников и литературы и одно приложение.

Список публикаций. Для аппробации данной работы были опубликованы следующие работы:

 Стенковский Н.А., Киндлер Е.А. Локализация программного обеспечения как проблема современного переводоведения / Стенковский Н.А., Киндлер Е.А. – Текст: непосредственный // Молодежный научный форум. – 2024. – № 10 (242). – URL: <u>https://nauchforum.ru/studconf/science/242/145826</u> – Дата публикации: 18.03.24.

- Стенковский Н.А., Киндлер Е.А. Составление переводного учебного глоссария для интерфейса программного обеспечения для дизайнеров Autodesk 3ds MAX / Стенковский Н.А., Киндлер Е.А. Текст: непосредственный // Гуманитарные науки. Студенческий научный форум. 2023. № 11 (69). URL: <u>https://nauchforum.ru/studconf/gum/69/132990</u> Дата публикации: 15.12.23.
- 3) Стенковский Н.А., Киндлер Е.А. Проблемы перевода интерфейса программного обеспечения для дизайнеров Autodesk 3ds MAX / Стенковский Н.А., Киндлер Е.А. – Текст: непосредственный // Язык в сфере профессиональной коммуникации. Сборник материалов XXVI международной конференции преподавателей, аспирантов, магистрантов и студентов. – 2023. Период проведения конференции – 20.04.23. – URL: https://elar.urfu.ru/handle/10995/122293 – Дата публикации: 30.05.23.

# ГЛАВА 1. ЛОКАЛИЗАЦИЯ ПРОГРАММНОГО ОБЕСПЕЧЕНИЯ. ЕЕ ИСТОРИЯ, ЗНАЧЕНИЯ И ПРОБЛЕМЫ. СОСТАВЛЕНИЕ ГЛОССАРИЯ

#### 1.1 Подходы к локализации технического перевода

С XX середины века масштабы переводческой деятельности непропорционально возросли связи с высокой В интенсивностью международных контактов, а в эпоху глобализации ее роль возросла еще больше. Локализация программного обеспечения – относительно новая область технического перевода. Ее появление обусловлено широким распространением компьютерных технологий и Интернета, а также постоянно растущим рынком программного обеспечения.

Перевод научно-технических текстов стал самостоятельным предметом исследования лишь в 30-е годы прошлого столетия благодаря исследованиям М.М. Морозов, Я.И. Рецкер, А.В. Федоров, В.Н. Комиссаров. Особо следует отметить «Общую теорию перевода» А.В. Федорова и «Введение в практику перевода научно-технической литературы на английский язык» А.Л. Пумпянского, содержащую важные замечания по переводу научно-технической литературы [42;62].

Что касается переводческих проблем, характерных для процесса локализации программного обеспечения, то до сих пор отечественные лингвисты, к сожалению, не посвятили их изучению ни одной серьезной работы. В зарубежной лингвистике уделяется больше внимания изучению локализации программного обеспечения; в своих работах С. Гопферих, Б. Шуман, К.Д. Шмитц, И. Шпицнагель, К. Вале всесторонне исследуют теоретические и прикладные проблемы перевода локализации программного обеспечения [3; 4].

Хотя понятие «локализация» уже много лет включено в словари переводоведения, студенты-лингвисты порой не имеют представления о том, что оно значит. На русском языке до сих пор нет серьезных исследований по теории

и практике локализации программного обеспечения, несмотря на то, что существует острая потребность в подобной методической литературе. Кроме того, до сих пор недостаточно внимания уделяется важности ознакомления студентов с новейшими разработками специальных компьютерных программ для переводчиков, которые позволяют сократить сроки процесса перевода и облегчить работу переводчика в целом.

Также необходимо учитывать тот факт, что сегодня успех переводчика на рынке труда напрямую зависит от степени его владения компьютерными технологиями. Ведущие университеты мира, готовящие переводчиков (Мюнхенский институт иностранных языков в Германии, Ирландский университет в Лимерике, ряд университетов США) создают специальные кафедры, занимающиеся изучением вопросов локализации программного обеспечения, которые в нашей стране, к сожалению, не существуют. До сих пор существует пробел в этой области, недооценивается важность изучения этого предмета для будущих технических переводчиков.

Локализация программного обеспечения в настоящее время является одной из наиболее перспективных форм межкультурной коммуникации. Хотя английский язык популярен в качестве языка международного сотрудничества, он не может заменить национальные языки.

Многоязычные коммерческие интернет-сайты создаются для того, чтобы быть востребованными максимальным количеством потенциальных читателей. Известно, что компании-разработчики программного обеспечения тратят в 20 раз больше денег на интернационализацию и локализацию своих программ, чем на процесс их создания. Сегодня потребитель имеет право требовать подробную документацию на своем родном языке, необходимую для обслуживания, дальнейшего совершенствования и адаптации продукта к конкретным условиям использования. В некоторых странах даже существует специальное обязывающее законодательство, производителя сопровождать товар

исчерпывающей документацией на региональном языке. Сложившуюся ситуацию отражает современный лозунг международных корпораций – Think globally, art locally.

Само общение становится продуктом на международном рынке, и это не может не сказаться на роли переводчика в целом.

Технические переводчики больше не ограничиваются только переводами научно-технических текстов различной степени сложности; в их потенциальную сферу деятельности также входит локализация программного обеспечения и интернет-сайтов, создание рекламных текстов для размещения в Интернете и многое другое.

Прежде чем приступить к анализу деятельности переводчика в области локализации программного обеспечения, необходимо определить наиболее важные понятия и явления, связанные с этой областью.

Понятие «локализация» часто используется для определения сферы деятельности переводчика в сфере информационных технологий. Этот термин также означает адаптацию продукта к конкретной культуре посредством изменения средств массовой информации, таких как текст, звук или изображение.

Международная ассоциация стандартов локализации (LISA) определяет функции локализации следующим образом:

«Локализация предполагает адаптацию продукта таким образом, чтобы он соответствовал языку и культуре целевого региона, где он будет использоваться и продаваться» [7].

Следовательно, понятие «локализация» означает процесс и результат специальной адаптации продукта к языковым, национальным и культурным особенностям целевого рынка. Таким образом, применительно к области локализации программного обеспечения можно сказать, что если у пользователя при работе с программой создается впечатление, что продукт был разработан

специально для него, а не просто переведен с одной языковой версии на другую, то цель локализации можно считать достигнутой.

Программное обеспечение – совокупность программ систем обработки информации и программных документов, необходимых для их работы.

Локализации подлежат следующие элементы программного обеспечения:

- a) программная оболочка: поскольку интерфейс программного продукта должен содержать только слова и команды на языке данной страны;
- б) содержание базы данных, включенной в продукт, как, например, в случае произведений энциклопедического характера;
- в) документация на продукцию;
- г) дизайн и элементы оформления: на лицевой стороне упаковки, обложке документации, на коробке продукта;

д) лицензионное соглашение и регистрационная карточка.

Процесс локализации программного обеспечения обычно проводится в три этапа:

- а) перевод текста и локализация графических элементов;
- б) редактирование и обработка текста для улучшения его внешнего вида;
- в) тестирование локализованной версии программного обеспечения.

В крупных бюро переводов, специализирующихся на локализации программного обеспечения, переводчик выполняет только локализацию текста; остальная работа возложена на технических сотрудников.

Всю информацию о том, как запустить программу и как с ней работать, пользователь получает из материалов документации. Документация создается как традиционно в виде письменных текстов, так и на всех видах электронных носителей (аудио, видео, веб-страницы, компьютерные презентации и т. д.).

Таким образом, изучение литературы по проблеме и имеющийся фактический материал дают основание рассматривать локализацию

программного обеспечения как особое направление перевода со значительной межкультурной составляющей.

Локализация программного обеспечения – это процесс, посредством которого компьютерные приложения анализируются и адаптируются к требованиям различных рынков. Этот анализ и адаптация могут быть выполнены после того, как приложение будет успешно использовано или продано на рынке в одной стране и возникнет желание внести необходимые изменения для нового рынка. Хотя в результате этого создается программное обеспечение, адаптированное к конкретному рынку, приложение все еще не готово к безпроблемной адаптации к другим рынкам.

Локализация все чаще становится проблемой с самого начала разработки приложений, поскольку бизнес-стратегия предполагает внедрение приложения на нескольких рынках. Гопферих утверждает, что при втором подходе приложение с самого начала разрабатывается с учетом международных соглашений, языков, форматов и обработки [77, с.16]. Второй подход делает локализацию более простой и менее затратной, хотя и требует больших первоначальных вложений. В процессе локализации необходимо определить части приложения, уникальные для конкретной страны или региона (например, язык и культура), а также те части приложения, которые основаны на потребностях организации в одном регионе. Этот процесс локализации необходим для успешного продвижения программного обеспечения на мировом рынке, для программного обеспечения, используемого внутри организации, для международного распространения, а также для веб-сайтов, ориентированных на мировой рынок. Локализация может также потребоваться внутри страны, если внутри страны существуют различные культуры. По мнению Foreign Exchange Translations такая локализация делает возможным культурный/этический маркетинг, который представляет собой адаптацию продукта или его маркетинга

для удовлетворения конкретных потребностей, желаний, вкусов и сознания определенных культурных или этнических групп [79, с. 36].

Хотя тенденция локализации заключается в том, чтобы сосредоточиться на различиях между группами потенциальных пользователей программного обеспечения, которые затем рассматриваются как весьма однородные, важно также признать, что культуры трудно описать и измерить, и многие люди Компания многоязычны и/или культурно неоднородны. Microsoft предкпреждает, что разработчики должны быть осторожны, чтобы избежать стереотипных взглядов, которые не отражают богатство и разнообразие культурных значений адекватно в какой-либо отдельной группе [70, с.45]. Рост числа международных поездок в целях образования, работы и отдыха, а также транснациональные средства массовой информации и корпорации, вероятно, приведут к появлению людей, которые чувствуют себя комфортно В мультикультурной и многоязычной среде.

Брукс утверждает, движущей силой развертывания глобальных информационных систем является потребность в общих бизнес-процессах и данных внутри глобальных организаций [73, с. 23]. Несмотря на эти тенденции, ожидается, что будет существовать постоянная необходимость адаптировать аспекты программного обеспечения к уникальным требованиям рынков или организационных подразделений. Локализация особенно важна в электронной коммерции, поскольку к 1999 году 43% онлайн-пользователей не говорили поанглийски, и, по оценкам, к 2005 году этот процент увеличился до 70% от 1 миллиарда пользователей Интернета во всем мире.

Компания Foreign Exchange Translations сообщает, что, хотя большинство корпораций США присутствуют в Интернете, менее 15% предлагают неанглоязычный контент [79, с. 36]. Исследования показали, что розничные покупатели в три раза чаще покупают товары на веб-сайтах, на которых используются родные языки покупателей. Однако немногие сайты в США

хорошо обслуживают иностранных клиентов: 46% заказов, размещенных физическими лицами из-за пределов США, остаются невыполненными из-за сбоев в процессах. Целью данной статьи является определение ключевых проблем локализации программных продуктов и интерфейсов, включая стоимость и особенности программного обеспечения, которое необходимо локализовать, а также описание методологии анализа и документирования обеспечения. обзоре программного Статья основана локализации на соответствующей литературы, представителями встречах с индустрии локализации и текущих наблюдениях в глобальной телемедицинской компании (Global Trade Corporation). В статье будут использованы примеры этой компании для иллюстрации проблем и их возможных результатов или решений. В заключении статьи упоминаются несколько научных исследований в области локализации.

Первоначальные и текущие затраты на локализацию значительны. eTranslate, онлайн-бюро обслуживания, взимает 50 долларов США за страницу для европейских языков и 60 долларов США за страницу для азиатских языков только за перевод контента. В настоящее время Microsoft тратит более \$300 млн в год на локализацию своих продуктов на 46 языков. Служба перевода Berlitz оценивает стоимость полной локализации программного продукта для одного дополнительного языка в размере от 50 000 до 100 000 долларов США или более, тогда как Microsoft оценивает свои затраты как минимум в 300 000 долларов США или более за продукт [72, с. 48].

По оценкам Forrester Research, локализация нового веб-сайта добавляет от 10 до 60 % первоначальных затрат на его разработку. В случае с Интернетом сайты меняются в среднем два раза в год, поэтому для локализованных вебсайтов также потребуются значительные постоянные затраты на обслуживание [71, с. 56]. Крайне важно, чтобы затраты на локализацию учитывались на детальном уровне, поскольку этот учет затрат необходим для планирования

будущих усилий особое значение, И имеет если компания продает локализованные продукты или услуги по локализации. Если это бизнес компании, то информация о стоимости необходима для точного ценообразования услуг по разработке и сопровождению информационных продуктов. Кроме того, затраты на обслуживание продуктов и интерфейсов должны собираться аналогичным образом на детальном уровне, чтобы понять особые затраты на обслуживание одного приложения, имеющего несколько локализованных интерфейсов.

Высокие затраты на разработку и обслуживание, а также их важность для формирования цен на информационные продукты требуют систематического подхода к локализации, включающего измерение затрат. В Global Trade Corporation первоначальная разработка портала проводилась без надлежащего учета затрат, и хотя потребности в локализации учитывались с самого начала, техническая проверка показала, что первоначальный портал не масштабируется и его нелегко адаптировать. Когда было принято решение о перепроектировании портала для новой технологической среды (что совпало co сменой технологического руководства в компании), не существовало данных о первоначальной разработке портала, позволяющих оценить время и стоимость редизайна. Отсутствие информации усилило необходимость сбора такой информации, и новое управление технологиями ввело процедуры разработки для сбора показателей по всей деятельности по разработке.

В каком-то смысле эта первоначальная ошибка была случайной, поскольку влияние было относительно низким (недостаточная основа для планирования усилий по редизайну портала), и теперь менеджеры и разработчики берут на себя задачу измерения затрат на основной программный продукт (сейчас он находится в разработке для нескольких медицинских практик). Этот программный продукт необходимо будет широко локализовать в соответствии с потребностями

отдельных практик и регионов, и для компании крайне важно иметь достоверную информацию о затратах, чтобы правильно оценить продукт.

Можно передать часть или всю разработку и обслуживание локализации на аутсорсинг. Решение о том, следует ли передавать аутсорсинг или какие части передать на аутсорсинг, основывается на традиционных вопросах компромисса, имеющих отношение к любому решению «производить или покупать».

Преимущества собственной локализации заключаются в том, что организация накапливает опыт, может осуществлять жесткий контроль над процессом и качеством, а результаты локализации могут быть нелегко воспроизведены конкурентами. Однако, как обсуждалось ранее, собственная локализация требует значительных затрат, а необходимый опыт может быть доступен не во всех случаях. Возможно, в будущем нам будет оказана дополнительная помощь.

В Университете Лимерика в Ирландии предлагается ученая степень по локализации программного обеспечения. Энтони Пим утверждает, что локализация должна быть обязательной в учебной программе всех степеней, готовящих переводчиков [73, с. 74]. Преимуществами аутсорсинговой локализации являются скорость доставки и стоимость, но аутсорсинговая локализация означает, что не будет накоплена внутренняя экспертиза, организация будет зависеть, по крайней мере, в некоторой степени от компании, обеспечивающей разработку, и у нее будет мало конкурентных преимуществ. поддерживается. В 1999 году локализация занимала 32% мирового рынка переводческих услуг стоимостью 11 миллиардов долларов, как говорит Пим [80, с. 23].

Хотя программное обеспечение для перевода и тщательная подготовка исходного текста сводят к минимуму затраты на перевод, по-прежнему существует необходимость вмешательства человека для обработки слов, особенно технических терминов, для которых в некоторых языках нет слова, а

также для устранения различий в значении от прямого значения. переводы и культурные различия. Услуги, предлагаемые индустрией локализации, весьма разнообразны. Миллер отмечает, что некоторые предлагают традиционные услуги перевода, выполняемые вручную, с использованием человека и в автоматическом режиме; у некоторых есть системы управления переводами для хранения и обслуживания переводов; некоторые нацелены на конкретные отрасли [80, с. 95].

Автоматический перевод особенно эффективен, когда исходный текст написан в международном стиле, который иногда называют «контролируемым языком». Например, Харкус перечисляет конкретные приемы письма: простой и ясный текст (например, ограничить количество существительных, обозначающих существительное), избегающий юмора и аналогий, которые не переводятся в другие культуры, и правила форматирования (например, делать не используйте тире или косую черту в качестве знаков препинания), которые облегчают перевод [84, с. 41].

Компания Global Trade Corporation рассмотрела спектр услуг, предоставляемых индустрией локализации, и решила приобрести для портала функцию автоматического перевода электронной почты и комнаты обсуждений [51, c. 96]. Локализация портала и основного программного продукта чтобы выполняется собственными силами. использовать результаты исследования рынка, проведенного для выбора стран для работы, и накопить собственный опыт в этой области.

Global Trade Corporation имеет офисы в каждой стране присутствия, и сотрудники этих местных офисов поддерживают разработку и тестирование систем. Партнеры, имеющие недвижимость на портале, несут ответственность за собственную локализацию, но Global Trade Corporation выступает консультантом партнеров, когда у них нет опыта локализации.

Локализация программного обеспечения основана на исследовании рынка в каждой стране, а также на результатах тестирования удобства использования в целевой стране. Как замечает Фан, при глобальном тестировании программного обеспечения внутри страны используются знания разработчиков о регионе, и такие четко определенные задачи с небольшой взаимозависимостью легко распределяются [85, с. 74]. Многие аспекты знания страны являются очевидными и неизменными характеристиками, например язык; другие аспекты более тонкие и подвержены культурным изменениям, например, значение цветов.

Технологическая инфраструктура страны представляет собой особую проблему проектирования, поскольку эта инфраструктура будет меняться и может контролироваться отдельными правительствами или компаниями. Таким образом, части проекта, основанные на местных технологиях, придется регулярно пересматривать. Это означает, что возможности повторного использования и требования к обслуживанию локализованных программных решений будут различаться в зависимости от типа и страны. Наконец, структурные различия внутри организаций создают необходимость либо локализации, либо изменения общих бизнес-процессов и данных.

Коллинз и Кирш обнаружили, что структурные границы возникают из-за различий в бизнес-процессах, качестве данных и бизнес-приоритетах. Даже когда принимается решение внести изменения в действительно глобальное решение, обычно технологическая базовая имеется система С локализованными статьи более подробно интерфейсами. В ЭТОМ разделе обсуждаются специфические для страны аспекты, которые могут потребовать локализации. Этот представляет собой расширенную раздел версию руководства, подготовленного для разработчиков в Global Trade Corporation.

Перевод контента с одного языка на другой может частично поддерживаться программным обеспечением для перевода, но в большинстве случаев требуется вмешательство человека, поскольку прямой перевод может

изменить смысл контента. Классический пример этой проблемы, который приводит Сдобников – популярная реклама Milk Processor Board, в которой используется слоган «Есть молоко?». Если перевести его непосредственно на испанский язык, слоган будет звучать как «Вы кормите грудью?», чтобы рекламировать его латиноамериканским матерям слоган объявления был изменен на «А вы дали им сегодня достаточно молока?», а на представленных изображениях богатые матери готовят флан другие И молоком латиноамериканские блюда на семейной кухне [45, с. 23]. Соотношение перевода слов и предложений не составляет 1:1. Поскольку пространство, необходимое для текста, может существенно различаться в зависимости от языка (например, при переводе английского текста на французский увеличение составляет от 15 до 20%, при переводе на хинди – 80%), дизайн интерфейса должен учитывать эти различные требования к пространству.

Отдельные слова, используемые в меню и на вкладках, могут быть особенно проблематичными для дизайна: например, опция «Настройки», распространенная в интерфейсах Windows, на немецком языке переводится как «Bildschirmeinstellungen» [21, с. 45]. Поэтому меню, поля, логотипы или другая графика со встроенными словами должны иметь автоматический размер, иначе потребуются дополнительные затраты на перепроектирование этих элементов для каждого локализованного интерфейса. Некоторые термины, особенно технологические, могут отсутствовать на некоторых языках. Часто используется исходное слово, но иногда на основе фонетического перевода придумывается новое слово.

Знаки препинания также различаются в зависимости от языка. Например, вопросительные предложения в английском языке заканчиваются вопросительным знаком (?), в греческом – знаком, похожим на английскую точку с запятой (;). Контент также необходимо проверить, чтобы определить, является ли он законным в стране. Например, сравнительная реклама (марка А лучше, чем

марка Б) легальна в США, но не в других странах, например в Германии [69, с. 420]. Во многих европейских странах сбор персональных данных может регулироваться местными законами о конфиденциальности данных. Контент может быть культурно загружен, поскольку выражаемая идея может работать только в некоторых культурах. Например, встречи в Японии представляют собой публичный ритуал достижения консенсуса, поскольку весь мозговой штурм проводится, а все конфликты решаются в дискуссиях после работы, часто проводимых в социальной обстановке [54, с. 125].

Итак, перевести слово «встреча» может быть легко, но значение определенно будет другим. В некоторых отраслях, например в сфере туризма, существуют различия между национальностями, специфичные для путешествий, что требует от такой компании, как Lastmine, адаптировать описания размещения (например, значение трехзвездочного отеля) [57, с.68]. Азия представляет собой одни из самых больших проблем с локализацией. 1,3 миллиарда человек говорят на CJK (китайском, японском и корейском), а в одной только Японии миллионы людей находятся в сети. Эти идеографические языки передают смысл через иероглифы, и их количество велико.

Текст может включать смесь систем письма: в японском и корейском языках обычно используются некоторые китайские иероглифы, а также ограниченное количество римских (английских) символов [64, с. 214]. Есть две основные технологические проблемы языка. Во-первых, слова, которые мы видим при использовании компьютера, происходят из множества систем, хотя пользователи склонны видеть взаимодействие целостно.

В используемой основной системе может быть переведен весь текст, но этот пользователь также может видеть сообщения (особенно сообщения об ошибках) из операционной системы, браузера и/или сопутствующих систем (например, систем управления базами данных) [29, с. 154]. Разработчики, возможно, не имеют полного контроля над рабочей станцией пользователя, но им

следует понимать, что пользователи могут не понимать источник проблемы при обращении в службу поддержки. Во-вторых, многие языки требуют двухбайтового набора символов из-за большого количества символов в языке. Например, во многих азиатских языках используется более 50 000 символов [14, с. 96]. Unicode, основанный на ISO 10646, позволяет осуществлять текущий ввод, отображение и вывод всех известных человеческих языков без повреждения данных.

Далее рассмотрим факторы помимо языка, которые также являются частью локализации.

Проблемы локализацией отражения транзакций, С валюты для совершаемых более чем В одной стране, включают отображение соответствующей местной валюты, указание применимого местного налогообложения по транзакции, включая любые тарифы или другие пошлины, которые могут возникнуть, расчет и сроки конвертации валюты, а также определение как и когда будет осуществляться учет этой операции [68, с. 63].

Соглашения о форматах даты и времени различаются в зависимости от местоположения. Например, возьмем дату 03.02.04. Такой формат в разных странах может означать 3 февраля 2004 г. или 2 марта 2004 г. или 4 марта 2002 г. Международный стандарт григорианского календаря – ГГГГ-ММ-ДД, поэтому внутреннее системное представление дат, вероятно, должно соответствовать этому стандарту [56, с. 21]. Локальное представление даты в интерфейсе может использовать локальный формат или может быть преобразовано в другой календарь, например, японский, корейский или тайский. Международное стандартное обозначение времени – чч:мм:сс. Чтобы избежать проблем с разницей часовых поясов, универсальное время (UTC) обозначается как чч:мм:сс. Местное время может отображаться как отклонение (+ или -) от всемирного времени (UTC), например, UTC+5, как в Екатеринбурге.

В большинстве стран мира используется метрическая система измерения, а температура выражается в градусах Цельсия, но в США используются британская имперская система и система Фаренгейта. К счастью, преобразование мер из метрической системы в британскую британскую систему мер и температуры из Цельсия в Фаренгейт не вызывает затруднений, а алгоритмы преобразования находятся в свободном доступе [37, с. 23].

Между странами существуют различия и в значении и использовании изображений и звуков. В некоторых странах флаг изображен на видном месте на продуктах, но флаг Саудовской Аравии включает в себя священные символы, связанные с Кораном, и поэтому все, что имеет саудовский флаг, нельзя выбрасывать. Такие символы, как почтовый ящик в американском стиле с красным флагом или американский знак остановки, не везде имеют смысл. Жесты «палец вверх» и «ОК», используемые в западных странах, в других странах рассматриваются как неприличные жесты. Использование изображений женщин и/или женщин и мужчин вместе также неприемлемо во многих культурах. Звук как функция системы (например, звуковой сигнал, указывающий на ошибку) может быть уместен в США, но такой звук может смутить азиатских пользователей перед коллегами, работающими поблизости [48, с. 184].

В языках, основанных на латинице, документы располагаются слева направо, при этом следующая строка появляется под предыдущей. Арабский и иврит читаются справа налево. Восточноазиатские языки имеют другую структуру. Например, текст на японском языке обычно отображается сверху вниз, с линиями справа налево. Разработка международных таблиц стилей может частично решить эту проблему, но дизайнеры должны знать, что привычный шаблон сканирования страницы будет различаться в зависимости от этих языков. Это означает, что на Западе самый важный объект может отображаться в верхнем левом углу веб-страницы, а в Восточной Азии, арабских странах и Израиле этот объект должен располагаться в правом верхнем углу [61, с. 178].

#### 1.2 Проблема составление обучающего глоссария

Переходя к части составления глоссария хочется отметить, что развитие будущего дизайнера в языковом плане – это процесс профессиональной трансформации, включающий использование творческих способностей и языка для генерации идей, в соответствии с представлениям будущего дизайнера о том, что его окружает. Это определяет профессиональный образ мышления будущего дизайнера.

Возрастающая роль профессионального сотрудничества с мобильность представителями разных стран, спрос на академическую специалистов, необходимость профессионального общения через Интернет и использования нелокализованного на русский язык программного обеспечения (в нашем случае – программного обеспечения Autodesk 3dsMAX для дизайнеров) требует профессионализма будущих дизайнеров и их языковое развитие. Поэтому в последнее время особенно актуальным стал вопрос подготовки глоссария интерфейса программы дизайнерского направления, унификации и стандартизации терминологии. В связи с этим разработка универсальных лексикографических критериев отбора терминов имеет большое значение для составления глоссария интерфейса программы Autodesk 3DS MAX. В дальнейшем также возможна полная локализация этого ПО на русский язык на базе этого словаря. Autodesk 3dsMAX – это профессиональное программное обеспечение для 3D-моделирования, анимации и визуализации для создания и дизайна игр, разработчиком которой является компания Autodesk. 3ds MAX обладает обширными инструментами для создания трехмерных компьютерных моделей различной формы и сложности, реальных или фантастических объектов окружающего мира, с использованием разнообразных приемов и механизмов.

Кто использует 3dsMAX:

- а) архитекторы и дизайнеры интерьеров для проектирования внешнего вида
  зданий и помещений;
- б) промышленные дизайнеры для разработки внешнего вида новой продукции;
- в) разработчики и геймдизайнеры для рисования персонажей, объектов и окружения компьютерных игр;
- г) телевизионные дизайнеры для создания реалистичных объемных спецэффектов в фильмах и видеороликах;
- д) графические дизайнеры и иллюстраторы для дизайна сайтов, полиграфии, рекламных креативов;
- е) дизайнеры упаковки для визуализации продукта.

В связи с тем, что данная программа не локализована на русский язык, существует проблема унификации и стандартизации терминологии направления «Дизайн» для всех пользователей программы Autodesk 3dsMAX. Для перевода данной программы на руский язык нам необходимо решить ряд проблем:

- a) перевести все инструменты интерфейса программы в корректно соответствующие термины направления «Дизайн»;
- б) структурировать переведенные элементы в тематические группы;
- в) проконсультироваться со специалистами направления «Дизайн» относительно корректности перевода сложных элементов интерфейса;
- г) помимо перевода добавить описание функций элементов интерфейса.

При этом большое значение имеет разработка и составление терминологического глоссария для пользователей данной программы. Согласно энциклопедическому словарю, глоссарий – это собрание глосс, непонятных слов или выражений с толкованием (толковый глоссарий) или переводом на другой язык (переводной глоссарий) [61, с. 157]. Другими словами, глоссарий – это словарь узкоспециализированных терминов в какой-либо отрасли знаний. Для составления учебного терминологического глоссария интерфейса программы Autodesk 3dsMAX, с целью стандартизации лексики дизайнерского направления и выявления наиболее употребительных базовых терминов даннойпрограммы, мы обратились к работам филологов, которые освещают эту тему.

Среди них работы известного исследователя теории терминологии и терминологической лексикографии С.В. Гринева, который внес значительный вклад в развитие теории лексикографии составления словарей терминов.

По С.В. Гриневу терминологическая лексикография определяется как наука о составлении и использовании терминологических словарей. Составителю словарей (лексикографу) С.В. Гринев рекомендует следовать трем основным лексикографическим критериям: 1. авторская установка; 2. микрокомпозиция; 3. макрокомпозиция [13]. Первым лексикографическим критерием является авторская установка, которая подразумевает предметную направленность словаря, назначение словаря, направленность на читателя, описательную направленность, принцип подбора лексики, объем словаря и функцию словаря.

Вторым лексикографическим критерием является макрокомпозиция, параметрами которой, по мнению С.В. Гринева, являются следующие характеристики словаря:

- а) состав основных частей словаря;
- б) принцип представления терминов в словаре;
- в) принцип представления многозначных, омонимичных терминов и терминологических сочетаний.

Третьему лексикографическому критерию (микрокомпозиции) характерен принцип отбора, расположения и оформления элементов лексикографической информации, размещаемых внутри словарной статьи. Этот критерий включает четыре основных этапа составления терминологического словаря:

- а) проектирование словаря;
- б) подбор терминов и составление словаря будущего словаря;

- в) анализ и описание терминов, включенных в глоссарий, подбор определений и/или иноязычных эквивалентов;
- г) подготовка словаря к изданию.

На основе классификации типов терминологических словарей С.В. Гринева мы разработаем глоссарий для дизайнерского направления, а именно для пользователей программы 3dsMAX. Далее нам необходимо определить область специальной профессиональной лексики, которую необходимо описать, а именно тематическую. При этом выделяется несколько видов словарей: отраслевые, многоотраслевые, узкоотраслевые, узкоспециальные, общенаучные [13].

Особое значение имеет охват слоя специальной лексики, который будет составлять основу будущего словаря. Для этого важно стратифицировать лексику выбранной терминологической системы.

С точки зрения микрокомпозиции разработанный нами глоссарий предназначен для профессионального и языкового развития будущего дизайнера и изучения английского языка. Данный глоссарий задуман нами как узкоспециализированный, и, в отличие от терминологического словаря или политехнического словаря, предназначен для будущего дизайнера от начального до продвинутого уровня, изучающего английский язык, а также специалистов этой области. Первым шагом к созданию данного глоссария является рассмотрение области его применения. Глоссарии могут быть переводными (двуязычными или многоязычными), справочными (толковый глоссарий, глоссарий синонимов), учебными или информационными.

Наш глоссарий предназначен для обучения. Этот тип глоссария предназначен для студентов, будущих дизайнеров, изучающих английский язык в университете и использующих программное обеспечение Autodesk 3dsMAX. Составителю такого глоссария следует уделять повышенное внимание семантическим и словообразовательным аспектам описания терминов, так как основная задача будущего дизайнера – овладение иностранными терминами

дизайнерского направления и их смысловыми отношениями. Следующим шагом на этапе проектирования является определение функции этого глоссария. Как правило, глоссарий выполняет либо описательную, либо нормативную функцию. Чтобы создать описательный глоссарий, необходимо собрать и перечислить все термины в интерфейсе данной программы. Сферу применения глоссария определяют его функция, назначение, круг потенциальных пользователей. О.С. Ахманова и А.С. Герда утверждают, что узкоспециализированный учебный глоссарий должен содержать не более 1000 терминов, чтобы эффективно выполнять свою функциональную задачу [1,2]. Наш глоссарий будет содержать описание всех лексических единиц, приведенных в интерфейсе программы Autodesk 3dsMAX. Что касается макрокомпозиции, С.В. Гринев рекомендует определить порядок словарных статей. Порядок ввода статей может быть, как правило, алфавитным или тематическим [13]. Тематический порядок словарных статей используется преимущественно в идеографических словарях. Он соответствует типу словарей полностью данному И основным лексикографическим критериям составления. Алфавитный порядок ИХ словарных статей является основным для переводных и справочных словарей. В нашем случае в интерфейсе программы есть структура, которая поможет нам составить структуру словаря. Интерфейс разбит на 16 пунктов, в которых находится определенное количество инструментов. Некоторые пункты разбиты на подпункты. Соответственно, словарь будет разделен на 16 тем, а также на подтемы, в которых будут описаны, переведены и затем расположены в алфавитном порядке все входящие в него инструменты. Таким образом, данный глоссарий построен по тематическому принципу. Чтобы проиллюстрировать этот принцип организации специализированной профессиональной лексики, приведем пример: возьмем раздел интерфейса под названием Menu bar – «Панель меню». В этот раздел входят такие инструменты, как:

- a) File;
- б) Edit;
- в) Tools;
- г) Group;
- д) Views;
- e) Create;
- ж) Modifiers;
- 3) Animation;
- и) Graph Editors;
- к) Rendering;
- л) Civil View;
- м) Customize;
- н) Scripting;
- o) Content;
- п) Help.

В подразделе Rendering, например, находятся следующие пункты:

- a) Open Autodesk A360 Gallery «открыть галерею Autodesk A360»;
- б) Render «рендер», «визуализация»;
- в) Render in the Cloud «облачный рендеринг»;
- г) Render Setup «настройка параметров рендеринга»;
- д) Rendered Frame Window «показать визуализированный кадр в окне».

В глоссарии для программы Autodesk 3dsMAX терминологические сочетания представлены в статье родового термина в углубленном алфавите, что делает этот глоссарий более компактным, удобным и облегчает быстрый и удобный поиск терминов с последующей их интерпретацией на русском языке, тем самым расширяя профессиональный кругозор будущего дизайнера [58], [78]. При разработке данного глоссария мы опираемся на академические
традиции и три основные лексикографические критерия (авторская установка, микрокомпозиция, макрокомпозиция) составления словарей. Исходя из вышеизложенного, в нашем глоссарии для интерфейса программы Autodesk 3dsMAX все значения многозначных терминов в рамках терминологии дизайнерского направления будут представлены в одной статье. Узкоспециализированный переводной справочный двуязычный учебный глоссарий предназначен для оптимизации рабочего процесса в программе, профессионально-языкового развития будущего дизайнера и стандартизации его словарного запаса.

### ВЫВОДЫ ПО ГЛАВЕ 1

1. Локализация программного обеспечения – это процесс, посредством которого компьютерные приложения анализируются и адаптируются к требованиям различных рынков.

2. Локализация программного обеспечения в настоящее время является одной из наиболее перспективных форм межкультурной коммуникации.

3. Локализации подлежат следующие элементы программного обеспечения: программная оболочка; содержание базы данных, включенной в продукт документация на продукцию; дизайн и элементы оформления; лицензионное соглашение и регистрационная карточка.

4. Были проанализированы основные подходы к локализации программного обеспечения, а именно:

- a) Локализация программных продуктов после апробации и тестирования на рынке одной страны;
- б) Внедрение локализации программных продуктов на этапе их разработки.

5. Переводить элементы программы используя только машинный перевод невозможно, так как в некоторых случаях в процессе перевода специфических для страны адаптации терминов или слов, может возникнуть недопонимание или некорретный перевод вовсе.

6. Нами были рассмотрены критерии составления словарей, которыми мы руководствовались во время создания глоссария к программе Autodesk 3ds MAX.

7. Мы определили, что глоссарий к программе Autodesk 3ds MAX необходим как начинающим, так и опытным пользователям программы. Не все функции программы используются всеми пользователями, профессионалами или начинающими. При этом необходимость перевести все функции программы есть.

8. Мы назначили структуру и процесс составления глоссария для дальнейшей его разработки.

### ГЛАВА 2. ПРАКТИЧЕКАЯ РАЗРАБОТКА СОСТАВЛЕНИЯ ГЛОССАРИЯ ДЛЯ ПРОГРАММНОГО ОБЕСПЕЧЕНИЯ AUTODESK 3DSMAX 2024

# 2.1 Проектирование структуры и содержания глоссария программы Autodesk 3dsMAX 2024 и тестирование глоссария

Для составления глоссария было взято программное обеспечение компании Autodesk под названием 3dsMAX 2024. Компания Autodesk широко известна среди дизайнеров и людей, работающих в сфере моделирования. Так как Autodesk никогда не выпускала на рынок версии своих программ с официальной локализацией на русском языке, пользователи были вынуждены составлять свои словари, глоссарии и даже модификации программы со встроенным переводом. Но просмотрев имеющиеся популярные версии этой программы со встроенным переводом и составленные словари и глоссарии мы сделали вывод, что по большей своей части они либо составлены некорректно, неполные, дословные, либо не имеют никакого объяснения функции, которая собственно и переводится. После этого анализа было принято решение составить свой полный глоссарий посвященный этому программному обеспечению, в котором будет корректный перевод слов, функций команд и меню с описанием того, что эти слова, команды и функции обозначают. Также, нельзя обойтись без консультации профессиональных дизайнеров, которые консультировали создание этого глоссария и контролировали корректность и правильность перевода.

Для начала рассмотрим, что из себя представляет программа Autodesk 3dsMAX.

Интерфейс программы представлен на изображении ниже; рамкой красного цвета обведена строка меню и настроек, с которой и начнется разбор. Строка меню содержит в себе все команды и инструменты, которые существуют в программе. В интерфейсе также присутствуют иконки и кнопки, с которыми можно взаимодействовать. Эти иконки и кнопки дублируют определенные команды и инструменты из строки меню для удобства пользования и быстрого доступа.

Начнем сверху и приступим к разбору строки меню и настроек. Стоит отметить, что строка меню и настроек появляется практически в каждой рабочей программе. Пункты этой строки могут совпадать или быть идентичными для многих программ, но главное отличие содержиться в подразделах, которые у каждой программы свои. Строка меню и настроек состоит из следующих разделов:

- a) File;
- б) Edit;
- в) Tools;
- г) Group;
- д) Views;
- e) Create;
- ж) Modifiers;
- 3) Animation;
- и) Graph Editors;
- к) Rendering;
- л) Civil View;
- м) Customize;
- н) Scripting;
- o) Content;

п) Help.

Каждый раздел содержит в себе подразделы или функции, которые, раскрываясь, также могут содержать подразделы.

# 2.2 Структура содержания и тестирование глоссария интерфейса программы Autodesk 3dsMAX 2024

### File

Первое меню под названием File предназначено для работы с файлом, который создается или редактируется в программе. В абсолютном большинстве локализованных на русский язык программ это меню переводится как «Файл». Меню файл содержит в себе следующие подразделы:

- а) New трактуется не как «Новый», а скорее как «Создать», так как это меню предназначено для создания нового проекта. Меню New включает в себя разделы New All и New from Template. Функция New All обновляет наше рабочее пространство стирая все созданные объекты. При этом настройки, которые были использованы в работе, остаются неизменными. New All переводится как «Создать новый проект». New from Template позволяет нам также обновить наше рабочее пространство и создать новый проект с сохраненными настройками. Только при этом на выбор предоставляется несколько шаблонов, которые включают в себя соответствующие настройки для каждой выбранной сцены. New from Template переводится как «Создать, используя шаблон».
- б) Reset команда, которая позволяет сбросить/очистить рабочее пространства и настройки до значений по умолчанию. Reset переводится как «Сбросить». Такой же перевод используется и в других, локализованных на русский язык, программах.

- в) Open команда, которая позволяет открыть существующий проект, созданный в 3ds MAX. Команда переводится как «Открыть» во многих, локализованных на русский язык программах.
- г) Open Recent команда, которая позволяет открыть существующий проект, созданный в 3ds MAX, который был создан или редактирован недавно. Команда переводится как «Открыть недавний проект».
- д) Autobackup команда для работы с автосохранением файлов в определенную папку для того, чтобы пользователь не потерял файл в случае отказа оборудования или программы. Команда Autobackup переводится как «Автосохранение». Эта команда содержит в себе дополнительные команды: Autobackup Now и Open Autobackup Location. Autobackup Now это команда, которая позволяет нам принудительно сохранить проект в папку для автосохранения. Команда переводится как «Сохранить сейчас». Команда Open Autobackup Location позволяет открыть и просмотреть папку для автосохранения. Команда переводится как «Открыть папку автосохранения».
- e) View Image File команда, которая позволяет открыть и просмотреть изображения или анимационный файл в визуализационном окне. Также позволяет настроить цветовое пространство просмотра выбранного изображения. Команда переводится как «Просмотр изображения».
- ж) Save команда, которая позволяет сохранить проект и продолжить работу с ним. Команда переводится как «Сохранить» во многих, локализованных на русский язык программах.
- 3) Save As команда, которая позволяет сохранить копию проекта под другим именем и в место, которое выберет пользователь. При этом редактируется уже новый сохраненный файл. Команда переводится как

«Сохранить как» во многих, локализованных на русский язык программах.

- и) Save Copy As команда, которая позволяет сохранить копию проекта под другим именем и в место, которое выберет пользователь. При этом редактируется все тот же файл, копия которого была сохранена. Сама сохраненная копия остается нетронутой. Команда переводится как «Сохранить копию» во многих, локализованных на русский язык программах.
- к) Save Selected команда, которая позволяет сохранить только выделенные пользователем объекты отдельно от основного проекта под другим именем и в место, которое выберет пользователь. Команда переводится как «Сохранить выделенное» во многих, локализованных на русский язык программах.
- л) Archive команда, которая позволяет сохранить текущий проект и все, связанные с ним объекты и ресурсы в один файл с расширение «.zip». Данная команда переводится как «Архивировать проект».
- м) Import команда, которая позволяет импортировать/вставить в текущий проект файлы с другим расширением, объединить текущий проект с другим или прикрепить ссылку на файл, созданный в другой программе, для работы в текущем проекте. Команда Import включает в себя следующие подразделы:
  - Import команда, которая позволяет импортировать в программу файлы с «не родными» для нее расширениями. Команда переводится как «Импортировать».
  - Merge команда, которая позволяет объединить текущий проект 3ds MAX, над которым ведется работа, с объектами другого проекта 3ds MAX. Команда переводится как «Объединить».

- Replace команда, которая позволяет заменить объекты из текущего проекта 3ds MAX, над которым ведется работа, объектами из другого проекта 3ds MAX. Команда переводится как «Заменить».
- Link Revit команда, которая позволяет прикрепить ссылку на проект с расширением «.rvt» или «.fbx» к текущему проекту 3ds MAX. Команда переводится как «Прикрепить файл Revit».
- 5) Link FBX команда, которая позволяет прикрепить ссылку на проект с расширением «.fbx» к текущему проекту 3ds MAX. Команда переводится как «Прикрепить файл FBX».
- 6) Link AutoCAD команда, которая позволяет прикрепить ссылку на проект с расширением «.dwg» или «.dxf» к текущему проекту 3ds MAX. Команда переводится как «Прикрепить файл AutoCAD».
- н) Export команда, которая позволяет экпортировать/преобразовывать файлы текущего проекта в файлы с другими, «не родными» для 3ds MAX, расширениями. Команда Export включает в себя следующие подразделы:
  - Export команда, которая позволяет экпортировать/преобразовывать файлы текущего проекта в файлы с другими, «не родными» для 3ds MAX, расширениями. Команда переводится как «Экспортировать».
  - 2) Export Selected команда, которая позволяет экпортировать/преобразовывать выделеные пользователем объекты текущего проекта в другие, «не родные» для 3ds MAX, расширения. Команда переводится как «Экспортировать выделенное».

- 3) Publish to DWF команда, которая преобразовывает текущий проект в файл с расширением «.dwf». Формат DWF схож с PDF, что позволяет просматривать графический файл без специального программного обеспечения. Команда переводится как «Преобразовать в DWF».
- 4) Real-Time Exporter команда, нацеленная на разработчиков игр, которая обеспечивает оптимизированный рабочий процесс для экспорта моделей и анимационных клипов в формате FBX в игровой движок. Держа в голове эту информацию, можно перевести эту команду как «Экспорт игровых файлов в FBX».
- o) Share View команда, которая экспортирует текущий проект в файл, которым можно поделиться и просмотреть в интернете. Именно этим «видом» (View) нашего проекта мы и делимся. Команда переводится как «Поделиться».
- п) Send to эта команда позволяет отправить наш текущий проект в другую программу разработчика, чтобы продолжить с ним работу уже там. Команда содержит следующие подразделы:
  - Send to Maya команда, которая позволяет отправить текущий проект в программу 3d Maya от Autodesk и продолжить работу в ней. Команда переводится как «Отправить в Мауа».
  - Send to Motion Builder команда, которая позволяет отправить текущий проект в программу Motion Builder от Autodesk и продолжить работу в ней. Команда переводится как «Отправить в Motion Builder».
  - Send to Mudbox команда, которая позволяет отправить текущий проект в программу Mudbox от Autodesk и продолжить работу в ней. Команда переводится как «Отправить в Mudbox».

- p) Reference набор команд, который позволяет импортировать в текущий проект ссылки на другие проекты созданные различными пользователями. Команда переводится как «Ссылка», так как мы ссылаемся на какие либо объекты или проекты, чтобы работать с ними в нашем текущем проекте. Данная команда содержит в себе следующие подразделы:
  - Inherit Container команда, которая позволяет импортировать так называемый «контейнер» (вспомогательное средство, которое содержит в себе коллекцию проектных объектов, созданную ранее различными пользователями. Нужен для того, чтобы упростить и упорядочить рабочий процесс, ведь проекты могут содержать до нескольких тысяч объектов.) Мы буквально наследуем этот «контейнер» от других людей для того, чтобы продолжить с ним работу в своем проекте. Команда переводится как «Вставить контейнер».
  - 2) XRef Objects команда, которая позволяет вставить в текущий проект ссылку на объекты из иного проекта 3ds MAX. Отличается от команды «Merge» тем, что вставляется именно ссылка на объект, а не сам объект. Команда переводится как «Вставить ссылку на объекты».
  - 3) XRef Scene команда, которая позволяет вставить в текущий проект ссылку на сцену из иного проекта 3ds MAX. Команда переводится как «Вставить ссылку на сцену».
  - 4) Manage Links команда, которая позволяет вставить в текущий проект ссылку на файлы с расширением «.dwg», «.dxf», «.fbx». Команда переводится как «Вставить ссылку на файл».

- 5) Asset Tracking Toggle команда, которая позволяет вызвать диалоговое окно трекера текстур. Трекер текстур позволяет делиться сценами с другими людьми, а также находить отсутствующие файлы и переназначать пути к файлам, которыми делятся. Команда переводится как «Трекер текстур».
- c) Project набор команд для работы с проектом. Команда переводится как «Проект». Команда содержит в себе следующие подразделы:
  - 1) Recent projects команда, которая позволяет открывать недавние проекты. Команда переводится как «Недавние проекты».
  - Set Active Project команда, которая позволяет выбрать корневую папку для текущего проекта. Команда переводится как «Назначить папку проекта».
  - Create Empty команда, которая позволяет создать пустой проект. Команда переводится как «Создать пустой проект».
  - 4) Create Default команда, которая позволяет создать проект по умолчанию. «По умолчанию» означает, что проект создастся с теми настройками интерфейса и видов, которые заложены в программу по умолчанию. Команда переводится как «Создать проект по умолчанию».
  - 5) Create from Current команда, которая позволяет создать проект исходя из настроек проекта, который сейчас активен. Команда переводится как «Создать проект из текущего».
  - 6) Configure Project Paths команда, которая позволяет редактировать папки и пути к различным объектам проектов. Например, файлы сцен храняться в папке «/scene», файлы материалов храняться в папке «/materiallibraries» и т.д. Команда переводится как «Настроить пути к объектам».

- т) Summary Info команда, которая дает информацию о проекте, а именно о количестве созданных объектов, свободной оперативной памяти, времени, затраченном на визуализацию одного кадра. Команда переводится как «Информация о проекте».
- у) File Properties команда, которая позволяет указать имя проекта, имя автора проекта, компании, руководителя проекта. Также можно указать категорию проекта, ключевые слова и коментарии. Команда переводится как «Свойства файла», как и во многих, локализованных на русский язык, программах.
- ф) Preferences команда, которая позволяет настроить интерфейс и предпочтения пользователя в программе под себя. Команда переводится как «Настройки программы», как и во многих, локализованных на русский язык, программах.
- x) Exit команда, которая позволяет выйти из проекта и закрыть программу. Команда переводится как «Выйти».

#### Edit

Меню Edit позволяет выбирать инструменты редактирования для изменения выделенных объектов или целой сцены. Это меню переводится как «Редактировать». Edit содержит в себе следующие команды:

- a) Undo эта команда отменяет последнее совершенное действие.
  Команда переводится как «Отменить действие».
- б) Redo эта команда совершает противоположное команде Undo действие, то есть возвращает отмененное действие. Команда переводится как «Повторно выполнить».
- в) Hold специфическая для 3ds MAX команда, которая позволяет полностью сохранить сцену в буффер обмена, для того, чтобы в случае неудачной попытки каких-либо действий можно было откатиться в

предыдущее состояние сцены и начать с того же момента. Команда буквально «удерживает» (Hold) копию сцены в буфере обмена без изменений Команда переводится как «Создать точку восстановления».

- г) Fetch специфическая для 3ds MAX команда, которая, после использования команды Hold, позволяет откатить сцену к созданной точке восстановления. Команда буквально «достает» (Fetch) сохраненную копию начальной сцены из буфера обмена. Команда переводится как «Вернуться в точку восстановления».
- д) Delete команда, которая удаляет выделенные пользователем объекты
  из сцены. Команда переводится как «Удалить выделенное».
- e) Clone команда, которая создает копии выделенных пользователем объектов. Команда переводится как «Клонировать». В 3ds MAX есть несколько вариантов клонирования объектов:
  - Клонирование «Сору» (Клонировать без привязки) позволяет менять параметры скопированного объекта независимо от оригинала.
  - Клонирование «Instance» (Клонировать с привязкой) не позволяет менять параметры скопированного объекта отдельно от оригинала: меняются параметры клона – меняются и параметры оригинала и наоборот.
  - 3) Клонирование «Reference» (Полузависимое клонирование) позволяет копировать объект, при этом все модификаторы, которые были применены к копируемому объекту будут изменяться и в копиях; модификаторы, которые применены к копии после копирования изменяются только у копии, к оригиналу изменения не применяются.

- ж) Move команда, которая активирует инструмент «Переместить», с помощью которого происходит перемещение выбранного объекта по осям X, Y, Z. Команда переводится как «Переместить».
- Rotate команда, которая активирует инструмент «Вращать», с помощью которого происходит вращение выбранного объекта. Команда переводится как «Вращать».
- и) Scale команда, которая активирует инструмент изменения масштаба,
  с помощью которого происходит изменение масштаба выбранного объекта. Команда переводится как «Масштаб».
- к) Placement команда, которая активирует инструмент «Поместить», с помощью которого происходит расставление выбранных объектов на рабочей поверхности проекта. Отличается от команды «Переместить» тем, что ставит объект точно на поверхность или на другой объект или помещает поверхность в срединный разрез объекта. Команда переводится как «Поместить». Инструмент «Поместить» содержит всплывающее окно настроек, в котором есть следующие разделы:
  - Rotate команда, которая позволяет вращать объект на поверхности или на другом объекте. Команда переводится как «Вращать».
  - 2) Use Base as Pivot команда, которая позволяет использовать основание объекта как точку вращения. По умолчанию точкой вращения в программе является точка соприкосновения объекта с поверхностью. Команда переводится как «Использовать основание как точку вращения».
  - Pillow Mode команда, которая позволяет размещать объект на поверхности или другом объекте без пересечения с ними, то есть на поверхности. Pillow используется здесь не как «подушка», а

скорее как «подстилка», то есть объект стелется по поверхности не пересекая ее. Особенно полезной эта функция будет при перемещении объекта по неровным поверхностям. Исходя из этого команда переводится как «Перемещение без пересечения». В других источника встречается перевод «Режим подушки», который не дает четкого понимания о том, какую функцию выполняет это команда.

- 4) Autoparent команда, которая привязывает объект к тому объекту, на который перемещаемый объект был помещен, делая его дочерним объектом. С использованием этой функции материнский объект будет перемещаться вместе с дочерним. Команда переводится как «Автопривязка».
- 5) Object Up Axis пункт, который позволяет выбрать верхнюю ось объекта по отношении к поверхности. Команда переводится как «Верхняя ось объекта». Выбор осей: Х+, Х-, Ү+, Ү-, Z+, Z-.
- л) Transform Type-In команда, которая позволяет указать значения для именения того или иного параметра объекта (координаты, масштаб, размеры и т.д.). Команда переводится как «Ввод значений параметров».
   В диалоговом окне настроек содержит такие настройки изменения параметров по осям, как:
  - Absolute: Local переводится как «Абсолютные координаты: Локальная система координат». Эта функция изменяет параметры выделенного объекта относительно его собственных параметров.
  - Absolute: World переводится как «Абсолютные координаты: Глобальная система координат». Эта функция изменяет параметры выделенного объекта по его осям относительно окружающего мира.

- 3) Offset: World переводится как «Смещение: Глобальная система координат». Эта функция позволяет изменять параметры выделенного объекта по его осям относительно окружающего мира путем указания значения смещения. Например, значение Х координаты объекта в Absolute: World равно 50. Путем указания значения смещения X координаты – 5 в Offset: World мы получаем значение X координаты объекта в Absolute: World 45.
- м) Transform Toolbox команда, которая открывает диалоговое окно с инструментами для редактирования параметров объекта. Команда переводится как «Инструменты изменения параметров». Диалоговое окно содержит в себе следующие пункты:
  - Rotate пункт, который содержит в себе кнопки для вращения объекта на выбранный угол. Пункт переводится как «Вращать».
     Значения градусов угла выбираются в окне Degrees («Градусы»).
  - 2) Size пункт, в котором можно указать размеры выделенного объекта. Пункт переводится как «Размер». Кнопка Set Size (Применить размер) позволяет применить указанный в окне Size (Размер) размер для отдельных осей или для всех осей сразу. ResetXForm (Сбросить Кнопка изменений значение И модификаторов) сбрасывает значения изменений И модификаторов для объекта или группы объектов после его масштабирования или вращения, для того, чтобы программа «увидела» эти изменения и применяла модификатора правильно и в соответствии с новыми параметрами объекта. Кнопка Get Size of Object (Показать размеры объекта) показывает значение размера каждой оси объекта. Кнопка Put Current Size in Spinner (Поместить значения размера объекта в окно прокрутки размера)

помещает текущий размер по выбранной оси в окно настройки размера для того, чтобы его можно было применить кнопкой Set Size.

- 3) Align Pivot пункт, который позволяет выровнять точку вращения объекта. Пункт переводится как «Выравнять точку вращения». Пункт Min (Минимальный) перемещает точку вращения к минимальному значению рамки объекта на указанной оси. Пункт MAX (Максимальный) перемещает точку вращения к максимальному значению рамки объекта на указанной оси. Пункт Center (Центр объекта) перемещает точку вращения в центр объекта по указанной оси. Пункт Origin (Центр мира) перемещает точку вращения в центр мира по указанной оси. Отдельные кнопки Center (Центр объекта) и Origin (Центр мира) перемещают точку вращения по всем осям в центр объекта или в центр мира соответственно.
- 4) Object пункт для взаимодействия с объектом. Пункт переводится как «Объект». Содержит в себе кнопку Center (Центровать объект) для перемещения объекта в центр мира. Также содержит кнопку QClone (Клонировать объект), которая позволяет быстро клонировать объект.
- н) Select All команда, которая позволяет выделить все объекты в соответствии с заданными параметрами. Команда переводится как «Выделить все».
- o) Select None команда, которая позволяет отменить выделение объектов, которые соответствуют заданным параметрам. Команда переводится как «Отменить выделение».

- п) Select Invert команда, которая позволяет отменить выделение выделенных объектов, которые соответствуют заданным параметрам и выделить невыделенные объекты, которые соответствуют заданным параметрам. Команда переводится как «Обратное выделение».
- p) Select Similar команда, которая позволяет выделить все объекты находящиеся на выбранном слое и состоящие из одного и того же материала. Команда переводится как «Выделить похожие».
- c) Select Instances команда, которая позволяет выделить все копии выделенного объекта. Команда переводится как «Выделить копии».
- т) Select by команда, которая позволяет выделить объекты по трем критериям на выбор: Name, Layer, Color. Команда переводится как «Выделить по». Select by Name – команда, которая открывает диалоговое окно для выделения объектов из списка всех объектов. Диалоговое окно имеет множество подразделов, которые будут разбираться дальше в главе. Команда переводится как «Выделить по названию». Select by Layer – команда, которая позволяет выделить все объекты в одном или нескольких слоях, выбрав их из списка всех слоев сцены. Команда переводится как «Выделить по слою». Select by Color – команда, которая позволяет выбрать все объекты одинакового цвета. Команда переводится как «Выделить по цвету».
- y) Selection Region команда, которая позволяет выбрать метод выделения объектов. Эта команда меняет форму области выделения объектов.
   Команда переводится как «Область выделения». Содержит в себе пять форм области выделения:
  - 1) Rectangular Region областью выделения является прямоугольник. Ведение мышью по сцене с зажатой левой кнопкой создает прямоугольную область, которая выделяет

объекты попадающие в нее. Команда переводится как «Прямоугольная область выделения».

- Circular Region областью выделения является круг. Ведение курсора по сцене с зажатой левой кнопкой создает область в виде круга, которая выделяет объекты попадающие в нее. Команда переводится как «Окружностная область выделения».
- 3) Fence Region областью выделения является замкнутая фигура произвольной формы, которая создается путем ведения курсора и щелчков кнопки мыши. Полученная замкнутая фигура выделяет объекты попадающие в нее. Область выделения создается без округлых линий, а состоит только из углов и прямых. Можно нарисовать эту область в форме забора (Fence) с заостренными концами. Команда переводится как «Произвольная область выделения».
- 4) Lasso Region областью выделения является замкнутая фигура произвольной формы, которая создается движением курсора с зажатой левой кнопкой мыши. Область выделения буквально рисуется линией, которая повторяет путь курсора и накидывается на объекты как лассо выделяя их. Команда переводится как «Нарисовать область выделения».
- 5) Paint Selection Region данная команда не создает видимую область выделения. Для выделение объектов требуется вести курсор с зажатой левой кнопкой мыши над объектом. Таким образом объекты, над которыми двигался курсор будут выделены. Таким образом мы как будто закрашиваем (Paint) область, в которой нам нежно выделить объекты. Команда переводится как «Провести для выделения».

- ф) Manage Selection Sets команда, которая позволяет управлять группами выбранных объектов. Эта команда меняет форму области выделения объектов. Команда переводится как «Управление группами выбранных объектов». Эта команда открывает диалоговое окно для управления группами выбранных объектов, которое содержит следующие кнопки:
  - Create New Set команда, которая создает новую группу выделенных объектов. Команда переводится как «Создать новую группу».
  - Remove команда, которая удаляет выбранную группу выделенных объектов. Команда переводится как «Удалить группу».
  - Add Selected Objects команда, которая добавляет выделенные объекты в новую или ранее созданную группу объектов. Команда переводится как «Добавить выделенные объекты».
  - Subtract Selected Objects команда, которая удаляет выделенные объекты из новой или ранее созданной группы объектов. Команда переводится как «Удалить выделенные объекты».
  - 5) Select Objects in Set команда, которая выделяет объекты, которые находятся в группе выделенных объектов. Команда переводится как «Добавить выделенные объекты».
  - 6) Select Objects by Name команда, которая открывает диалоговое окно для выделения объектов из списка всех объектов. Диалоговое окно имеет множество подразделов, которые будут разбираться дальше в главе. Команда переводится как «Выделить по названию».
  - 7) Highlight Selected Objects команда, которая обозначает цветом те объекты в группы выделенных объектов, которые в данный

момент выделены. Команда переводится как «Обозначить цветом выделенные объекты».

 x) Object Properties – команда, которая позволяет просматривать свойства и управлять свойствами объекта. Команда переводится как «Свойства объекта».

#### Tools

Меню Tools сордержит в себе всевозможные инструменты, с помощью которых можно просматривать состояние сцены, слоев, работать с объектами, освещением, контейнерами и т.д. Меню переводится как «Инструменты». Меню Tools содержит в себе следующие разделы:

- а) Scene Explorer инструмент, который открывает диалоговое окно для просмотра, сортировки, фильтрации и выбора объектов, а также дополнительные функции для переименования, удаления, скрытия и замораживания объектов, создания и изменения иерархий объектов и массового редактирования свойств объектов. Инструмент переводится как «Проводник по сцене». Диалоговое окно имеет множество подразделов, которые будут разбираться дальше в главе.
- б) Layer Explorer это режим «Проводника по сцене», в котором отображаются слои и связанные с ними объекты и свойства. Его можно использовать для создания, удаления и вложения слоев, а также для перемещения объектов между слоями. С помощью этого режима можно просматривать и редактировать настройки всех слоев сцены, а также связанных с ними объектов. Инструмент переводится как «Проводник по слою».
- в) Crease Explorer инструмент, который позволяет управлять наборами загибов объектов. Инструмент переводится как «Диспетчер загибов».

- г) All Global Explorers инструмент, который позволяет просмотреть и выбрать необходимый проводник для использования в сцене. Global здесь означает, что эти проводники применимы ко всем сценам в 3ds MAX в отличие от Local Explorers («Локальные проводники»), которые создаются специально для отдельных сцен, с которыми и сохраняются. Инструмент All Global Explorers переводится как «Общие проводники». Этот инструмент содержит следующие проводники:
  - Container Explorer инструмент для просмотра, сортировки и выбора контейнеров и их содержимого. Инструмент переводится как «Проводник по контейнерам».
  - 2) MassFX Explorer специализированная версия «Проводника по сцене», предназначенная для работы с симуляциями MassFX. Он позволяет просматривать свойства моделирования для всех объектов моделирования и изменять такие свойства, как тип твердого тела и участие тел в моделировании. Инструмент переводится как «Проводник MassFX».
  - 3) Layer Explorer это режим «Проводника по сцене», в котором отображаются слои и связанные с ними объекты и свойства. Его можно использовать для создания, удаления и вложения слоев, а также для перемещения объектов между слоями. С помощью этого режима можно просматривать и редактировать настройки всех слоев сцены, а также связанных с ними объектов. Инструмент переводится как «Проводник по слою».
  - 4) Light Explorer инструмент для просмотра, редактирования, сортировки и выбора освещения сцены и объектов. Инструмент переводится как «Проводник по освещению». Содержит в себе такие параметры, как: Name («Имя») – отображает имя источника

света; Color («Цвет») – отображает цвет осветительного объекта; Visible (Видимость) – делает освещение видимым или невидимым; Light On («Свет Вкл») – позволяет включчать и выключать свет; Shadow On («Тень Вкл») – позволяет вкллючать и выключать тени; Shadow Type («Тип Тени») – позволяет выбрать тип тени (Advanced Ray Traced («Продвинутые тени с трассировкой лучей»), Area Shadows («Размытые тени»), Shadow Map («Карта теней»), Ray Traced Shadows (Тени с трассировкой лучей); Light Map Bias («Смещение тени») – значение настройки смещения тени, которая регулирует положение тени; Shadow Sample Range («Диапазон размера тени») – для источника света – значение размера карты теней; Light Color («Цвет освещения») – позволяет изменять цвет исходящего света; Light Intensity («Интенсивность освещения») – позволяет изменять интенсивность освещения; Shadow Map Size («Размер карты теней») – позволяет изменять размер карты теней.

- 5) Missing Plugin Objects Explorer инструмент для просмотра, редактирования и поиска объектов, которым для работы необходимы дополнительные плагины. Инструмент переводится как «Проводник по отсутствующим плагин-объектам».
- 6) Property Explorer инструмент для просмотра и редактирования свойств объекта. Не дает полного функционала, как команда Object Properties («Свойства объекта»). Содержит в себе такие параметры, как: Name («Имя») – отображает имя объекта; Color («Цвет») – отображает цвет объекта; Frozen («Заморозить») – блокирует объект от любых изменений; Display as Box («Отображать как рамку») – отображает только ограничительную

рамку объекта; Renderable («Визуализируемый») – позволяет включить или не включить объект в финальную визуализацию (рендер); Туре («Тип») – отображает тип объекта. Например, Geometry («Геометрия»), Light («Освещение»), Shapes («Фигуры») и т.д.; Visible (Видимость) – делает объект видимым или невидимым; See-Through («Прозрачность») – делает объект прозрачным или непрозрачным; Motion Path («Траектория движения») – при анимировании объекта позволяет видеть траекторию анимации в реальном времени.

- 7) Revit Property Explorer инструмент для просмотра И редактирования свойств объектов, созданных в Autodesk Revit. Содержит в себе такие параметры, как: Name («Имя») – отображает имя объекта; Color («Цвет») – отображает цвет объекта; Has Material (Имеет материал) – уточняет имеет ли объект материал или нет; Revit Category (Категория Revit) – для объекта, импортированного из Revit, определяемый пользователем тег категории объекта; Revit Family (Семейство Revit) – для объекта, импортированного из Revit, определяемый пользователем тег семейства объекта, Revit Level (Уровень Revit) – для объекта, импортированного из Revit, определяемый пользователем тег уровня объекта; Revit Туре (Тип Revit) – для объекта, импортированного из Revit, определяемый пользователем тег типа объекта.
- 8) Scene Explorer инструмент, который открывает диалоговое окно для просмотра, сортировки, фильтрации и выбора объектов, а также дополнительные функции для переименования, удаления, скрытия и замораживания объектов, создания и изменения

иерархий объектов и массового редактирования свойств объектов. Инструмент переводится как «Проводник по сцене».

- д) Manage Local Explorers инструмент, который позволяет прикреплять проводники к отдельным сценам и сохранять их вместе с этими сценами. Инструмент переводится как «Диспетчер локальных проводников». Диалоговое окно имеет такие функции, как: Load (Загрузить) – позволяет загрузить любой «Общий проводник» и прикрепить его к сцене; Save («Сохранить») – позволяет сохранить выделенный проводник как файл с расширением «.ini»; Delete («Удалить») – позволяет удалить все выделенные проводники из сцены; Rename («Переименовать») – позволяет переименовать выделенный проводник.
- e) Local Scene Explorers инструмент, который позволяет выбирать между ранее созданными локальными проводниками. Инструмент переводится как «Локальные проводники».
- ж) Containers инструмент для управления контейнерами. Содержит в себе следующие подразделы:
  - Inherit Container команда, которая позволяет импортировать контейнер в текущую сцену. Команда переводится как «Импортировать контейнер».
  - Create Container from Selection команда, которая позволяет создать собственный контейнер из выделенных объектов. Команда переводится как «Создать контейнер из выделенного».
  - Select Content's Container команда, которая позволяет найти контейнер, в котором находятся выделенный пользователем объекты. Команда переводится как «Найти контейнер с выделенными объектами».

- Load Container команда, которая позволяет открыть контейнер и отобразить все его объекты в сцене. Команда переводится как «Распаковать контейнер».
- Unload Container команда, которая позволяет закрыть контейнер и сохранить его в отдельный файл. Команда переводится как «Упаковать контейнер».
- Open Container команда, которая делает содержимое локального контейнера готовым к редактированию. Команда переводится как «Открыть локальный контейнер».
- 7) Close Container команда, которая сохраняет локальные файлы контейнера в отдельный файл, который можно привязать к сцене и ссылаться на него. Закрытый контейнер нельзя реактировать. Команда переводится как «Закрыть локальный контейнер».
- Update Container команда, которая позволяет обновить содержимое импортированного контейнера из его файла сохранения. Команда переводится как «Обновить контейнер».
- Edit Container команда, которая позволяет редактировать содержимое импортированного контейнера с согласия создателя. Команда переводится как «Редактировать контейнер».
- 10) Make All Content Unique команда, которая позволяет импортировать содержимое контейнера в сцену без изменения оригинального файла. Команда переводится как «Сделать содержимое контейнера уникальным».
- 11) Override Object Properties команда, которая позволяет обойти свойства объектов импортированного контейнера и использовать собственные настройки. Команда переводится как «Обход заложенных настроек контейнера».

- 12) Local Content – инструмент для работы с локальными контейнерами. Инструмент переводится как «Диспетчер контейнеров». Инструмент себе локальных содержит В следующие подразделы: Add Selected to Container («Добавить выделенное в контейнер») – позволяет добавить выделенные объекты в контейнер; Remove Selected from Container («Удалить выделенное из контейнера») - позволяет удалить выделенные объекты из контейнера; Save Container («Сохранить контейнер») – позволяет сохранить все изменения открытого локального контейнера; Reload Container («Перезагрузить контейнер») – восстанавливает открытый контейнер до последней сохраненной версии.
- 13) Inherited Content инструмент ДЛЯ работы с импортированными контейнерами. Инструмент переводится как «Диспетчер ипортированных контейнеров». Содержит в себе подраздел Merge Container Source («Соединить содержимое локального и импортированного контейнеров») – команда, которая позволяет импортировать содержимое контейнера (кроме вложенных (Nested Containers)) сцену без В изменения оригинального файла.
- Isolate Selection инструмент, который временно прячет все невыделенные объекты, оставляя только выделенные для работы с ними. Инструмент переводится как «Изолировать выделенное».
- и) End Isolate инструмент, который отменяет действие Isolate Selection. Инструмент переводится как «Отменить изолирование».
- к) Zoom Extents on Isolate инструмент, который позволяет автоматически сфокусировать и приблизить вид на выделенные объекты в режиме

Isolate Selection. Инструмент переводится как «Фокусировать в режиме Изолирование выделенного».

л) Display Floater – диалоговое «парящее» (floating) окно для управления отображением объектов. Инструмент переводится как «Диспетчер отображения объектов». Диалоговое окно содержит в себе два раздела: Hide/Freeze и Object Level.

Hide/Freeze содержит в себе следующие подразделы:

- Hide «Спрятать объекты». Спрятать можно: Selected «Выделенные объекты»; Unselected – «Невыделенные объекты»;
   By Name – объекты «По названию»; By Hit – «Спрятать щелкнув».
- Freeze «Заморозить объекты». Заморозить можно: Selected «Выделенные объекты»; Unselected – «Невыделенные объекты»; Ву Name – объекты «По названию»; Ву Hit – «Заморозить щелкнув».
- Unhide «Проявить объекты». Проявить можно: All «Все» объекты; Ву Name – объекты «По названию».
- Unfreeze «Разморозить объекты». Разморозить можно: All «Все» объекты; Ву Name – объекты «По названию»; Ву Hit – «Разморозить щелкнув».
- 5) Hide Frozen Objects команда которая включает или выключает функцию отображения замороженных объектов. Команда переводится как «Не показывать замороженные объекты».
- м) Manage Scene States инструмент, который позволяет управлять настойками расположения объектов и интерфейса сцены под определенные задачи. Инструмент переводится как «Диспетчер структуры сцены».

- н) Manage Templates инструмент, который позволяет управлять шаблонами сцены, выбирать, настраивать и удалять созданные пользователем шаблоны. Инструмент переводится как «Диспетчер шаблонов сцены».
- o) Light Lister инструмент для управления настройками и характеристиками источников света. Инструмент переводится как «Диспетчер освещения».
- п) Mirror инструмент, который позволяет создать зеркальное отображение объекта. Инструмент переводится как «Зеркальное отражение».
- р) Аггау инструмент, который позволяет клонировать и выстроить эти клоны объекта в линию с заданными настройками. Инструмент переводится как «Выстроить».
- c) Align инструмент, который позволяет выровнять объекты согласно заданным настройкам. Инструмент переводится как «Выровнять». Инструмент содержит в себе следующие подпункты:
  - 1) Align инструмент, который позволяет сопоставить выделенный с целевым объектом. Инструмент переводится как «Выровнять».
  - Quick Align инструмент, который позволяет мгновенно выровнять положение выделенного объекта с положением целевого объекта. Инструмент переводится как «Быстрое выравнивание».
  - Spacing Tool инструмент, который позволяет распределять выделенные объекты по траектории, определяемой сплайном или парой точек. Инструмент переводится как «Распределить по траектории».

- Clone and Align инструмент, который позволяет распределить исходные выделенные объекты по целевым объектам назначения. Инструмент переводится как «Клонировать и выровнять».
- 5) Align to View инструмент, который позволяет выровнять локальную ось объекта или выделенного подобъекта с текущей перспективой вида. Инструмент переводится как «Выровнять с перспективой вида».
- 6) Normal Align инструмент, который позволяет выровнять два объекта по направлению нормали грани или выделенных объектов. Инструмент переводится как «Выровнять по нормали».
- Align Camera инструмент, который позволяет выровнять камеру по нормали выбранной грани объекта. Инструмент переводится как «Выровнять камеру по нормали».
- 8) Place Highlight инструмент, который позволяет совместить источник света или объект с другим объектом, чтобы можно было точно расположить его подсветку или отражение. Инструмент переводится как «Выровнять источник света».
- т) Snapshot инструмент, который клонирует анимированный объект с течением времени. Инструмент переводится как «Клонировать анимированный объект».
- y) Rename Objects инструмент, который позволяет переименовать выделенные объекты.
- ф) Assign Vertex Colors инструмент, который назначает цвета вершин на основе материала объекта и освещения в сцене. Инструмент переводится как «Назначить цвет вершины».

- х) Color Clipboard инструмент, который хранит образцы цветов для копирования с одной карты или материала на другую. Инструмент переводится как «Буфер обмена цветов».
- ц) Perspective Match инструмент, который использует фон сцены для ориентации камеры таким образом, чтобы ее положение и поле зрения соответствовали перспективе изображения. Инструмент переводится как «Выровнять перспективу».
- ч) Viewport Canvas инструмент для закрашивания и рисования узоров на любом растровом изображении материала объекта в окне просмотра. Инструмент переводится как «Нарисовать текстуру».
- ш) Preview Grab Viewport инструмент, который позволяет записать предпросмотр анимации, сделать снимок сцены и сохранить в отдельный файл. Инструмент переводится как «Снимок экрана». Инструмент содержит в себе такие подразделы как:
  - Create Preview Animation инструмент, который позволяет записать предпросмотр анимации в активном окне просмотра. Инструмент переводится как «Запись предпросмотра анимации».
  - Capture Still Image инструмент, который позволяет сделать снимок активного окна просмотра. Инструмент переводится как «Сделать снимок экрана».
  - Play Preview Animation инструмент для проигрывания записанного предпросмотра анимации. Инструмент переводится как «Проиграть предпросмотр анимации».
  - Save Preview Animation As инструмент для сохранения записанного предпросмотра анимации. Инструмент переводится как «Сохранить предпросмотр анимации как».

- 5) Open Preview Animation folder инструмент, который открывает папку с сохраненными файлами предпросмотра анимации. Инструмент переводится как «Открыть папку предпросмотра анимации».
- щ) Grids and Snaps инструмент, который дает дополнительный контроль при создании, перемещении, вращении и масштабировании объектов, заставляя курсор «перепрыгивать» к определенным частям существующей геометрии и другим элементам сцены во время создания и преобразования объектов или подобъектов. Инструмент переводится как «Сетка и прикрепление объектов». Инструмент содержит следующие подразделы:
  - Grid and Snap Settings инструмент для настройки рабочей сетки и методов прикрепления объектов. Инструмент переводится как «Настройки сетки и прикрепления объектов».
  - Show Home Grid команда, которая включает или отключает рабочую сетку. Команда переводится как «Показать основную сетку».
  - Activate Home Grid/Activate Grid Object инструменты, которые позволяют переключаться между основной рабочей сеткой и созданными отдельно дополнительными сетками. Инструменты переводится как «Активировать основную сетку» и «Активировать дополнительную сетку».
  - Align Grid to View инструмент, который выравнивает дополнительную сетку копланарно текущему виду. Инструмент модно перевести как «Выравнять дополнительную сетку по виду».

- 5) Snaps Toggle инструмент, который позволяет выбрать тип привязки объектов: 2D, 2.5D, 3D. Инструмент можно перевести как «Выбрать тип привязки».
- 6) Angle Snap Toggle инструмент, который позволяет измерять привязку вращения объекта в градусах. Инструмент переводится как «Привязка по градусам».
- 7) Percent Snap Toggle инструмент, который позволяет измерять привязку увеличения объекта в процентах. Инструмент переводится как «Привязка по проценту увеличения».
- Enable Axis Constraints in Snaps инструмент, который позволяет ограничить движение объекта в пределах выбранной оси. Инструмент переводится как «Ограничение привязки по оси».
- ы) Snap Working Pivot Tools набор инструментов, который позволяет настроить точку вращения объектов по различным параметрам. Инструмент переводится как «Привязка точки вращения объекта». Инструмент содержит следующие подразделы:
  - Place Working Pivot инструмент, который позволяет щелкнуть и разместить рабочую точку вращения на любой вершине, ребре, грани или средних точках этих компонентов выделенного объекта в сцене. Инструмент переводится как «Назначить рабочую точку вращения».
  - 2) Align Working Pivot инструмент, который в интерактивном режиме позволяет настроить ориентацию оси рабочей точки вращения. Ось будет привязана к другим компонентам вершин, ребер или граней выделенного объекта. Инструмент переводится как «Выровнять рабочую точку вращения».

- Selection Pivot инструмент, который позволяет вам выровнять положение и ориентацию рабочей точки вращения в соответствии с точкой вращения выделенного объекта. Инструмент переводится как «Поместить рабочую точку вращения на объект».
- Create Point From Working Pivot инструмент, который добавляет отдельную дополнительную точку вращения в сцену. Инструмент переводится как «Создать дополнительную точку вращения».
- 5) Create Grid From Working Pivot инструмент, который позволяет создать пользовательскую сетку, выровненную по текущему положению и ориентации рабочей точки вращения. Инструмент переводится как «Создать дополнительную сетку от точки вращения».
- 6) Place Pivot Bounding Box инструмент, который позволяет создать дополнительный набор точек привязки на основе выделенного объекта. Инструмент переводится как «Создать дополнительные точки привязки».
- Reset Working Pivot инструмент, который сбрасывает расположение рабочей точки вращения. Инструмент переводится как «Сбросить расположение рабочей точки вращения».
- 8) Align Pivot to Working Pivot инструмент, который выравнивает расположение основной точки вращения с рабочей точкой вращения. Инструмент переводится как «Выровнять основную точку вращения с рабочей точкой вращения».
- э) Measure Distance инструмент, который позволяет измерить расстояние между двумя точками. Инструмент переводится как «Измерить расстояние».

- ю) Channel Info инструмент, который позволяет узнать детали выделенного объекта, такие как количество граней, вершин, цвет и т.д.
   Эти детали содержаться в отдельных каналах объекта. Инструмент переводится как «Информация о каналах объекта».
- я) Mesh Inspector инструмент, который следит за целостностью геометрической сетки объекта. Инструмент переводится как «Инспектор геометрической сетки». Инструмент содержит в себе следующие подразделы:
  - Activate Mesh Inspector команда, которая включает инспектор геометрической сетки, который следит за ее технической правильностью. Команда переводится как «Включить инспектор геометрической сетки».
  - Mesh Auto Repair команда которая включает или отключает автоматическое восстановление ошибок в геометрической сетке. Команда переводится как «Автоматическое восстановление геометрической сетки».

Все вышеперечисленные «Проводники» имеют общее диалоговое окно, в котором они отображаются, и где можно переключаться между ними. Это диалоговое окно имеет свою панель меню, которая состоит из следующих разделов:

- a) Select инструмент, который позволяет выделять объекты. Инструмент переводится как «Выделить». Инструмент содержит в себе следующие подразделы:
  - Select All выделяет все объекты. Инструмент переводится как «Выделить все».

- 2) Select None отменяет выделение объектов. Инструмент переводится как «Отменить выделение».
- Select Invert выделяет все объекты кроме выделенных пользователем первоначально. Инструмент переводится как «Обратное выделение».
- Select Children позволяет включить или выключить выделение дочерних объектов. Инструмент переводится как «Выделять дочерние объекты».
- Select Influences позволяет включить или выключить выделение влияющих объектов. Инструмент переводится как «Выделять влияющие объекты».
- Select Dependencies позволяет включить или выключить выделение зависимых объектов. Инструмент переводится как «Выделять зависимые объекты».
- 7) Find Case Sensitive позволяет учитывать или не учитывать различие между заглавными и строчными буквами при поиске. Инструмент переводится как «Учитывать заглавные буквы».
- 8) Find Using Wildcards/Find Using Regular Expressions позволяет выбрать между двумя видами поиска: подстановочные знаки или выражения. Инструменты переводится как «Искать с помощью подстановочных знаков» и «Искать с помощью выражений» соответственно.
- б) Display инструмент, который позволяет настроить то, как объекты отображаются. Инструмент переводится как «Отображение». Инструмент содержит в себе следующие разделы:
  - 1) Object Types позволяет отметить те типы объектов, которые будут отображаться в проводнике. Инструмент переводится как
«Типы объектов». Содержит в себе следующие подразделы: Display Geometry («Отображать объемные фигуры»), Display Shapes («Отображать плоские фигуры»), Display Lights («Отображать освещение»), Display Cameras («Отображать Helpers («Отображать камеры»), Display вспомогательные средства»), Display Space Warps («Отображать деформирующие объекты»), Display Groups («Отображать группы»), Display Object Xrefs («Отображать ссылки на объекты»), Display Bones («Отображать кости»), Display Containers («Отображать контейнеры»), Display Frozen Objects («Отображать замороженные объекты»), Display Hidden Objects («Отображать скрытые объекты»).

- Display Children отображает дочерные объекты. Переводится как «Отображать дочерние объекты».
- 3) Display Influences отображает влияющие объекты. Переводится как «Отображать влияющие объекты».
- 4) Display Dependents отображает зависимые объекты. Переводится как «Отображать зависимые объекты».
- 5) Configure Advanced Filter позволяет настроить продвинутый фильтр для отображения объектов. Переводится как «Настроить продвинутый фильтр».
- Enable Advanced Filter позволяет включить или отключить продвинутый фильтр. Переводится как «Активировать продвинутый фильтр».
- Display non-Dynamics Objects позволяет включить или отключить отображение нединамических объектов. Переводится как «Отображать нединамические объекты».

- Collapse All позволяет свернуть древо всех объектов. Переводится как «Свернуть все».
- 9) Collapse Selected позволяет свернуть древо выделенных объектов. Переводится как «Свернуть выделенное».
- 10) Expand All позволяет развернуть древо всех объектов.
  Переводится как «Развернуть все».
- Ехрапd Selected позволяет развернуть древо выделенных объектов. Переводится как «Развернуть выделенное».
- 12) Auto-Expand to Selection позволяет временно развернуть древо объектов, чтобы показать выделенный объект. Переводится как «Автоматически развернуть до выделенного».
- 13) Display in Track View позволяет просмотреть выделенные объекты в динамичном виде, если на объект наложена анимация. Переводится как «Просмотреть в окне анимации».
- в) Edit инструмент, который позволяет клонировать объекты или добавлять их в иерархию объектов в «Проводнике по сцене». Инструмент переводится как «Редактировать». Инструмент содержит в себе следующие подразделы:
  - 1) Cut Nodes позволяет вырезать объект и вставить его в иерархию/древо объектов. Переводится как «Вырезать объект».
  - Copy Nodes позволяет скопировать объект. Переводится как «Скопировать объект».
  - 3) Paste Nodes позволяет вставить объект. Переводится как «Вставить объект».
- г) Customize инструмент, который позволяет кастомизировать то, как будет выглядеть тот или иной проводник. Инструмент переводится как

«Кастомизировать». Инструмент содержит в себе следующие подразделы:

1) Toolbars – позволяет выбрать какие панели инструментов отображать в проводнике. Содержит следующие подразделы: Find («Поиск») – отображает окно поиска; View («Проводники») – отображает панель выбора проводников; Selection («Выделить») – отображает вспомогательное окно с иконками для быстрого выделения объектов; Tools («Инструменты») – отображает окно с инструментами; Display («Отображать») – отображает ряд иконок для быстрого переключения типов объектов, которые должны отображаться в проводнике. Этот подраздел дублирует раздел Container Display, разобранный выше; («Контейнер») отображает окно контейнеров; Dynamics (Динамические объекты) - отображает окно динамических объектов.

## Group

Меню Group позволяет сгруппировывать объекты, сгруппировывать объекты в сборки, удалять группы, добавлять или удалять объекты из группы. Группы позволяют обращаться с множеством объектов так, как будто это один объект, что ускоряет процесс работы. Меню переводится как «Сгруппировать».

Меню содержит следующие разделы:

- a) Group позволяет объединить выделенные объекты в группу.
  Переводится как «Сгрупировать».
- б) Ungroup позволяет разгруппировать ранее созданную группу.
  Переводится как «Разгруппировать».

- в) Open позволяет временно получить доступ к отдельным объектам группы, чтобы применить изменения. Переводится как «Открыть группу».
- г) Open Recursively позволяет временно разгруппировать все уровни группы и получить доступ к объектам на любом уровне группы. Переводится как «Открыть на всех уровнях».
- д) Close позволяет закрыть ранее открытую группу. Переводится как «Закрыть группу».
- e) Attach позволяет добавить выделенный объект в группу. Переводится как «Добавить в группу».
- ж) Detach позволяет удалить выделенный объект из группы. Переводится как «Удалить из группы».
- Explode позволяет разгруппировать все объекты группы на всех уровнях. Переводится как «Разгруппировать все».
- и) Assembly инмент для создания сборок. Переводится как «Сборка».
  Содержит в себе следующие подразделы:
  - Assemble объединяет выделенные объекты, сборки и/или группы в одну сборку. Переводится как «Собрать».
  - 2) Disassemble разделяет текущую сборку на составные объекты или сборки. Переводится как «Разобрать».
  - Open позволяет временно разгруппировать сборку и получить доступ к ее объектам по отдельности. Переводится как «Открыть сборку».
  - 4) Close закрывает открытую сборку. Переводится как «Закрыть сборку».
  - 5) Attach делает выделенный объект частью текущей сборки. Переводится как «Добавить в сборку».

- Detach удаляет объект из текущей сборки. Переводится как «Удалить из сборки».
- Explode позволяет разгруппировать все объекты сборки на всех уровнях. Переводится как «Разобрать все».

## Views

Меню Views позволяет настроить рабочий вид на сцену, продиагностировать объекты на правильность построения, настроить фон рабочей области и т.д. Меню переводится как «Вид». Меню содержит в себе следующие разделы:

- a) Undo View Change позволяет отменить изменение вида.
  Переводится как «Отменить изменение вида».
- б) Redo View Change позволяет вернуться к последнему изменению вида. Переводится как «Вернуться к последнему изменению вида».
- в) Active Viewport Settings позволяет настроить вид, который выбран активным. Переводится как «Настройки активного вида». Настройки включают в себя следующее:
  - 1) Preset позволяет выбрать или создать предустановку, которая будет включать все выбранные пользователем или предустановленные настройки. Переводится как «Предустановка». Предустановленные настройки включают: High Quality («Высокое качество») – предлагает высокое качество изображения в ущерб плавности работы системы; Performance («Производительность») – занижает качество изображения для повышения плавности работы системы; Standard («Стандартное») – предлагает баланс между качеством изображения и производительностью; DX Mode («Режим

DirectX») – позволяет работать с шейдерами DirectX при разработке игровых материалов.

- Rendering Level («Уровень визуализации») позволяет выбрать уровень визуализации в реальном времени в сцене : Basic («Базовый»); Advanced («Продвинутый»); DX («DirectX»).
- 3) Lighting and Shadows позволяет управлять освещением и тенями. Переводится как «Освещение и тени». Включает в себя следующие подпункты: Illuminate («Освещать») – позволяет выбрать как будет освещаться сцена в текущем виде: Default Lights («Освещение по умолчанию») и Scene Lights («Пользовательский свет»).
- 4) Highlights позволяет включить или отлючить отображение ярких освещенных мест на текстурах. Переводится как «Пересветы».
- 5) Auto Display Selected Lights позволяет вкючить или отключить отображение света только от выделенных источников света. Переводится как «Автоматически отображать выделенные источники света».
- 6) Reflections From Environment позволяет включить или отключить отражения окружающей среды. Переводится как «Отражения окружающей среды».
- Progressive Skylight позволяет включить или отключить отображение небесного света с высококачественными тенями. Переводится как «Небесный свет».
- Shadows позволяет настроить интенсивность теней.
  Переводится как «Тени».

- 9) Ambient Occlusion позволяет настроить Samples («Пробы»), Radius («Радиус»), Intensity («Интенсивность») окклюзии или отключить ее. Окклюзия улучшает качество теней за счет того, что в расчет берется расстояние от света до объекта. Переводится как «Окклюзия».
- Bloom позволяет включить или отключить свечение и настроить его параметры: Radius («Радиус»), Strength («Сила»), Threshold («Порог»), Quality («Качество»), Tint («Оттенок»), Smoothing («Сглаживание»).
- a) Viewports Configuration позволяет настроить параметры вида, такие как качество отображения, разрешение текстур, динамическое снижение качества картинку в угоду производительности и качество сглаживания углов. Переводится как «Настройка параметров вида».
- б) Redraw All Views позволяет обновить все виды для обновления текстур и изменений. Переводится как «Обновить все виды».
- в) Show Shared Views Panel позволяет открыть панель видов, которыми делятся другие пользователи. Переводится как «Открыть панель видов от пользователей».
- г) Set Active Viewport позволяет настроить вид, выбранный пользователем как активный. Переводится как «Сделать активным видом».
- д) Save Active Perspective View позволяет сохранить текущий вид в буфер обмена, чтобы откатиться к нему при необходимости. Переводится как «Сохранить текущий вид в буфер обмена».
- e) Restore Active Perspective View позволяет откатиться к сохраненному в буфер обмена виду. Переводится как «Откатиться к сохраненному в буфер обмена виду».

- ж) ViewCube позволяет настроить параметры куба видов. Это куб, который наглядно показывает, в каком виде находится сцена: Тор («Верх»), Bottom («Низ»), Front («Передний план»), Back («Задний план»), Left («Слева»), Right («Справа»). Так как ViewCube это зарегистрированное название утилиты Autodesk, то переводить мы его не будем.
- 3) SteeringWheels инструменты в виде круга с секциями, которые имею свою функцию. Это так называемые навигационные колеса. Применяются для быстрого изменения вида в сцене, так как все функции находятся рядом друг с другом и следуют за курсором. Так как SteeringWheels это зарегистрированное название утилиты Autodesk, то переводить мы его не будем. Пункт содержит в себе следующие подпункты:
  - 1) Toggle SteeringWheels позволяет включить или отключить SteeringWheels. Переводится как «Включить SteeringWheels».
  - 2) View Object Wheel позволяет включить колесо общей 3D навигации. Переводится как «Колесо общей 3D навигации». Этот инструмент предназначен для общей 3D навигации в пространстве и содержит следующие кнопки: Center («Указать центр») указывает точку для настройки центра текущего вида или изменения целевой точки, используемой для некоторых инструментов навигации, Zoom («Увеличить») позволяет приблизиться или отдалиться от от текущего вида, Rewind («Перемотка») позволяет выбрать предыдущий вид из нескольких, Orbit («Вращать») вращает вид вокруг установленной точки вращения.

Tour Building Wheel – колесо навигации для передвижения внутри интерьеров. Переводится как «Колесо навигации ДЛЯ интерьеров». Инструмент содержит следующие кнопки: Forward («Вперед») – регулирует расстояние между текущей точкой обзора и определенной точкой вращения модели, Rewind («Перемотка») – позволяет выбрать предыдущий вид из нескольких, Look («Осмотреться») – позволяет осмотреться Up/Down («Вверх/вниз») – перемещает вокруг, ВИД ПО вертикальной оси экрана. В других источника встречается перевод «Колесо туров здания», который не дает четкого понимания о том, какую функцию выполняет это команда.

- 3) Full Navigation Wheel полное колесо навигации, которое совмещает в себе View Object Wheel и Tour Building Wheel. Переводится как «Полное колесо навигации». Инструмент содержит следующие кнопки: Center («Указать центр») указывает точку для настройки центра текущего вида или изменения целевой точки, используемой для некоторых инструментов навигации, Zoom («Увеличить») позволяет приблизиться или отдалиться от от текущего вида, Rewind («Перемотка») позволяет выбрать предыдущий вид из нескольких, Orbit («Вращать») вращает вид вокруг установленной точки вращения, Look («Осмотреться») позволяет осмотреться вокруг, Up/Down («Вверх/вниз») позмениет вид по вертикальной оси экрана, Pan изменяет положение текущего вида путем панорамирования.
- 4) Mini View Object Wheel позволяет включить мини колесо общей 3D навигации. Переводится как «Мини колесо общей 3D

навигации». Отличается от View Object Wheel только размером самого колеса. Этот инструмент предназначен для общей 3D навигации в пространстве и содержит следующие кнопки: Center («Указать центр») – указывает точку для настройки центра текущего вида или изменения целевой точки, используемой для некоторых инструментов навигации, Zoom («Увеличить») – позволяет приблизиться или отдалиться от от текущего вида, Rewind («Перемотка») – позволяет выбрать предыдущий вид из нескольких, Orbit («Вращать») – вращает вид вокруг установленной точки вращения.

- 5) Mini Tour Building Wheel мини колесо навигации для передвижения внутри интерьеров. Переводится как «Мини колесо навигации для интерьеров». Отличается от Tour Building Wheel только размером самого колеса. Инструмент содержит следующие кнопки: Forward («Вперед») – регулирует расстояние между текущей точкой обзора и определенной точкой вращения модели, Rewind («Перемотка») – позволяет выбрать предыдущий вид из нескольких, Look («Осмотреться») – позволяет осмотреться вокруг, Up/Down («Вверх/вниз») – перемещает вид по вертикальной оси экрана.
- 6) Mini Full Navigation Wheel полное мини колесо навигации, которое совмещает в себе Mini View Object Wheel и Mini Tour Building Wheel. Переводится как «Полное мини колесо навигации». Отличается от Full Navigation Wheel только размером самого колеса. Инструмент содержит следующие кнопки: Center («Указать центр») – указывает точку для настройки центра текущего вида или изменения целевой точки,

используемой для некоторых инструментов навигации, Zoom («Увеличить») – позволяет приблизиться или отдалиться от от текущего вида, Rewind («Перемотка») – позволяет выбрать предыдущий вид из нескольких, Orbit («Вращать») – вращает установленной вид вокруг точки вращения, Look («Осмотреться») – позволяет осмотреться вокруг, Up/Down («Вверх/вниз») – перемещает вид по вертикальной оси экрана, Pan изменяет положение текущего вида путем панорамирования.

- Configure позволяет настроить параметры SteeringWheels такие, как Size («Размер»), Opacity («Прозрачность»). Переводится как «Настроить».
- и) Create Physical Camera from View создает физическую камеру, поле обзора которой соответствует активному окну просмотра. Переводится как «Создать физическую камеру в соответствии с окном просмотра».
- к) Create Standard Camera from View создает физическую камеру, поле обзора которой соответствует активному окну просмотра. Переводится как «Создать стандартную камеру в соответствии с окном просмотра». Отличается от физической камеры тем, что имеет меньший набор настроек и является предшествующей версией физической камеры.
- л) Show Materials in Viewport As инструмент, который управляет тем, как в окне просмотра отображаются материалы. Переводится как «Отображать материалы в окне просмотра как». Содержит в себе следующие подразделы:

- Enable Transparency включает или отключает отображение прозрачности материала на объекте. Переводится как «Отображать прозрачность материала».
- Shaded Material without Maps отображает материал объекта используя затенение Фонга без текстур. Переводится как «Затененный материал без текстур».
- Shaded Material with Maps отображает материал объекта используя затенение Фонга с текстурами. Переводится как «Затененный материал с текстурами».
- Realistic Material without Maps отображает материал объекта используя реалистичное затенение без текстур. Переводится как «Реалистичное затенение без текстур».
- 5) Realistic Material with Maps отображает материал объекта используя реалистичное затенение с текстурами. Переводится как «Реалистичное затенение с текстурами».
- Override off отменяет замещение материала объекта чем-либо. Переводится как «Отключить замещение материала».
- 7) Override with UV Checker замещает материал объекта разверткой. Переводится как «Замещение материала разверткой».
- 8) Override with Fast Shaders замещает материал объекта шейдерами для наглядного отображения теней в реальном времени. Переводится как «Замещение материала шейдерами».
- 9) Override with Rendering Setting замещает материал объекта настройками визуализации. Переводится как «Замещение материала настройками визуализации».

- м) Viewport Lighting and Shadows позволяет настраивать освещение и тени в окне просмотра. Переводится как «Освещение и тени в окне просмотра». Содержит в себе следующие подразделы:
  - Auto Display Selected Lights позволяет отображать освещение только выделенных источников света. Переводится как «Отображать только выделенные источники света».
  - Lock Selected Lights позволяет оставить выделенный источник света включенным не зависимо от того, включена ли функция Auto Display Selected Lights. Переводится как «Оставить включенным выделенный источник света».
  - 3) Unlock Selected Lights отменяет функцию Lock Selected Lights. Переводится как «Отменить Lock Selected Lights».
- н) xView инструмент который позволяет проверить сетку на различные ошибки и проблемные места. Так как xView это зарегистрированное название утилиты Autodesk, то переводить мы его не будем. Содержит в себе следующие подразделы:
  - Show Statistics переключает отображение статистики в окне просмотра для всей сцены, выделенных объектов или того и другого. Переводится как «Показать статистику».
  - Face Orientation выделяет обратную сторону каждой грани в выделенном фрагменте. Это полезно для проверки случайно перевернутых граней. Переводится как «Ориентация граней».
     В других источника встречается перевод «Ориентация лица», который является дословным и не дает четкого понимания о том, какую функцию выполняет это команда.
  - Overlapping Faces выделяет накладывающиеся друг на друга копланарные грани. Этого следует избегать, чтобы

предотвратить аномалии рендеринга. Переводится как «Накладывающиеся грани». В других источника встречается перевод «Накладывающиеся лица», который не дает четкого понимания о том, какую функцию выполняет это команда.

- Open Edges выделяет углы, которые не являются общими с другими полигонами, то есть на внешнем крае поверхности. Переводится как «Незамкнутые углы».
- Isolated Vertices помечает вершины, которые не связаны ни с какими ребрами или гранями. Переводится как «Несвязанные вершины».
- 6) Overlapping Vertices помечает вершины, находящиеся на определенном расстоянии друг от друга. Переводится как «Накладывающиеся вершины».
- T-Vertices помечает вершины, лежащие на пересечении трех ребер или граней. Переводится как «Пересекающиеся вершины».
- 8) Missing UVW Coordinates выделяет грани, у которых отсутствуют координаты наложения текстур. Переводится как «Отсутствующие координаты текстур».
- 9) Flipped UVW Faces выделяет грани наложения текстур, нормали которых развернуты. Переводится как «Развернутые грани текстур».
- Overlapped UVW Faces выделяет все грани отображения текстур, которые накладываются на другие грани отображения текстур. Переводится как «Накладывающиеся грани текстур».

- Select Results выделяет подобъекты с ошибками, отмеченные и подсвеченные после тестирования. Переводится как «Выделить результат».
- See-Through показывает все выделенные подобъекты независимо от промежуточной геометрии. Переводится как «Прозрачность».
- Auto Update автоматически обновляет экран, чтобы показать результат изменения параметров. Переводится как «Автообновление экрана».
- 14) Display on Top текст параметров тестирования появляется
  в верхней части активного окна просмотра вместо нижней.
  Переводится как «Текст сверху».
- 15) Configure открывает небольшое окно для настройки параметров текущего теста, если таковые имеются. Если их нет, эта опция недоступна. Переводится как «Настройка параметров».
- viewport Background позволяет выбрать фоновое изображение окна просмотра. Переводится как «Фоновое изображение окна просмотра». Содержит в себе следующие подразделы:
  - Gradient Color устанавливает градиент в качестве фона. Переводится как «Градиент».
  - Solid Color устанавливает сплошной цвет в качестве фона. Переводится как «Сплошной цвет».
  - Environment Background устанавливает в качестве фона текстуру или цвет, натроенный в меню Environment («Окружающая среда»). Переводится как «Фон из Environment».

- Custom Image File устанавливает в качестве фона изображение выбранное пользователем. Переводится как «Пользовательское изображение».
- 5) Configure Viewport Background позволяет настраивать параметры фона окна просмотра. Переводится как «Настроить параметры фона окна просмотра».
- п) Show Transform Gizmo включает или выключает приспособление для визуализации осей трансформации. Переводится как «Показать оси трансформации».
- p) Show Ghosting Ghosting это метод отображения каркасных «призрачных копий» анимированного объекта в нескольких кадрах до или после текущего кадра. Используется для анализа и настройки анимации. Перекрывающиеся призраки указывают на замедленное разнесенные движение; призраки, дальше друг OT друга, быстрое демонстрируют более движение. Переводится как «Отображать призраков».
- c) Shade Selected оттеняет только выделенные объекты. Переводится как «Оттенять выделенное».
- т) Show Dependencies эта команда подсвечивает объекты в окне просмотра, который зависят от текущего выделенного объекта. Переводится как «Показать зависимые объекты».
- у) Update During Spinner Drag команда, которая в реальном времени отображает все изменения, происходящие с объектом, когда пользователь взаимодействует с окном изменений. Переводится как «Отображать изменения в реальном времени». В других источника встречается перевод «Обновлять при натягивании спиннера»,

который не дает четкого понимания о том, какую функцию выполняет это команда.

- ф) Progressive Display временно снижает качество изображения в окне просмотра для увеличения плавности работы и производительности. Переводится как «Динамическое изображение».
- x) Expert Mode временно скрывает часть объектов интерфейса.
  Переводится как «Режим эксперта».

## Create

Меню Create предназначено для создания различных объектов, камер, освещения, фигур, жидкостей и т.д. Меню переводится как «Создать». Содержит в себе следующие разделы:

- a) Standard Primitives переводится как «Стандартные примитивы». Позволяет создать стандартные примитивы, такие как:
  - 1) Вох создает параллелепипед. Переводится как «Параллелепипед».
  - 2) Cone создает конус. Переводится как «Конус».
  - 3) Sphere создает сферу. Переводится как «Сфера».
  - 4) GeoSphere создает геосферу. Переводится как «Геосфера».
  - 5) Cylinder создает цилиндр. Переводится как «Цилиндр».
  - 6) Tube создает трубу. Переводится как «Труба».
  - 7) Torus создает торус. Переводится как «Торус».
  - 8) Pyramid создает пирамиду. Переводится как «Пирамида».
  - 9) Teapot создает чайник. Переводится как «Чайник».
  - 10) Plane создает плоскость. Переводится как «Плоскость».
  - 11) Техt Plus создает 3D текст. Переводится как «3D Текст».
- б) Extended Primitives позволяет создать «Расширенные примитивы», такие как:

- 1) Hedra создает многогранник. Переводится как «Многогранник».
- Torus Knot создает тороидальный узел. Переводится как «Тороидальный узел».
- Chamfer Box создает параллелепипед с фаской. Переводится как «Параллелепипед с фаской».
- Chamfer Cylinder создает цилиндр с фаской. Переводится как «Цилиндр с фаской».
- 5) Oil Tank создает цилиндр с выпуклой нижней и верхней гранями. Переводится как «Нефтяная бочка».
- 6) Capsule создает капулу. Переводится как «Цилиндр с фаской».
- 7) Spindle создает веретено. Переводится как «Веретено».
- 8) L-Extrusion создает L-образное тело. Переводится как «Lобразное тело».
- 9) Gengon создает многогранную призму. Переводится как «Многогранная призма».
- C-Extrusion создает С-образное тело. Переводится как «Собразное тело».
- Ringwave создает волну в виде кольца. Переводится как «Круговая волна».
- 12) Ноse создает гофрированный рукав. Переводится как «Гофрированный рукав».
- 13) Prism создает призму. Переводится как «Призма».
- B) AEC Objects позволяет создать AEC объекты (объекты, используемые в Architecture (Архитектуре), Engineering (Инженерии), Construction (Строительстве)) такие как:
  - 1) Foliage создает растительность. Переводится как «Растительность». Предлагает на выбор следующие растения:

Вапуап Tree («Фикус бенгальский»), Generic Palm («Пальма»), Scotch Pine («Сосна обыкновенная»), Yucca («Юкка»), Blue Spruce («Голубая ель»), American Elm («»), Weeping Willow («Плакучая ива»), Euphorbia («Молочай»), Society Garlic («Лук клубневой»), Big Yucca («Большая Юкка»), Japanese Flowering Cherry («Сакура»), Generic Oak («Дуб»).

- Railing создает перила. Переводится как «Перила». В других источника встречается перевод «Рейлинг», который не дает четкого понимания о том, какую функцию выполняет это команда.
- 3) Wall создает стену. Переводится как «Стена».
- 4) Pivot Door создает распашную дверь. Переводится как «Распашная дверь».
- 5) Sliding Door создает раздвижную дверь. Переводится как «Раздвижная дверь».
- 6) BiFolding Door создает складную дверь. Переводится как «Складная дверь».
- 7) Straight Stair создает прямую лестницу. Переводится как «Прямая лестница».
- L-Туре Stair создает L-образную лестницу. Переводится как «Lобразная лестница».
- 9) U-Туре Stair создает U-образную лестницу. Переводится как «Uобразная лестница».
- Spiral Stair создает спиральную лестницу. Переводится как «Спиральная лестница».
- Awning Window создает окно с подвесной створкой.
  Переводится как «Окно с подвесное створкой».

- 12) Casement Window создает окно с поворотной створкой. Переводится как «Окно с поворотной створкой».
- Fixed Window создает окно с глухой створкой.
  Переводится как «Окно с глухой створкой».
- 14) Pivoted Window создает окно с поворотной по горизонтальной оси створкой. Переводится как «Окно с поворотной по горизонтальной оси створкой».
- 15) Sliding Window создает окно с раздвижной створкой. Переводится как «Окно с раздвижной створкой».
- Projected Window создает окно с тремя створками.
  Переводится как «Окно с тремя створками».
- г) Compound инструмент, который позволяет объединять два или более существующих объекта в один объект. Переводится как «Составные объекты». Содержит в себе следующие разделы:
  - Morph объединяет два или более объектов путем интерполяции вершин первого объекта для соответствия положениям вершин другого объекта. Это позволяет создать впечатление плавной трансформации одного объекта в другой. Переводится как «Превращение».
  - Scatter позволяет случайным образом распределить (разбросать) выбранный исходный объект либо в виде массива, либо по поверхности объекта распределения. Переводится как «Разбросать».
  - Conform позволяет проецировать вершины одного объекта, называемого Wrapper (объект, который проецируется – «Оборачивающий объект»), на поверхность другого объекта, называемого Wrap-To (объект, на который проецируется –

«Оборачиваемый объект»). Таким образом, один объект адаптируется к форме другого. Переводится как «Адаптировать».

- Connect позволяет соединять два или более объектов между заранее подготовленными «отверстиями» на их поверхностях. Переводится как «Соединить».
- 5) BlobMesh создает набор сфер и соединяет их вместе, как если бы они были сделаны из мягкого жидкого вещества. В 3D-индустрии общий термин для сфер, работающих таким образом, – меташары. Переводится как «Меташары».
- 6) ShapeMerge создает составной объект, состоящий из объектасетки и одной или нескольких фигур. Формы либо встраиваются в сетку, изменяя узоры краев и граней, либо вычитаются из сетки. Переводится как «Слияние фигур».
- 7) Вооlean объединяет два или более объекта в одну сетку, выполняя над ними логическую операцию. Переводится как «Логическая операция». Следующие операции могут быть выполнены: Union («Объединить объем») – объединяет объемы объектов, пересечение не засчитывается; Merge («»); Intersect («Пересечение») – оставялет видимым только пересечение объектов, остальная геометрия удаляется; Attach («Прикрепить») – объединяет несколько объектов в один, не затрагивая их топологию; по существу они остаются отдельными элементами составного объекта.; Subtract («Вычесть») – вычитает объем пересечения двух фигур из объекта, выделенного первым, второй объект удаляется; Insert («Вставить») – пересекает и объединяет две сетки без удаления исходных полигонов. В местах пересечения объектов создаются новые ребра.

- 8) Terrain позволяет создавать местность и ландшафт исходя из нарисованных линий. Переводится как «Местность».
- 9) Loft это двумерные формы, выдавленные вдоль третьей оси. Лофт-объекты создаются из двух или более существующих сплайн-объектов. Один из этих сплайнов служит путем. Остальные сплайны служат поперечными сечениями или формами лофт-объекта. Переводится как «Лофт-объект».
- Mesher преобразует процедурные объекты в объекты с сеткой для каждого кадра, чтобы применять модификаторы, такие как «Согнуть» или «Текстурная карта». Переводится как «Генератор сетки».
- 11) ProBoolean/ProCutter - позволяют моделировать 2D- и 3Dформы способами, которые в противном случае были бы сложны или невозможны. ProBoolean предлагает ряд функций, таких как возможность одновременного объединения нескольких объектов, каждый из которых использует отдельную логическую операцию. ProCutter позволяет выполнять специализированные логические операции, в первую очередь с целью разделения или поломки как объемов объектов. Так ProBoolean И ProCutter ЭТО зарегистрированные названия утилит Autodesk, то переводить мы их не будем.
- д) Particles инструмент, который позволяет генерировать частицы.
  Переводится как «Частицы». Включает в себя следующие подразделы:
  - Particle Flow Source создает вспомогательный объект, который является центром управления систем частиц. Переводится как «Центр управления системой частиц».

- Spray создает систему частиц, которая эмулирует капли воды. Переводится как «Капли воды».
- Snow создает систему частиц, которая эмулирует падающие снежинки или конфети. Переводится как «Снег».
- 4) Blizzard создает систему частиц, которая эмулирует движение снежинок во время бури. Переводится как «Снежная буря».
- 5) PArray создает систему частиц, которая распределяет частицы по геометрическому объекту. Переводится как «Множество частиц».
- 6) PCloud создает систему частиц, которая заполняет объем выделенного геометрического объекта. Переводится как «Облако частиц».
- Super Spray создает систему частиц, которая испускает контролируемый поток частиц с указанием направления и разброса этих частиц. Переводится как «Контролируемые частицы».
- e) Patch Grids позволяет создать так называемый строительный материал для пользовательских объектов или поверхностей. Переводится как «Строительная сетка». Включает в себя следующие сетки:
  - Quad Patch создает строительную сетку из 36 прямоугольных граней. Переводится как «Строительная сетка с прямоугольными гранями». В других источника встречается перевод «Квадратный патч», который не дает четкого понимания о том, какую функцию выполняет это команда.
  - 2) Tri Patch создает строительную сетку из 72 треугольных граней. Переводится как «Строительная сетка с треугольными гранями».
     В других источника встречается перевод «Треугольный патч»,

который не дает четкого понимания о том, какую функцию выполняет это команда.

- ж) NURBS это отраслевой стандарт проектирования и моделирования поверхностей. Он особенно подходит для моделирования поверхностей со сложными кривыми. Расшифровывается как Non-Uniform Rational B-Spline («Неоднородный рациональный В-сплайн»). Принято называть эту технологию как есть – NURBS, поэтому переводить мы ее не будем. Содержит в себе следующие подразделы:
  - CV Surface это NURBS-поверхности, которой пользователь управляет, взаимодействуя с управляющими вершинами этой поверхности. Управляющие вершины не лежат на поверхности, а образуют управляющую решетку, которая окружает поверхность. Переводится как «Поверхность с управляющими вершинами». В других источника встречается перевод «CV поверхность» с аббревиатурой, которая не дает четкого понимания о том, какую функцию выполняет это команда.
  - Point Surface это NURBS-поверхности, точки которых лежат на этой поверхности. С помощью взаимодействия с этими точками можно изменять форму поверхности. Переводится как «Поверхность с точками».
  - 3) CV Curve это кривая NURBS, которой пользователь управляет, взаимодействуя с управляющими вершинами этой кривой. Управляющие вершины не лежат на кривой, а образую управляющую решетку, которая окружает кривую. Переводится как «Кривая с управляющими вершинами».

- Point Curve это кривая NURBS, точки которых лежат на этой кривой. С помощью взаимодействия с этими точками можно изменять форму кривой. Переводится как «Кривая с точками».
- 3) Point Cloud инструмент который позволяет создавать точные трехмерные модели на основе реальных ссылок путем импорта больших наборов данных, полученных из реальности, в виде облаков точек. Переводится как «Облако точек».
- и) Dynamics инструмент который позволяет создавать динамические объекты, а именно:
  - Damper объект, который состоит из основания, основного корпуса и поршня с дополнительным чехлом. Поршень скользит внутри основного корпуса, обеспечивая разную высоту. На общую высоту можно влиять путем привязки объектов так же, как и на объект Spring. Переводится как «Амортизатор».
  - 2) Spring объект, который принимает форму спиральной пружины. Можно указать общий диаметр и длину пружины, количество витков, а также диаметр и форму ее «проволоки». Пружина прикрепляется к двум «связывающим» объектам, она следует за их движением. Переводится как «Пружина».
- к) Shapes инструмент, который позволяет создавать плоские геометрические фигуры. Из этих плоских фигур можно создавать и объемные фигуры с помощью модификаторов. Переводится как «Плоские геометрические фигуры». Включает в себя следующие подпункты:
  - Line создает линию из нескольких сегментов. Переводится как «Линия».

- Rectangle создает прямоугольник. Переводится как «Прямоугольник».
- 3) Circle создает круг. Переводится как «Круг».
- 4) Ellipse создает эллипс. Переводится как «Эллипс».
- 5) Arc создает арку с четырьмя вершинами. Переводится как «Арка».
- Donut создает фигуру, которая напоминает плоский пончик с четырьмя вершинами. Переводится как «Пончик».
- NGon создает многоугольник с заданным количеством сторон. Переводится как «Многогранник».
- Star создает звезду с заданным количеством углов. Переводится как «Звезда».
- 9) Text создает плоский текст. Переводится как «Текст».
- Helix создает спираль с заданным радиусом и количеством витков. Переводится как «Спираль».
- Section это специальный тип сплайна, который генерирует формы на основе сечения геометрических объектов. Переводится как «Секция».
- 12) Egg создает плоский объект в форме яйца. Переводится как «Яйцо».
- 13) Freehand позволяет создать фигуру свободной формы.
  Переводится как «Нарисовать».
- л) Extended Shapes инструмент, который позволяет создавать более сложные плоские геометрические фигуры, чем Shapes. Из этих плоских фигур можно создавать и объемные фигуры с помощью модификаторов. Переводится как «Расширенные плоские геометрические фигуры». Включает в себя следующие подпункты:

- WRectangle инструмент, который создает замкнутые формы из двух концентрических прямоугольников. Каждый прямоугольник состоит из четырех вершин. WRectangle похож на инструмент Donut, за исключением того, что он использует прямоугольники вместо кругов. Переводится как «Двойной прямоугольник».
- 2) Channel инструмент, который создает замкнутые С-образные формы из кривых. Переводится как «С-образная кривая». В других источника встречается перевод «Канал», который не дает четкого понимания о том, что эта функция строит С-образную кривую.
- 3) Angle инструмент, который создает замкнутые L-образные формы из кривых. Переводится как «L-образная кривая».
- 4) Тее инструмент, который создает замкнутые Т-образные формы из кривых. Переводится как «Т-образная кривая».
- 5) Wide Flange инструмент, который создает замкнутые I-образные формы из кривых. Переводится как «I-образная кривая».
- м) Lights инструмент, который позволяет создавать источники освещения. Переводится как «Освещение». Включает в себя следующие подпункты:
  - Photometric Lights эти источники света используют фотометрические значения, которые позволяют более точно создавать источники света такими, какими они были бы в реальном мире. Переводится как «Фотометрические источники света». Позволяет создать: Target Light («Фотометрический нацеленный прожектор») – источник света с регулиремым цветом и направлением света; Free Light («Нерегулирумое освещение») – источник света с регулиремым цветом.

- 2) Standard Lights это компьютерные объекты, которые имитируют освещение, такое как бытовые или офисные лампы, осветительные приборы, используемые на сцене и в кино, а также само солнце. Переводится как «Стандартные источники света». Позволяет создать: Target Spotight («Стандартный нацеленный прожектор») – нефотометрический источник света с регулируемым цветом и направлением Free Spotlight («Нерегулирумое света; нефотометрическое освещение») – источник света с регулиремым цветом; Target Directional («Нацеленный источник солнечного света») источник света, который излучает параллельные лучи света в одном направлении, как это делает солнце (для всех практических целей) на поверхности земли. Источник можно нацеливать на объект. Такое освещение в основном используется солнечного света. Directional («Источник для имитации солнечного света») – источник света, который излучает параллельные лучи света в одном направлении, как это делает солнце (для всех практических целей) на поверхности земли. Такое освещение в основном используется для имитации солнечного света; Omni («Всенаправленный источник света») – создает источник, свет которого направлен во все стороны. Skylight (Дневное освещение) – моделирует дневное освещение.
- Daylight System создает систему, которая следует географически правильному углу и движению Солнца над Землей в выбранном месте. Переводится как «Система дневного освещения».
- Sun Positioner выполняет те же функции, что и Daylight System, но имеет более интуитивное управление. Переводится как «Солнечное освещение».

- н) Cameras инструмент, который позволяет создавать камеры. Переводится как «Камеры». Содержит следующие подразделы:
  - 1) Free Camera создает камеру, которую можно нацелить поворачивая саму камеру. Переводится как «Свободная камера».
  - Target Camera создает камеру, которая позволяет настраивать экспозицию и другие эффекты в соответствии с тем, что находится в сцене. Переводится как «Нацеленная камера».
  - Physical Camera создает камеру, которая позволяет настраивать экспозицию и другие эффекты в соответствии с тем, что находится в сцене. Переводится как «Физическая камера».
  - 4) Create Physical Camera from View создает физическую камеру, поле обзора которой соответствует активному окну просмотра. Переводится как «Создать физическую камеру в соответствии с окном просмотра».
  - 5) Create Standard Camera from View создает физическую камеру, поле обзора которой соответствует активному окну просмотра. Переводится как «Создать стандартную камеру в соответствии с окном просмотра». Отличается от физической камеры тем, что имеет меньший набор настроек и является предшествующей версией физической камеры.
- o) Helpers объекты, которые несут вспомогательную функцию.
  Переводится как «Вспомогательные объекты». Содержит в себе следующие подразделы:
  - Dummy вспомогательный объект-пустышка представляет собой каркасный куб с точкой поворота в его геометрическом центре. У него есть имя, но нет параметров, его нельзя изменить, и он не отображается. Его единственное полезное свойство – это ось,

используемая в качестве центра трансформаций. Каркас выступает в качестве эталона для эффектов преобразования. Переводится как «Пустышка».

- Expose Transform предоставляет значения объектов без ключей для использования в выражениях и скриптах. Переводится как «Предоставить значения трансформации».
- Grid представляет собой параметрический 2D-объект с корректировкой общего размера и шага сетки. Переводится как «Сетка».
- Point предоставляет определенное местоположение в трехмерном пространстве, которое можно использовать в качестве ссылки или другими функциями программы. Переводится как «Точка».
- 5) Container вспомогательное средство, которое содержит в себе коллекцию проектных объектов, созданную ранее различными пользователями. Нужен для того, чтобы упростить и упорядочить рабочий процесс, ведь проекты могут содержать до нескольких тысяч объектов. Переводится как «Контейнер».
- Arrow вспомогательное средство, которое указывает направление. Переводится как «Указатель направления».
- 7) Tape Measure вспомогательное средство, которое измеряет расстояние между объектами. Переводится как «Рулетка».
- Protractor вспомогательное средство для измерения угла между точкой и двумя объектами. Переводится как «Транспортир».
- 9) Compass добавляет в сцену символ компаса. Переводится как «Компас».

- Camera point создает вспомогательный объект, который может использоваться отслеживающими инструментами или для соотнесения вида камеры. Переводится как «Точка камеры».
- Influence Helper инструмент для выбора вершин и применения к ним эффекта спада. Переводится как «Эффект спада».
- Delegate используется для ведения толпы (эффект Crowd).
  Переводится как «Делегировать».
- Сrowd центр управления симуляцией толпы. Переводится как «Толпа».
- 14) Аtmospherics позволяет создать атмосферные аппараты, которые добавляют в сцену туман или огонь. Переводится как «Атмосферные явления». Инструмент создает так называемые Гизмо (Gizmo) – это геометрия, которая появляется в окнах просмотра, но не в сцене. Взаимодействие с ними помогает изменять геометрию сцены или другие эффекты. Atmospherics содержит в себе следующие подразделы: Вох Gizmo («Гизмо Параллелепипед»), Cylinder Gizmo («Гизмо Цилиндр»), Sphere Gizmo («Гизмо Сфера»).
- 15) Manipulators это объекты, которые можно создать, чтобы манипулировать другими объектами. Переводится как «Манипуляторы». Содержит в себе следующие подразделы: Slider («Слайдер») это графический элемент управления, который появляется в активном окне просмотра. Привязав его значение к параметру другого объекта, можно создать настраиваемый элемент управления с визуальной обратной связью внутри сцены; Cone Angle («Конус с регулировкой угла») представляет из себя

конус, основание которого можно регулировать. Привязав значение угла к параметру другого объекта, можно создать настраиваемый элемент управления с визуальной обратной связью внутри сцены; Plane Angle («Регулятор угла на плоскости») – этот манипулятор выглядит как рычаг или джойстик. Привязав значение угла к параметру другого объекта, можно создать настраиваемый элемент управления с визуальной обратной связью внутри сцены.

16) Particle Flow – позволяет автоматически генерировать частицы. Переводится как «Генератор частиц». Содержит в себе следующие подразделы: Speed by Icon («Контроль скорости») – позволяет использовать специальный значок для управления скоростью и направлением частиц; Find Target («Найти цель») – по умолчанию функция «Найти цель» отправляет частицы в указанную цель или цели. Достигнув цели, частицы перенаправляются на другое событие; Particle Paint («Нанесение частиц») – позволяет наносить частицы с определенным рисунком на поверхность одного или нескольких объектов; Birth Texture («Начальная текстура») – использует анимированную текстуру для расчета времени, местоположения и масштаба частиц. В общем, Birth Texture заставляет частицы испускаться из объекта, текстура которого имеет белый или яркий цвет; Initial State («Отправная точка») – это оператор зарождения частиц, который использует снимок другой системы частиц или других событий в качестве отправной точки для нового события; Group Select («Выделить группу») – оператор расширяет возможности Particle Flow по выбору частиц. Можно указать любое количество групп

по различным критериям: местоположению, свойствам частиц, генерации случайным образом и т. д.

- п) Space Warps инструмент, который позволяет создать искажения пространства. Переводится как «Искажение пространства». Содержит в себе следующие подразделы:
  - 1) Forces используется для воздействия на системы частиц. Переводится как «Воздействие на частицы». Содержит в себе следующие подпункты: Motor («Вращательное воздействие») – применяет вращательный момент к частицам; Push воздействие») («Направленное толкающее \_\_\_\_ применяет равномерную, однонаправленную силу к системам частиц; Drag («Сопротивление») – представляет собой демпфер движения частиц, который снижает скорость частиц на определенную величину в пределах заданного диапазона. Полезен для моделирования сопротивления ветра, перехода в плотные среды (например, воду), воздействия силовых полей и других подобных ситуаций; Vortex («Вихрь») - применяет силу к системам частиц, вращая их через вихрь, а затем перемещая их вниз по вихревой воронке; Path Follow («Следовать по траектории») – заставляет частицы следовать по сплайновой траектории; PBomb («Взрыв частиц») – создает импульсную волну, способную взорвать систему частиц; Displace («Вытеснение») – действует как силовое поле, изменяя геометрию объекта; Gravity («Гравитация») имитирует влияние естественной гравитации на частицы, генерируемые системой частиц; Wind («Ветер») – создает симуляцию ветра, влияющего на частицы; Motion Field («Влияние на жидкости») – позволяет влиять на скорости жидкости и пены.

- 2) Deflectors используется для искажения направления частиц. Переводится как «Искажение направления». Содержит в себе POmniFlect («Планарный следующие подразделы: всенаправленный отражатель») – представляет собой планарную отражателя направления частиц омнифлекторного версию (всенаправленного) SOmniFlect («Сферический типа; всенаправленный отражатель») представляет собой сферическую версию направления отражателя частиц омнифлекторного (всенаправленного) типа; SDeflector отражатель («Сферический частиц») предшественник SOmniFlect с меньшим количеством настроек; UOmniFlect («Универсальный всенаправленный отражатель») – позволяет любой объект; UDeflector сделать отражатлем частиц («Универсальный отражатель частиц») предшественник — UOmniFlect с меньшим настроек; Deflector количеством («Отражатель частиц») – предшественник POmniFlect с меньшим количеством настроек.
- 3) Geometric/Deformable используется деформации — ДЛЯ геометрических объектов. Переводится «Деформация как геометрии». Содержит в себе следующие подразделы: FFD (Box) («Модификатор произвольной деформации В виде параллелепипеда») – позволяет деформировать объект путем **FFD** (Cyl) контролирования настроек точек решетки; («Модификатор произвольной деформации в виде цилиндра») – деформировать объект позволяет путем контролирования настроек точек решетки в виде цилиндра; Wave («Волна») – создает линейную волну В пространстве сцены; Ripple

(«Пульсация») – создает концентрическую пульсацию В пространстве сцены; Displace («Вытеснение») – действует как объекта: Conform силовое поле, изменяя геометрию («Подчинение») – изменяет (подчиняет себе) объект, сдвигая его вершины в заданном направлении до тех пор, пока они не коснутся указанного целевого объекта или пока вершины не переместится на указанное расстояние от своего исходного положения; Bomb («Взорвать») – взрывает объекты на отдельные грани.

- 4) Modifier-Based версии модификаторов объектов с функцией искажения пространства. Переводится как «Основанные на модификаторах». Содержит в себе следующие подразделы: Bend («Согнуть») сгибает объект; Noise («Шум») модулирует положение вершин объекта вдоль любой комбинации трех осей; Skew («Смещение») позволяет создать равномерное смещение геометрии объекта; Taper («Сужать») создает конический контур путем масштабирования обоих концов геометрии объекта; один конец увеличен, а другой уменьшен; Twist («Скручивать») создает эффект вращения (например, выжимание мокрой тряпки) в геометрии объекта; Stretch («Растянуть») симулирует эффект растяжения объекта.
- 5) Particles and Dynamics инструмент который служит для управления симуляцией толпы. Переводится как «Динамика толпы». Содержит в себе подпункт Vector Field – это особый тип пространственной деформации, который участники толпы используют для перемещения вокруг объектов неправильной формы, таких как изогнутые, вогнутые поверхности. Переводится как «Векторное поле».

- p) Systems инструмент, который позволяет создать системы костей и освещения. Переводится как «Системы». Содержит в себе следующие подразделы:
  - Bones IK Chain («Цепочка костей») создает цепочку из костей с суставами;
  - Biped («Двуногое существо») создает двуногое существо с руками и ногами, движения которого можно анимировать;
  - Daylight System («Система дневного освещение») создает систему, которая следует географически правильному углу и движению Солнца над Землей в выбранном месте.
- c) Fluids инструмент для симуляции движения жидкостей. Переводится как («Текучая среда»). Содержит в себе следующие подразделы:
  - Liquid («Жидкость») позволяет симулировать физические свойства таких жидкостей, как вода, масло, мед и лава, а также воспроизводить эффект гравитации, столкновений с объектами и разрушений, вызванных полями движения (Motion Fields);
  - Fluid Loader («Контейнер текучих сред») используется для загрузки нескольких кэшированных моделей жидкости, которые можно трансформировать, смещать.

## Modifiers

Меню Modifiers предоставляет возможность ваять и редактировать объекты. Эти модификаторы могут изменять геометрию объекта и его свойства. Переводится как «Модификаторы». Меню содержит в себе следующие разделы:

a) Selection Modifiers – модификаторы, которые позволяют выделить части объекта и передать их следующему в древе модификатору.
- б) Patch/Spline Editing модификаторы, которые позволяют редактировать патчи и сплайны и взаимодействовать с ними. Переводится как «Редактирование патчей и сплайнов». Содержит в себе следующие разделы:
  - Cross Section создает «каркас» соединяя вершины нескольких кривых между собой. Переводится как «Создание облочки между кривыми».
  - 2) Delete Patch позволяет удалить патч, выбранный с помощью Patch Select. Переводится как «Удалить патч».
  - 3) Delete Spline позволяет удалить кривую, выбранный с помощью Spline Select. Переводится как «Удалить кривую».
  - 4) Edit Patch позволяет превратить объект в редактируемый патч и редактировать его. Переводится как «Редактировать патч».
  - 5) Edit Spline позволяет превратить объект в редактируемую кривую и редактировать ее. Переводится как «Редактировать кривую».
  - Fillet/Chamfer позволяет закруглить углы объектов, состоящих из кривых. Переводится как «Закруглить углы».
  - Spline Chamfer позволяет закруглить углы объектов, состоящих из кривых. Переводится как «Закруглить углы». Предшественник модификатора Fillet/Chamfer с меньшим количеством настроек.
  - Lathe модификатор, который позволяет создать 3D-объект из одной кривой вращая ее вокруг оси. Переводится как «Токарный станок».
  - 9) Normalize Spline модификатор, который позволяет добавить на имеющуюся кривую дополнительные точки на одинаковом

расстоянии друг от друга. Переводится как «Дополнительные точки на кривой».

- Renderable Spline Modifier модификатор, который настраивает параметры визуализации кривой. Полезно при переносе кривых из Autodesk AutoCAD. Переводится как «Параметры визуализации кривой».
- Surface модификатор, который работает в паре с Cross Section. Модификатор добавляет к оболочке поверхность. Переводится как «Поверхность каркаса».
- 12) Sweep вытягивает поперечное сечение вдоль лежащего в основе кривой или траектории кривой NURBS. Переводится как «Выдавить по кривой». В других источника встречается перевод «Мести», который не дает четкого понимания о том, какую функцию выполняет это команда.
- 13) Trim/Extend используется в основном для очистки перекрывающихся или открытых сплайнов в форме нескольких сплайнов, чтобы линии сходились в одной точке. Переводится как «Подрезать/удлиннить».
- 14) Optimize Spline уменьшает количество узлов в кривых и настраивает их так, чтобы максимально точно воспроизвести исходный сплайн. Переводится как «Оптимизировать сплайн».
- 15) Spline Mirror отзеркаливает кривую с возможностью скрепить оригинал и копию между собой для получения симметричного объекта. Переводится как «Отзеркалить кривую».
- 16) Spline Relax сглаживает кривые путем разглаживания узлов, с помощью которых соединены части объекта,

построенного с помощью нескольких кривых. Переводится как «Сглаживание объекта из кривых».

- в) Mesh Editing набор модификаторов, который позволяет редактировать сетку 3D-объектов. Переводится как «Редактирование сетки 3Dобъектов». Содержит в себе следующие разделы:
  - 1) Cap Holes инструмент, который позволяет заполнить сквозные отверстия в сетке. Переводится как «Заполнить отверстия».
  - Chamfer инструмент, который позволяет сгладить острые углы. Переводится как «Фаска».
  - Delete Mesh инструмент, который позволяет удалить выбраную часть сетки выделенного объекта. Переводится как «Удалить сетку».
  - Edit Mesh инструмент, который позволяет превратить выбранный объект в радактируемый объект на основе сетки из треугольников. Переводится как «Редактировать сетку».
  - 5) Edit Normals инструмент, который позволяет редактировать нормали объекта. Переводится как «Редактировать нормали».
  - 6) Edit Poly инструмент, который позволяет превратить выбранный объект в радактируемый объект на основе многоугольников. Переводится как «Редактировать объект на основе многоугольников».
  - 7) Extrude позволяет сделать любой плоский объект объемным. Переводится как «Выдавить».
  - 8) Face Extrude позволяет выдавить грань объекта по ее нормали. Переводится как «Выдавить грань».
  - 9) MultiRes позволяет уменьшить разрешение сетки объекта. Переводится как «Уменьшить разрешение сетки объекта».

- Normal Modifier позволяет объединить или перевернуть нормали объекта без применения модификатора Edit Mesh. Переводится как «Модификатор нормалей».
- Орtimize позволяет уменьшить количество граней и вершин в объекте. Это упрощает геометрию и ускоряет рендеринг, сохраняя при этом приемлемое изображение. Переводится как «Оптимизировать».
- г) ProOptimizer это инструмент оптимизации, который помогает уменьшить количество вершин (и, следовательно, количество граней) объекта, сохраняя при этом внешний вид объекта. Параметры позволяют сохранять информацию о материале, сопоставлении и цвете вершин в оптимизированной модели. Так как ProOptimizer это зарегистрированное название утилиты Autodesk, то переводить мы его не будем.
  - Quadify Mesh преобразует структуру объекта в четырехугольные многоугольники, относительный размер которых указывает пользователь. Эта возможность помогает создавать закругленные края на объекте. Переводится как «Преобразовать сетку».
  - Smooth обеспечивает автоматическое сглаживание объекта в зависимости от угла его соседних граней. Переводится как «Сгладить углы».
  - STL Check позволяет проверить подходит ли объект для экспортирования его в стереолитографический формат. Переводится как «Проверка экспорта в формат STL».

- Symmetry инструмент, который позволяет отзеркалить, разрезать или соединить объект по шву. Переводится как «Симметрия».
- 5) Tessellate разделяет грани объекта на более мелкие. Это особенно полезно для сглаживания изогнутых поверхностей при рендеринге и создания дополнительного разрешения сетки для воздействия других модификаторов.
- Vertex Paint позволяет окрашивать вершины объекта.
   Переводится как «Окрасить вершины объекта».
- 7) Vertex Weld объединяет все вершины на заданном расстоянии друг от друга в одну вершину. Vertex Weld полезен для приведения в порядок сеток, содержащих скопления вершин на небольших участках. Переводится как «Соединить вершины».
- Weighted Normals улучшает затенение моделей, изменяя нормали вершин так, чтобы они были перпендикулярны большим плоским многоугольникам. Переводится как «Улучшение затенения нормалями».
- д) Conversion модификаторы, которые позволяют преобразовывать объекты дальнейшего редактирования. Переводится для как «Преобразование». Включает в себя следующие подразделы: Turn to Mesh («Преобразовать в сетку»); Turn to Patch («Преобразовать в рабочую поверхность»); Turn Poly («Преобразовать to В многоугольник»).
- e) Animation модификаторы для взаимодействия с анимацией. Переводится как «Анимация». Включает в себя следующие подразделы:
  - 1) Attribute Holder предоставляет пользовательский интерфейс на панели «Изменить», к которому можно добавлять

пользовательские атрибуты. Переводится как «Держатель атрибутов».

- Flex имитирует динамику мягких тел, используя виртуальные пружины между вершинами объекта. Переводится как «Динамика мягких тел».
- 3) Linked XForm (Linked Transform) привязывает преобразования любого выделенного объекта или подобъекта с другим объектом, называемым управляющим объектом управления. Преобразования движения, вращения и/или масштабирования управляющего объекта передаются на выделенный объект или подобъект. Переводится как «Привязка преобразований».
- Melt позволяет применять реалистичный эффект плавления ко всем типам объектов. Переводится как «Расплавить».
- 5) Morpher инструмет, который позволяет изменить форму сетки, патча или модели NURBS. Переводится как «Изменение формы».
- 6) Patch Deform деформирует объект на основе контуров патча. Переводится как «Деформировать патч».
- 7) Patch Deform (World Space Modifier) деформирует объект на основе контуров патча. В отличие от Patch Deform использует патч на основе четырехугольников вместо формы сплайна или кривой NURBS. Переводится как «Деформировать патч WSM».
- Path Deform деформирует объект, используя сплайн или кривую NURBS в качестве траектории. Переводится как «Деформировать траекторию».
- 9) Path Deform (World Space Modifier) деформирует объект на основе формы, сплайна или кривой NURBS. Переводится как «Деформировать траекторию WSM».

- Spline Influence позволяет совершить выборочное выделение узлов кривых по их близости к началу координат заданных объектов. Переводится как «Выборочное выделение узлов кривых».
- Spline Morph трансформироваться между сплайнами, используя прогрессивный метод или метод смешения. Переводится как «Трансформация между сплайнами».
- 12) Spline Overlap обнаруживает сплайны, которые находят на самих себя и регулирует смещение пересекающихся сегментов. Переводится как «Перекрытие сплайнов».
- Skin позволяет создавать анимацию персонажа, деформируя сетку кожи костями, сплайнами и другими объектами. Переводится как «Кожа».
- 14) Skin Morph позволяет использовать вращение кости для управления трансформацией (деформацией сетки объекта). Переводится как «Трансформация кожи».
- 15) Skin Wrap позволяет одному или нескольким объектам деформировать другой. Переводится как «Деформация несколькими объектами».
- 16) Skin Wrap Patch модификатор, который позволяет патчу деформировать сетку объекта. Переводится как «Деформация патчем».
- 17) Spline IK Control применяется к сплайну, вы можете выбирать и трансформировать его вершины без необходимости доступа к уровню подобъекта вершин. Переводится как «Управление отдельными вершинами сплайна».

- 18) Surf Deform работает так же, как модификатор Patch Deform, за исключением того, что он использует NURBS-точки или поверхность с управляющими точками вместо патча для применения деформации поверхности. Переводится как «Объектная деформация с помощью точек». В других источника встречается перевод «Деформация Surf», который не дает четкого понимания о том, какую функцию выполняет это команда.
- 19) Surf Deform (WSM) работает так же, как модификатор Path Deform (WSM), за исключением того, что он использует NURBSточки или поверхность с управляющмими точками вместо кривой для применения деформации поверхности. Переводится как «Глобальная деформация с помощью точек».
- ж) Cloth инструмент для симуляции поведения одежды. Переводится как «Система симуляции одежды». Включает в себя следующие подпункты:
  - Cloth является сердцем системы симуляции одежды и применяется ко всем объектам сцены, которые должны быть частью симуляции одежды. Здесь определяются объекты одежды и коллизий, назначаются свойства и выполняется симуляцию. Переводится как «Одежда».
  - 2) Garment Maker это модификатор, предназначенный для объединения 2D-шаблонов, которые затем можно использовать с модификатором Cloth. С помощью Garment Maker вы можете взять простой плоский сплайновый узор и преобразовать его в сетку, расположить его панели и создать швы для сшивания панелей вместе. Переводится как «Создание одежды».
  - Welder сглаживает сетку, в которой есть разрыв. Переводится как «Заполнение разрывов в сетке одежды».

- 3) Наіг and Fur симуляция роста волос и шерсти. Переводится как «Волосы и шерсть». Содержит в себе Hair and Fur (WSM) («Отрастить волосы/шерсть») – модификатор для отращивания волос или шерсти на поверхности объекта.
- и) UV Coordinates модификатор для изменения положения объектов или камер в пространстве. Переводится как «Модификатор 3D координат».
   Включает в себя следующие подпункты:
  - Сатега Мар позволяет смешать объект с фоном в одном кадре. Переводится как «Смешать объект с фоном в одном кадре».
  - Camera Map (WSM) позволяет смешать объект с фоном на протяжении всей анимации. Переводится как «Смешать объект с фоном в анимации».
  - MapScaler работает в пространстве объектов для поддержания масштаба текстуры, примененной к объекту. Это позволяет изменять размер объекта не изменяя масштаб текстуры. Переводится как «Масштаб текстуры».
  - 4) Projection используется в основном для управления объектами для создания текстур рельефа на нормалях. Текстуры рельефа на нормалях это способ добавления деталей высокого разрешения к объектам с низким количеством полигонов. Переводится как «Текстуры на объекты».
  - 5) Unwrap UVW позволяет назначать координаты текстуры объектам и выделенным подобъектам, редактировать эти координаты вручную, а также с помощью различных инструментов. Переводится как «Редактировать текстуры в кластерах».

- 6) UVW Мар управляет тем, как текстурные и процедурные материалы появляются на поверхности объекта. Переводится как «Управление текстурированием».
- 7) UVW Mapping Add добавляется в древо модификаторов объекта при добавлении канала в утилите Channel Info. Добаляет маппинг на объект. Переводится как «Добавить маппинг».
- UVW Mapping Clear добавляется в древо модификаторов объекта, когда вы очищаете канал с помощью утилиты Channel Info. Удаляет маппинг с объекта. Переводится как «Удалить маппинг».
- UVW XForm используется для настройки мозаики и смещения в существующих 3D координатах.
- к) Cache Tools модификатор для записи анимации в отдельный файл. Переводится как «Запись анимации». Включает в себя следующие подпункты:
  - Point Cache позволяет сохранять анимацию модификаторов и подобъектов в файле на диске, который записывает только изменения в положениях вершин, а затем воспроизводить анимацию, используя информацию из файла на диске. Переводится как «Запись анимации локальных координат».
  - Point Cache (WSM) работает точно так же, как модификатор Point Cache, за исключением того, что он использует глобальные координаты вместо локальных. Переводится как «Запись анимации глобальных координат».
- л) Subdivision Surfaces модификатор для работы в подразделенными на дополнительные грани многоугольными сетками (поверхностями).

Переводится как «Подразделенные поверхности». Включает в себя следующие подпункты:

- 1) Crease используется для выбора ребра и вершины объекта и применения к ним значения загиба. Переводится как «Складки».
- CreaseSet предоставляет комплексные инструменты для управления складками в сочетании с модификатором OpenSubdiv. Переводится как «Управление складками».
- 3) HSDS Modifier (Hierarchical SubDivision Surfaces) реализует иерархию подразделения поверхностей. Он предназначен в первую очередь как завершающий инструмент. Большую часть моделирования выполняется, как правило, с использованием объектов с низким содержанием полигонов, а затем используйтся HSDS для добавления деталей и адаптивного повышения качества модели. Переводится как «Модификатор HSDS».
- 4) Mesh Smooth сглаживает геометрию сцены с помощью нескольких различных методов. Он позволяет подразделять геометрию, интерполируя углы новых граней в углах и краях, а также применять одну группу сглаживания ко всем граням объекта. Эффект MeshSmooth заключается в скруглении углов и кромок, как если бы они были гладко опилены или строганы. Переводится как «Сглаживание сетки».
- 5) Open Subdiv выполняет подразделение и сглаживание сетчатых объектов. Переводится как «Разделить/сгладить сетки».
- 6) TurboSmooth как и MeshSmooth, сглаживает геометрию сцены, но работает значительно быстрее и эффективнее использует память. Переводится как «Турбо-сглаживание сетки».

- м) Free Form Deformers модификаторы, с помощью которых можно выполнять деформацию различных трехмерных тел, например геометрических примитивов, а также осуществлять анимацию таких деформаций. Переводится как «Модификаторы произвольной деформации». Включает в себя следующие подпункты:
  - FFD 2x2x2 модификатор малого разрешения, не позволит изогнуть модифицируемый объект, а обеспечит только его скос. Переводится как «Модификатор произвольной деформации 2x2x2».
  - FFD 3x3x3 модификатор среднего разрешения, может обеспечить изгиб. Переводится как «Модификатор произвольной деформации 3x3x3».
  - FFD 4x4x4 модификатор выокого разрешения, позволит сделать изгиб более плавным. Переводится как «Модификатор произвольной деформации 4x4x4».
  - 4) FFD Box позволяет деформировать объект путем контролирования настроек точек решетки в виде параллелепипеда. Переводится как («Модификатор произвольной деформации в виде параллелепипеда»).
  - 5) FFD Cyl позволяет деформировать объект путем контролирования настроек точек решетки в виде цилиндра. Переводится как («Модификатор произвольной деформации в виде цилиндра»).
- н) Parametric Deformers модификаторы, с помощью которых можно выполнять деформацию различных тел, а также осуществлять анимацию таких деформаций. Переводится как «Модификаторы параметрической деформации». Включает в себя следующие подпункты:

- Affect Region позволяет сформировать пузырь или углубление на поверхности объекта. Переводится как «Пузырь или углубление на поверхности объекта».
- Array Modifier позволяет создавать массивы из объектов. Переводится как «Модификатор массивов».
- Bend позволяет согнуть текущий выбор на 360 градусов вокруг одной оси. Переводится как «Согнуть».
- Conform Modifier позволяет переместить сплайн или сетку на поверхность одной или нескольких других сеток без дополнительного сгибания или скульптурирования. Переводится как «Согласование сеток».
- Boolean Modifier объединяет объекты в одну сетку, выполняя логические операции. Переводится как «Модификатор логических операций».
- 6) Data Channel универсальный инструмент для автоматизации сложных операций моделирования. Пропуская данные сетки через ряд элементов управления, вы можете добиться огромного разнообразия эффектов, которые динамически обновляются по мере внесения изменений. Переводится как «Автоматизация моделирования».
- 7) Displace действует как силовое поле, толкая и изменяя геометрию объекта. Переводится как «Измещение».
- Lattice преобразует сегменты или края фигуры или объекта в цилиндрические стойки с дополнительными соединительными многогранниками в вершинах. Переводится как «Преобразовать в цилиндрическую решетку».

- 9) Mirror предоставляет параметрический метод зеркального отображения объекта или выбора подобъекта. Переводится как «Отзеркалить».
- 10) Noise модулирует положение вершин объекта вдоль любой комбинации трех осей. Переводится как «Шум».
- Physique используется для прикрепления кожи к скелетной конструкции, например, двуногого существа. Переводится как «Прикрепить кожу».
- 12) Push позволяет «толкать» вершины объекта наружу или внутрь вдоль средних нормалей вершин. Это создает эффект «надувания», которого иначе невозможно добиться. Переводится как «Выталкивать».
- 13) Preserve позволяет максимально сохранить длину ребер, углы граней и объем редактируемого и деформированного объекта-сетки, используя немодифицированную копию объекта до его деформации. Переводится как «Модифицировать ссылаясь на оригинал».
- 14) Relax изменяет поверхностное натяжение сетки, перемещая вершины к соседям или от них. Это приводит к тому, что объект обычно становится более гладким и несколько меньшим по мере перемещения вершин к усредненной центральной точке. Переводится как «Убрать поверхностное натяжение».
- Ripple создает концентрическую пульсацию в пространстве сцены. Переводится как «Пульсация».
- 16) Shell придает толщину объекту путем добавления дополнительного набора граней, обращенных в направлении,

противоположном существующим граням, а также ребер, соединяющих внутреннюю и внешнюю поверхности там, где грани отсутствуют в исходном объекте. Переводится как «Утолщение и укрепление объекта».

- 17) Slice позволяет использовать секущую плоскость для разрезания сетки, создавая новые вершины, ребра и грани в зависимости от местоположения плоскости разреза. Переводится как «Разрезать».
- Skew позволяет создать равномерное смещение геометрии объекта. Переводится как «Смещение».
- Stretch симулирует эффект растяжения объекта.
   Переводится как «Растянуть».
- Spherify искажает объект, придавая ему сферическую форму. Переводится как «Исказить в форму сферы».
- Squeeze позволяет применять к объектам эффект сжатия, при котором вершины, ближайшие к точке вращения объекта, перемещаются внутрь. Переводится как «Сжать».
- 22) Twist создает эффект вращения (например, выжимание мокрой тряпки) в геометрии объекта. Переводится как «Скручивание».
- 23) Тарег создает конический контур путем масштабирования обоих концов геометрии объекта; один конец увеличен, а другой уменьшен. Переводится как «Сужать».
- 24) Substitute позволяет быстро заменить один или несколько объектов другим в окнах просмотра или во время рендеринга. Переводится как «Заменить».

- 25) XForm (Transform) используется для применеия трансформации (Перемещение, Вращение, Масштаб) к объектам. Переводится как «Трансформировать».
- 26) Wave создает волновой эффект в геометрии объекта. Переводится как «Волна».
- o) Surface модификаторы для работы с поверхностями. Переводится как «Поверхность». Включает в себя следующие подпункты:
  - Disp Approx позволяет применить к объекту текстуры вытеснения на основе альфа-канала цвета. Объем «выштамповки» текстуры зависит от степени освещенности объекта, основа которого является будущей текстурой. Переводится как «Текстура на основые вытеснения».
  - Displace Mesh позволяет увидеть эффект «выштамповки» текстуры на редактируемых сетках объектов и объектах с примененным к ним модификатором Disp Approx. Переводится как «Текстура на основые вытеснения на сетке».
  - Material позволяет анимировать материал объекта или просто изменять идентификаторы материалов объекта. Переводится как «Материал».
  - 4) Material by Element позволяет применять разные идентификаторы материалов к объектам, содержащим несколько элементов, случайным образом или в соответствии с формулой. Переводится как «Применять разные идентификаторы материалов».

### Animation

Меню Animation предназначено для работы с анимацией различных объектов, двуногих существ, костей, движения. Переводится как «Управление анимацией».

## **Graph Editors**

Меню Graph Editors предназначено для работы с таймлайном анимации, на которой покадрово можно назначать значения анимации такие, кака ускорение, замедление при помощи наглядных графиков, состоящих из кривой, от положения которой зависят значения анимации. Переводится как «Редактор графиков анимации».

### Rendering

Меню Rendering предназначено для настроек параметров визуализации, таких как качество готовой картинки, разрешение текстур, теней, формат файла, цветовая гамма. Переводится как «Визуализация».

### Customize

Меню Customize предназначено для настроек интерфейса программы под пользователя. Переводится как «Кастомизировать интерфейс».

## Scripting

Меню Scripting предназначено для управления программой через командную строку используя пошаговые текстовые команды. Есть возможность автоматизировать команды и загружать свои скрипты для автоматизации и ускорения рабочего процесса. Переводится как «Управление командной строкой».

#### **Civil View**

Civil View – это инструмент визуализации для инженеров-строителей и проектировщиков транспортной инфраструктуры. Переводится как «Инженерный вид».

### Substance

Substance – этот компонент предоставляет решения в один клик для создания шейдерных сетей для использования с популярными рендерерами, а также позволяет напрямую импортировать материалы в другие поддерживаемые программы. Переводится как «Шейдерные сети».

### Arnold

Arnold – это усовершенствованная система визуализации с трассировкой лучей Монте-Карло, которая помогает получать красивые и предсказуемые результаты при визуализации проектов. Так как Arnold это зарегистрированное название утилиты Autodesk, то переводить мы его не будем.

### Help

Меню Help предназначено для получения справки от программы, новостей об обновлениях. Также меню предлагает обучающие туториалы, дополнительный контент, который можно доустановить и информацию для разработчиков. Переводится как «Меню справки».

Таким образом мы получили готовый полный глоссарий интерфейса программы Autodesk 3ds MAX, которым может пользоваться любой желающий освоить программу или продолжить работу в ней.

# ВЫВОДЫ ПО ГЛАВЕ 2

- 1. Глоссарий был разделен на главы, пункты и подпункты в соответствии со структурой интерфейса программы Autodesk 3ds MAX. Были выделены следующие главы интерфейса:
  - a) File;
  - б) Edit;
  - в) Tools;
  - г) Group;
  - д) Views;
  - e) Create;
  - ж) Modifiers;
  - 3) Animation;
  - и) Graph Editors;
  - к) Rendering;
  - л) Civil View;
  - м) Customize;
  - н) Scripting;
  - o) Content;
  - п) Help.
- 2. Было проведено сравнение переводов терминов области дизайна через сопоставление их с другими составителями словарей и глоссариев к программе Autodesk 3ds MAX. Сравнения переводов показало, что существующие глоссарии и словари предлагают разные переводы одних и тех же терминов. Также существуют глоссарии и словари, которые предлагают дословные перевод терминов, что может ввести в

заблуждение пользователя программы. Сравнения переводов и объяснений действий функции представлены в работе.

3. Нами были переведены и объяснены термины, содержащиеся в диалоговых окнах, которые открываются при применении некоторых модификаторов и инструментов программы Autodesk 3ds MAX. Это дало нам возможность сделать глоссарий полным и объяснить дополнительные функции программы.

### ЗАКЛЮЧЕНИЕ

Такие образом в ходе работы были выполнены поставленные задачи и достигнута намеченная цель. В первой главе были выявлены основные свойства локализации программного обеспечения и дано ее определение. Кроме того были проанализированы основные проблемы проектирования глоссария и выявлены факторы, определяющие его содержание и структуру. Во сторой главе была проанализирована структура программного обеспечения для дизайнеров Autodesk 3ds MAX, далее были определены подходы к переводу различных терминологических единиц и осуществлен их перевод и, наконец, оформлен сам глоссарий в соответствии с определёнными ранее критериями к его содержанию и структуре.

В результате проведенного исследования были решены следующие задачи:

Было выяснено, что локализация программного обеспечения это процесс, посредством которого компьютерные приложения анализируются и адаптируются к требованиям различных рынков. Существует два основных подхода к локализации программного обеспечения:

 а) Локализация программных продуктов после апробации и тестирования на рынке одной страны. Данный метод позволяет учесть недочеты программы на первых этапах и вывести на рынки других стран доработанный продукт. Однако этот метод оказывается значительно дороже, чем второй метод, описанный ниже.

б) Внедрение локализации программных продуктов на этапе их разработки. Этот метод требует больших вложений, чем первый. При этом этот метод оказывается эффективнее и выгоднее в финансовом плане.

Локализации подлежат программная оболочка; содержание базы данных, включенной в продукт документация на продукцию; дизайн и элементы оформления; лицензионное соглашение и регистрационная карточка.

Было определено, что на содержание и структуру глоссария влияют его функции, назначение, целевая группа, а также ряд лексикографических и внешних факторов. Основной функцией всех справочных изданий, в том числе и глоссариев, являются информационная, регистрирующая, учебная. В то же время, будучи справочным пособием, глоссарий всегда играет при обучении прежде всего вспомогательную роль. Функции глоссариев являются их задачами в целом. Назначение глоссариев – это их направленность на обслуживание конкретных видов деятельности. Традиционно у глоссария несколько назначений, и следовательно целевых групп, поэтому при составлении глоссариев целесообразно выделить основное и второстепенные назначения и по возможности попытаться реализовать второстепенные назначения без ущерба для основного. Данный глоссарий возможно применять для обучения программе Autodesk 3ds MAX, для унификации терминов этой программы, а также для дальнейшей локализации этой программы. Он будет полезен и тем, кому программа нужна для единоразового проекта, чтобы быстро сориентироваться в назначении той или иной функции или инструмента.

В соответствии с определёнными в первой главе функциями, целевой группы глоссария и принципами систематизации терминов в нём, во второй главе мы разработали двуязычный глоссарий, который совмещает в себе функции следующего типа: перевод, толкование. Основная целевая группа нашего глоссария – дизайнеры, не являющиеся специалистами в области моделирования, в том числе начинающие пользователи программы Autodesk

3ds MAX. Поскольку наш глоссарий ориентирован на перевод, он по своей сути является дескриптивным и определения в нем носят по большей части описательный характер.

Работа над составлением глоссария включала четыре основных взаимосвязанных этапа, в ходе которых решался ряд аналитических, лексикографических и переводческих задач. К данным этапам относились: выбор источников терминологии, выбор лексических единиц и ИХ классификация, сопоставительный анализ и перевод, определение структуры и содержания глоссария. На этапе выбора источников терминологии были определены основные сферы применения терминологии области дизайна. Это пррограммное обеспечение для дизайнеров Autodesk 3ds MAX. Далее был произведён выбор из этих сфер лексических единиц для глоссария. При выборе лексических единиц мы ориентировались на структуру интерфейса программы Autodesk 3ds MAX. При создании данного глоссария мы руководствовались рассмотренными критериями составления словарей, чтобы он был полезен как начинающим, так и опытным пользователям программы. Была определена структура глоссария, повторяющая структуру интерфейса программы Autodesk 3ds MAX, главами, которой являются следующие пункты:

- a) File;
- б) Edit;
- в) Tools;
- г) Group;
- д) Views;
- e) Create;
- ж) Modifiers;
- 3) Animation;

- и) Graph Editors;
- к) Rendering;
- л) Civil View;
- м) Customize;
- н) Scripting;
- o) Content;
- п) Help.

Составленный глоссарий был проанализирован профессиональными и начинающими дизайнерами, которые используют программу Autodesk 3ds MAX, для апробации, получения отзывов и контроля правильности и точности перевода.

Изучение существующих глоссариев и выделение ошибок, которые в них содержаться, помогли нам не допустить подобное в нашем глоссарии и добиться корректности перевода и простоты использования.

### СПИСОК ЛИТЕРАТУРЫ И ИСПОЛЬЗОВАННЫХ ИСТОЧНИКОВ

#### Источники литературы на русском языке

- Анциферов А. А. Искусство локализации ПО или не к ночи будет рассказано // Мир ПК. – 1998. – №10.
- Ахманова, О.С. Лингвистическая терминология / О С. Ахманова. М.: изд-во МГУ, 1977.-154 с.
- Ахметбекова А.М. Лексикографические и метатекстовые характеристики терминологической дефиниции : дис. д-ра филос. наук. Алматы, 2014. 122 с.
- Бархударов Л.С. Язык и перевод (Вопросы общей и частной теории перевода). – М. : Международные отношения, 1975. – 240 с.
- 5) Барышев Н. В., Сдобников В. В. Культурный код в аспекте переводческой деятельности // Вестник Нижегородского государственного лингвистического университета им. Н. А. Добролюбова. 2020. Спецвыпуск. С. 18–31.
- 6) Батюкова Н. А. Многоязычная локализация в современном виртуальном пространстве // Материалы IV Международной виртуальной конференции по русистике, литературе и культуре «Образовательные технологии в виртуальном лингвокультурном пространстве». – Ереван : Лимуш, 2011. – С. 42–45.
- 7) Будыкина В.Г. Графическая иллюстрация как средство семантизации терминов в одноязычных толковых и специальных словарях // Сибирский филологический журнал. 2015. № 3. С. 256-263. – Дата публикации: 02.05.15.

- 8) Волгина А. С. Локализация художественного текста в ситуации внутриязыкового перевода // Вестник Нижегородского государственного лингвистического университета им. Н. А. Добролюбова. 2018. Вып. 41. С. 11–20.
- 9) Воронцов Р.И. Толковый словарь большого типа как инструмент описания имен собственных / Слово. Словарь. Словесность: Динамические процессы в языке, речи и словаре (к 50-летию издания академического «Словаря современного русского литературного языка»): материалы Всерос. науч. конф. СПб. : САГА, 2015. С. 88-92.
- Герд, А.С. Прикладная лингвистика / А.С. Герд. СПб.: изд-во СПб ун-та, 2005.- 188 с.
- 11) Гинзбург, Р.З. Лексикология английского языка / Р.З. Гинзбург. М.: Высш. школа, 1979.- 271 с.
- 12) Грабовский В. Н. Технология Translation Memory // Мосты.
   Журнал переводчиков. 2004. № 2. С. 57–62.] Дата публикации: 16.08.04.
- Гринев, С.В. Введение в терминографию / С.В. Гринев. М.: Высш. Школа, 1995.- 175 с.
- 14) Гринев-Гриневич С.В. Терминоведение: учеб. пособие для студентов вузов. М. : Академия, 2008. 304 с.
- 15) Грицанов А.А. Новейший философский словарь. Минск : Книжный Дом, 1999. – URL: https://dic.academic.ru/dic.nsf/dic\_new\_philosophy/402/ (дата обращения: 19.05.2024). – Режим доступа: свободный.
- 16) Денико Р.В., Щитова О.Г. Формальное варьирование терминов сферы сетевых технологий // Вестник Волгоградского государственного

университета. Серия 2. Языкознание. 2015. № 3 (27). С. 104-109. doi: 10.15688/jvolsu2.2015.3.14

- 17) Дубичинский В.В. Лексикография русского языка : учеб. пособие.М. : Флинта; Наука, 2009. 432 с.
- 18) Дубовой С. Что такое локализация и чем она отличается от перевода? // DTF. – 13 июня 2018 [электрон. pecypc]. – URL: https://dtf.ru/flood/21327-chto-takoelokalizaciya-i-chem-ona-otlichaetsyaot-perevod (дата обращения: 13.04.2024). – Режим доступа: свободный.
- 19) Зарва А.М. Дефиниция как типологическая разновидность научного текста : автореф. дис. ... канд. филол. наук. Нальчик, 2003. 20 с.
- Зарицкая, Л.А. Искусство и дизайн / Л.А. Зарицкая. Оренбург: ФГБОУ ВПО «Оренбургский государственный университет», 2012. -116 с.
- Зарицкая, Л.А. Профессионально-лингвистическое развитие будущего дизайнера средствами иностранного языка / Л.А. Зарицкая // Вестник ОГУ. - 2011. - №2. - С. 169-173.
- 22) Зарицкая, Л.А. Развитие креативности студентов-дизайнеров в процессе обучения английскому языку / Л.А. Зарицкая. - Оренбург: ГОУ ОГУ, 2007.- 105 с.
- Иванова, Т.Ф. «Частичное гнездование» слов в учебном толковом словаре для иностранцев / Т.Ф. Иванова. М.: Высш. Школа, 1977.- 190 с.
- 24) Кво, Ч. К. Технологии перевода : учеб. пособие для студ. вузов.М.: Академия, 2008. 256 с.

- 25) Киселева А. Локализация без перевода для Autodesk // Транслинк. Центр знаний. 2015. – URL: https://www.tlink.ru/about/extra/articles/1875/. (дата обращения: 10.11.2023).
- 26) Комлев Н.Г. Словарь иностранных слов. М. : Эксмо, 2006. 672 с.
- 27) Кудашев И.С. Проектирование переводческих словарей специальной лексики. Monographs 3. Helsinki : Helsinki University Translation Studies, 2007. 443 с.
- 28) Кутузов А.Б., Табанакова В.Д. Пролегомены к денотативной модели перевода компьютерных терминов // Актуальные проблемы лингвистики и терминоведения. 2007. С. 38–40.
- 29) Ловцевич Г.Н., Трифонов А. С. Дефиниция термина в рамках традиционного и социокогнитивного подходов в терминоведении // Теоретическая и прикладная лингвистика. Благовещенск : Изд-во Амур. гос. ун-та, 2016. Т. 2. № 1. С. 50-62.
- Локализация // Монблан. Бюро переводов. URL: https://montblanc.msk.ru/lokalizatsiya/ (дата обращения: 10.02.2024).
- 31) Мацкевич Н.А. Проект словаря русской архитектурнодизайнерской терминологии // Лексикография цифровой эпохи : сборник материалов Междунар. симп. (24-25 сентября 2021 г.). Томск : Изд-во Том. гос. ун-та, 2021. С. 70-73.
- 32) Мацкевич Н.А., Щитова О.Г. Новейшие заимствования в русской терминологической сфере «Дизайн архитектурной среды» // Наука. Технологии. Инновации : сб. науч. тр. : в 9 ч. / под ред. А.В. Гадюкиной. Новосибирск, 30 ноября -04 декабря 2020 г. 2020. Ч. 8. С. 727-732.
- 33) Миньяр-Белоручев Р.К. Общая теория перевода и устный перевод.
   М. :Воениздат., 1980. 238 с.

- 34) Митчелл П.Д. Сходства в грамматическом строе английского и португальского языков // Язык и культура. 2016. № 3 (35). С. 50–66.
- 35) Митчелл П.Д., Черемисина М.О., Пардиньо Л.А. Построение предложений в бразильском варианте португальского языка // Вестник Тамбовского университета. Серия: Гуманитарные науки. 2016. № 5–6 (157–158). С. 47–52.
- 36) Моисеев М.В. Применение дефиниционного анализа в лингвокультурологи-ческом исследовании // Вестник Омского университета. 2010. № 3. С. 142-148.
- 37) Нечаева К.К. Португальский язык. Справочник по грамматике. М.: Живой язык, 2009. 224 с.
- 38) Петрова Е. С. Понятие локализации в межъязыковом и внутриязыковом переводе // Выпуск 2. Материалы II Международной научной конференции по переводоведению «Федоровские чтения», 23-25 октября 2000. – СПб. : Филологический факультет СПбГУ, 2001. – С. 262.
- 39) Петрова О. В. Теория перевода, теория текста и рынок // Вестник Нижегородского государственного лингвистического университета им.
   Н. А. Добролюбова. 2019. Вып. 46. С. 69–78.
- 40) Плотникова А.М., СлаутинаМ.В. Идеографические словари в практике преподавания лингвистических дисциплин // Перспективы науки и образования. Международный электронный научный журнал.
  2019. URL: projour-nal.worldpress.com/archieve19/19-06/ (дата обращения: 05.05.2024). Режим доступа: свободный. Дата публикации: 21.03.19.

- 41) Попова Л.В. Типологии и классификации словарей // Вестник Челябинского государственного университета. 2012. № 20 (274). С. 106-113.
- 42) Пумпянский А.Л. Введение в практику перевода научной и технической литературы на английский язык. М., 1981.
- 43) Рецкер Я.И. Теория перевода и переводческая практика. М. :
   Международные отношения, 1974. 240 с.
- 44) Русско-японский словарь Yakuru. [Б. м.], 2008-2022. URL: http://yakuru.net (дата обращения: 28.01.2022). – Режим доступа: свободный.
- 45) Сдобников В. В. Новые тенденции в переводоведении // Казанский вестник молодых ученых. Педагогические науки. Перевод в XXI веке: вызовы эпохи и перспективы развития. 2018. Т. 2, № 4 (7). URL: <a href="https://kpfu.ru/portal/docs/F1770079829/18.Sdobnikov.pdf">https://kpfu.ru/portal/docs/F1770079829/18.Sdobnikov.pdf</a> (дата обращения: 26.04.24). Режим доступа: свободный.
- 46) Сдобников В. В. Перевод и коммуникативная ситуация. М.: Флинта: Наука, 2015.
- 47) Семенов А. Л. Современные информационные технологии и перевод / А. Л. Семенов. - М. : Академия, 2008. - 224 с.
- 48) Семко С.А. и др. Проблемы общей теории перевода. Таллин: Валгус, 1988. 200 с.
- 49) Сербиновская Н.В. Терминологическое поле «Маркетинг» в русском языке. Новочеркасск : Южно-Российский государственный политехнический университет, 2009. 234 с.
- 50) Словарь Мультитран. [Б. м.], 2001-2021. URL: https://www.multitran.com/ (дата обращения: 22.02.2022).

- 51) Соловьева А. В. Профессиональный перевод с помощью компьютера / А. В. Соловьева. СПб. : Питер, 2008. 158 с.
- 52) Соснина Е. П. Локализация текстов как задача прикладного переводоведения // Язык. Культура, речевое общение: материалы международной научной конференции. : в 2-х частях. - часть 2. – Москва : МПГУ, 2015. – С. 276–281.
- 53) Стенковский Н.А., Киндлер Е.А. Локализация программного обеспечения как проблема современного переводоведения // Стенковский Н.А., Киндлер Е.А. Текст: непосредственный // Молодежный научный форум. 2024. № 10 (242). URL: https://nauchforum.ru/studconf/science/242/145826 (дата обращения: 29.05.2024). Дата публикации: 18.03.24.
- 54) Стенковский Н.А., Киндлер Е.А. Локализация программного обеспечения как проблема современного переводоведения // Стенковский Н.А., Киндлер Е.А. Текст: непосредственный // Гуманитарные науки. Студенческий научный форум. 2023. № 11 (69).
   URL: https://nauchforum.ru/studconf/science/69/145826 (дата

обращения: 29.05.2024). – Дата публикации: 15.12.23.

- 55) Стенковский Н.А., Киндлер Е.А. Проблемы перевода интерфейса программного обеспечения для дизайнеров Autodesk 3ds MAX / Стенковский Н.А., Киндлер Е.А. – Текст: непосредственный // Язык в сфере профессиональной коммуникации. Сборник материалов XXVI международной конференции преподавателей, аспирантов, магистрантов и студентов. – 2023. – Дата публикации: 16.04.23.
- 56) Сухарева Е. Е., Шурлина О. В. Локализация сайта как форма межкультурной коммуникации // Вестник Воронежского

государственного университета. – 2013. – № 1 Лингвистика и межкультурная коммуникация. – С. 166–169.

- 57) Сухомлинова С.И. Компьютеры и информационные технологии: учебное пособие. М.: Проспект, 2015. 101 с.
- 58) Терминасова С.Г. Язык и межкультурная коммуникация. М., 2000. – С. 14.
- 59) Трофимова Н.А. Русская специальная лексика строительства: терминогра-фический аспект // Вестник Томского государственного педагогического университета. 2022. Вып. 1 (219). С. 23-32. doi: 10.23951/1609-624X-2022-1-23-32
- 60) Трофимова Н.А., Щитова О.Г. Новейшие заимствования в русской строительной терминологии XXI века // Вестник Томского государственного университета. 2021. № 470. С. 50-61. doi: 10.17223/15617793/470/6
- 61) Туранская М. С. Веб-сайты как объект коммуникации в деятельности переводчикалокализатора // Проблемы лингвистики и перевода глазами молодых исследователей : сборник статей / отв. ред. Т. С. Серова. – Пермь, 2012. – С. 114–118.
- 62) Фёдоров А.В. Основы общей теории перевода (Лингвистические проблемы). М., 1983.
- 63) Хлыбова М. А. Особенности русско-английского перевода научно-технической статьи // Филологические науки. Вопросы теории и практики. 2017. № 11 (77). С. 169–171.
- 64) Шамилов Р. М., Кириллова А. В. К вопросу о типологизации прагматической адаптации в специальном переводе // Вестник Нижегородского государственного лингвистического университета им. Н. А. Добролюбова. 2021. Вып. 2 (54). С. 89–106.

- 65) Шелов С.Д. Очерк теории терминологии: состав, понятийная организация, практические приложения. М. : ПринтПро, 2018. 472 с.
- 66) Шелов С.Д. Термин. Терминологичность. Терминологические определения. СПб. : Изд-во СПб. ун-та, 2003. 280 с.
- 67) Шерешевский Л.А. Особенности локализации программного обеспечения на примере SCADA системы WinCC – URL: https://smsa.ru/about/publications/Localization.pdf (дата обращения: 19.04.2024). – Режим доступа: свободный.
- 68) Щитова О.Г. Функционально-стилевая миграция заимствований как один из критериев их ассимиляции в языке-реципиенте // Вестник Томского государственного университета. 2007. № 294. С. 102-108.
- 69) Щитова О.Г., Трофимова Н.А. Когнитивно-фреймовое моделирование терминосистемы предметной области «Строительные материалы» в русском языке XXI века // Вестник Томского государственного педагогического университета. 2022. Вып. 1 (219). С. 65-75. doi: 10.23951/1609-624X-2022-1-65-75

### Источники литературы на иностранном языке

- Austermühl F., Mirwald C. Images of Translators in Localization Discourse // Learning Theories and Practice in Translation Studies / ed. by F. Austermühl, J. Kornelius. – Lighthouse Unlimited, Bd. 138. – Trier: Wissenschaftlicher Verlag Trier, 2008. – P. 99 – 138.
- Basil. H, Jeremy M. Translation: An Advanced Resource Book.London and New York: Routledge, 2004. 301 p.

- Brooks D. What Price Globalization? Managing Costs at Microsoft.
   Amsterdam: Benjamins, 2000. 239 p. Cronin M. Translation and Globalization. New York: Routledge, 2003. 208 p.
- 73) Craciunescu O. Machine Translation and Computer-Assisted Translation; a New Way of Translating?" // Translation Journal. 2004. Vol. 8.
   No. 3. URL: www3.uji.es/~aferna/EA0921/7a.pdf
- 74) Esselink B. A Practical Guide to Localization / B. Esselink. Amsterdam/Philadelphia: John Benjamins Publishing Company, 2000. 488
   p.
- 75) Fernandes T. Global Interface Design / T. Fernandes. Morgan Kaufmann Publishers, 1995. 220 p.
- Gopferich S. Textproduktion im Zeitalter der Globalisierung. Tubingen, 2002.
- Johnston H. (1988) The Name and Nature of Translation Studies.Amsterdam: Rodopi, 1988. P. 66–80.
- 78) Miller J., Bortoli M. de. Crossing Cultures : Web Site Localization at Euro RSCG Wnek Gosper Interaction // Proceedings of the European Languages and the Implementation of Communication and Information Technologies (Elicit) conference. – University of Paisley, 2001.
- 79) Pym A. The Moving Text. Localization, Translation, and Distribution.Amsterdam: Benjamins, 2004. 222 p.
- Pym A. Website localization / A. Pym // The Oxford Handbook of Translation Studies / ed. by K. Malmir, K. Windle. - Oxford : Oxford University Press, 2011. -P. 410-424.

- Sprung R. Translating into Success / R. Sprung. John Benjamins Publishing Company, 2000. - 261 p.
- 82) Stephanie H. Translation vs Localization: Is There a Difference? Venga Global. URL: <u>https://www.vengaglobal.com/blog/translation-localizationdifference/</u> (дата обращения: 10.02.2024).
- T. Fan [and others]. The Guide to Translation and Localization :
   Preparing Products for the Global Marketplace / T. Fan [and others]. –
   Portland : Lingo Systems, 2002. 106 p.
- 84) Van der Meer J. At last translation automation becomes a reality: An anthology of the translation market // Joint conference combining the 8th International Workshop of the European Association for Machine Translation and the 4th Controlled Language Applications Workshop. Dublin City University, 2003. P. 180–184.

#### Электронные ресурсы

- 85) LISA (Localisation Industry Standards Association). LISA FAQ's.
   2005. URL: <u>http://www.lisa.org/info/faqs.html</u> (дата обращения: 14.04.24).
- 86)ЯзыковойпорталMicrosoft.–URL:https://www.microsoft.com/Language/en-US/Default.aspx(датаобращения: 13.04.24).
- 87) Словарь Мультитран. [Б. м.], 2001-2021. URL: https://www.multitran.com/ (дата обращения: 22.02.2022).

# ПРИЛОЖЕНИЕ А

| Раздел               |                         |                                   |
|----------------------|-------------------------|-----------------------------------|
| Термин               | Перевод                 | Объяснение                        |
| File                 |                         |                                   |
|                      | Filo Edit Tools Gr      | oup View                          |
|                      |                         |                                   |
|                      | <u>N</u> ew             | • T                               |
|                      | <u>R</u> eset           | ti                                |
|                      | <u>O</u> pen            | Ctrl+O                            |
|                      | Open Recen <u>t</u>     | ►.                                |
|                      | Autobackup              | ь.                                |
|                      | <u>V</u> iew Image File |                                   |
|                      | 🖶 <u>S</u> ave          | Ctrl+S ···                        |
|                      | 🛃 Save <u>A</u> s Shift | +Ctrl+S <sup>n</sup>              |
|                      | Save <u>C</u> opy As    | 3                                 |
|                      | Save Selecte <u>d</u>   |                                   |
|                      | Arc <u>h</u> ive        |                                   |
|                      | Import                  | ь.<br>Г                           |
|                      | <u>E</u> xport          | ь                                 |
|                      | Share View              |                                   |
|                      | <u>S</u> end to         | ►.                                |
|                      | <u>R</u> eference       | ь                                 |
|                      | Project                 | ь                                 |
|                      | S <u>u</u> mmary Info   |                                   |
|                      | File Properties         |                                   |
|                      | Preferences             |                                   |
|                      | Exit                    |                                   |
|                      |                         |                                   |
| Рисунок 1. Меню File |                         |                                   |
| New                  | Создать                 | Создания нового проекта           |
| New All              | Создать новый проект    | Обновляет рабочее пространство    |
|                      |                         | стирая все созданные объекты. При |
|                      |                         | этом настройки, которые были      |

# Глоссарий к программному обеспечению для дизайнеров Autodesk 3dsMAX
|                                        |                      | использованы в работе, остаются     |
|----------------------------------------|----------------------|-------------------------------------|
|                                        |                      | неизменными.                        |
| New from Template                      | Создать, используя   | Позволяет обновить рабочее          |
|                                        | шаблон               | пространство и создать новый проект |
|                                        |                      | с сохраненными настройками.         |
|                                        |                      | Только при этом на выбор            |
|                                        |                      | предоставляется несколько           |
|                                        |                      | шаблонов, которые включают в себя   |
|                                        |                      | соответствующие настройки для       |
|                                        |                      | каждой выбранной сцены.             |
| Reset                                  | Сбросить             | Позволяет сбросить/очистить         |
|                                        | Ĩ                    | рабочее пространства и настройки до |
|                                        |                      | значений по умолчанию               |
| Open                                   | Открыть              | Позволяет открыть существующий      |
| o p • n                                |                      | проект созданный в 3ds МАХ          |
| Open Recent                            | Открыть нелавний     | Позволяет открыть существующий      |
| open Recent                            | проект               | проект созданный в 3ds МАХ          |
|                                        | проект               |                                     |
|                                        |                      |                                     |
| Autobeeleup                            |                      | Усмонно ния роботи с                |
| Ашобаскир                              | Автосохранение       | команда для работы с                |
|                                        |                      | автосохранением фаилов в            |
|                                        |                      | определенную папку для того, чтооы  |
|                                        |                      | пользователь не потерял фаил в      |
|                                        |                      | случае отказа оборудования или      |
|                                        |                      | программы                           |
| Autobackup Now                         | Сохранить сеичас     | Позволяет принудительно сохранить   |
|                                        |                      | проект в папку для автосохранения   |
| Open Autobackup                        | Открыть папку        | Позволяет открыть и просмотреть     |
| Location                               | автосохранения       | папку для автосохранения            |
| View Image File                        | Просмотр изображения | Позволяет открыть и просмотреть     |
|                                        |                      | изображения или анимационный        |
|                                        |                      | файл в визуализационном окне        |
| Save                                   | Сохранить            | Позволяет сохранить проект и        |
|                                        |                      | продолжить работу с ним             |
| Save As                                | Сохранить как        | Позволяет сохранить копию проекта   |
|                                        |                      | под другим именем и в место,        |
|                                        |                      | которое выберет пользователь. При   |
|                                        |                      | этом редактируется уже новый        |
|                                        |                      | сохраненный файл.                   |
| Save Copy As                           | Сохранить копию      | Позволяет сохранить копию проекта   |
| ~~~~~~~~~~~~~~~~~~~~~~~~~~~~~~~~~~~~~~ | <b>I I</b>           | пол лругим именем и в место.        |
|                                        |                      | которое выберет пользователь При    |
|                                        |                      | этом редактируется все тот же файл  |
|                                        |                      | копия которого была сохранена       |
| Save Selected                          |                      |                                     |
| Save Selected                          | Содранить выделенное | позволяет соданить только           |
|                                        |                      | OTHER HOLOT CONODUCTO PROCESSION    |
|                                        |                      | отдельно от основного проекта под   |

|                    |                        | другим именем и в место, которое    |
|--------------------|------------------------|-------------------------------------|
|                    |                        | выберет пользователь.               |
| Archive            | Архивировать проект    | Позволяет сохранить текуший проект  |
|                    |                        | и все, связанные с ним объекты и    |
|                    |                        | ресурсы в олин файл с расширение    |
|                    |                        | «.zip».                             |
| Import             | Импортировать          | Позволяет импортировать в           |
| 1                  | 1 1                    | программу файлы с «не родными»      |
|                    |                        | для нее расширениями.               |
| Merge              | Объединить             | Позволяет объединить текущий        |
| _                  |                        | проект 3ds MAX, над которым         |
|                    |                        | ведется работа, с объектами другого |
|                    |                        | проекта 3ds MAX                     |
| Replace            | Заменить               | Позволяет заменить объекты из       |
|                    |                        | текущего проекта 3ds MAX, над       |
|                    |                        | которым ведется работа, объектами   |
|                    |                        | из другого проекта 3ds MAX          |
| Link Revit         | Прикрепить файл Revit  | Позволяет прикрепить ссылку на      |
|                    |                        | проект с расширением «.rvt» или     |
|                    |                        | «.fbx» к текущему проекту 3ds MAX.  |
| Link FBX           | Прикрепить файл FBX    | Позволяет прикрепить ссылку         |
|                    |                        | на проект с расширением «.fbx» к    |
|                    |                        | текущему проекту 3ds MAX.           |
| Link AutoCAD       | Прикрепить файл        | Позволяет прикрепить ссылку на      |
|                    | AutoCAD                | проект с расширением «.dwg» или     |
|                    |                        | «.dxf» к текущему проекту 3ds MAX.  |
| Export             | Экспортировать         | Позволяет                           |
|                    |                        | экпортировать/преооразовывать       |
|                    |                        | фаилы текущего проекта в фаилы с    |
|                    |                        | другими, «не родными» для зая       |
| Export Solostad    | Эконортиророти         | Поррандат                           |
| Export Selected    | рицененное             |                                     |
|                    | выделенное             | экпортировать/преобразовывать       |
|                    |                        | текущего проекта в пругие «не       |
|                    |                        | ролные» для 3ds MAX, расширения     |
| Publish to DWF     | Преобразовать в DWF    | Преобразовывает текущий проект в    |
|                    |                        | файл с расширением «.dwf».          |
| Real-Time Exporter | Экспорт игровых файлов | Команда, нацеленная на              |
| 1                  | вFBX                   | разработчиков игр, которая          |
|                    |                        | обеспечивает оптимизированный       |
|                    |                        | рабочий процесс для экспорта        |
|                    |                        | моделей и анимационных клипов в     |
|                    |                        | формате FBX в игровой движок.       |
| Share View         | Поделиться             | Экспортирует текущий проект в       |
|                    |                        | файл, которым можно поделиться и    |
|                    |                        | просмотреть в интернете             |

| Send to                | Отправить в                   | Позволяет отправить наш текущий<br>проект в другую программу<br>разработчика, чтобы продолжить с<br>ним работу уже там                                                                                                    |
|------------------------|-------------------------------|----------------------------------------------------------------------------------------------------|
| Send to Maya           | Отправить в Мауа              | Позволяет отправить текущий проект<br>в программу 3d Maya от Autodesk и<br>продолжить работу в ней.                                                                                                    |
| Send to Motion Builder | Отправить в Motion<br>Builder | Позволяет отправить текущий проект<br>в программу Motion Builder от<br>Autodesk и продолжить работу в ней.                                                                                                    |
| Send to Mudbox         | Отправить в Mudbox            | Позволяет отправить текущий проект<br>в программу Mudbox от Autodesk и<br>продолжить работу в ней                                                                                                    |
| Reference              | Ссылка                        | Набор команд, который позволяет<br>импортировать в текущий проект<br>ссылки на другие проекты созданные<br>различными пользователями.                                                                                                    |
| Inherit Container      | Вставить контейнер            | Команда, которая позволяет<br>импортировать так называемый<br>«контейнер» (вспомогательное<br>средство, которое содержит в себе<br>коллекцию проектных объектов,<br>созданную ранее различными<br>пользователями. Нужен для того,<br>чтобы упростить и упорядочить<br>рабочий процесс, ведь проекты могут<br>содержать до нескольких тысяч<br>объектов.) |
| XRef Objects           | Вставить ссылку на<br>объекты | Позволяет вставить в текущий<br>проект ссылку на объекты из иного<br>проекта 3ds MAX                                                                                                    |
| XRef Scene             | Вставить ссылку на<br>сцену   | Позволяет вставить в текущий проект<br>ссылку на сцену из иного проекта 3ds<br>MAX.                                                                                                    |
| Manage Links           | Вставить ссылку на<br>файл    | Позволяет вставить в текущий проект<br>ссылку на файлы с расширением<br>«.dwg», «.dxf», «.fbx».                                                                                                    |
| Asset Tracking Toggle  | Трекер текстур                | Позволяет вызвать диалоговое окно<br>трекера текстур. Трекер текстур<br>позволяет делиться сценами с<br>другими людьми, а также находить<br>отсутствующие файлы и<br>переназначать пути к файлам,<br>которыми делятся.                                                                                                    |
| Project                | Проект                        | Набор команд для работы с проектом                                                                                                    |
| Recent projects        | Недавние проекты              | Позволяет открывать недавние проекты                                                                                                    |

| Set Active Project        | Назначить папку       | Позволяет выбрать корневую папку      |
|---------------------------|-----------------------|---------------------------------------|
|                           | проекта               | для текущего проекта                  |
| Create Empty              | Создать пустои проект | Позволяет создать пустои проект       |
| Create Default            | Создать проект по     | Позволяет создать проект по           |
|                           | умолчанию             | умолчанию. «По умолчанию»             |
|                           |                       | означает, что проект создастся с теми |
|                           |                       | настроиками интерфеиса и видов,       |
|                           |                       | которые заложены в программу по       |
| Create frame Comment      | <u> </u>              | умолчанию                             |
| Create from Current       | Создать проект из     | Позволяет создать проект исходя из    |
|                           | текущего              | настроек проекта, которыи сеичас      |
| Caufianne Duais et Detha  | II                    | активен                               |
| Configure Project Paths   | настроить пути к      | позволяет редактировать папки и       |
|                           | ооъектам              | пути к различным ооъектам             |
| Second and a second la fa | IX1                   |                                       |
| Summary Info              | информация о проекте  | Дает информацию о проекте, а          |
|                           |                       | именно о количестве созданных         |
|                           |                       | объектов, своюодной оперативной       |
|                           |                       | памяти, времени, заграченном на       |
| File Properties           |                       | Поррониет мистрать ими просита ими    |
| The Properties            | Своиства фаила        |                                       |
|                           |                       | автора проекта, компании,             |
|                           |                       | руководителя проекта. Также можно     |
|                           |                       | указать категорию проскта,            |
| Preferences               | Настройки программи   | Позволяет изстроить интерфейс и       |
| Treferences               | пастроики программы   |                                       |
|                           |                       | программе под себя                    |
| Exit                      | Выйти                 | Позволяет выйти из проекта и          |
| LAR                       | DBIITI                | закрыть программу                     |
|                           |                       | Surphild lipol puning                 |
|                           |                       |                                       |
|                           |                       |                                       |
|                           |                       |                                       |
|                           |                       |                                       |
|                           |                       |                                       |
|                           |                       |                                       |
|                           |                       |                                       |
|                           |                       |                                       |
|                           |                       |                                       |
|                           |                       |                                       |
|                           |                       |                                       |
|                           |                       |                                       |
|                           |                       |                                       |
|                           |                       |                                       |
|                           |                       |                                       |
|                           |                       |                                       |
|                           |                       |                                       |

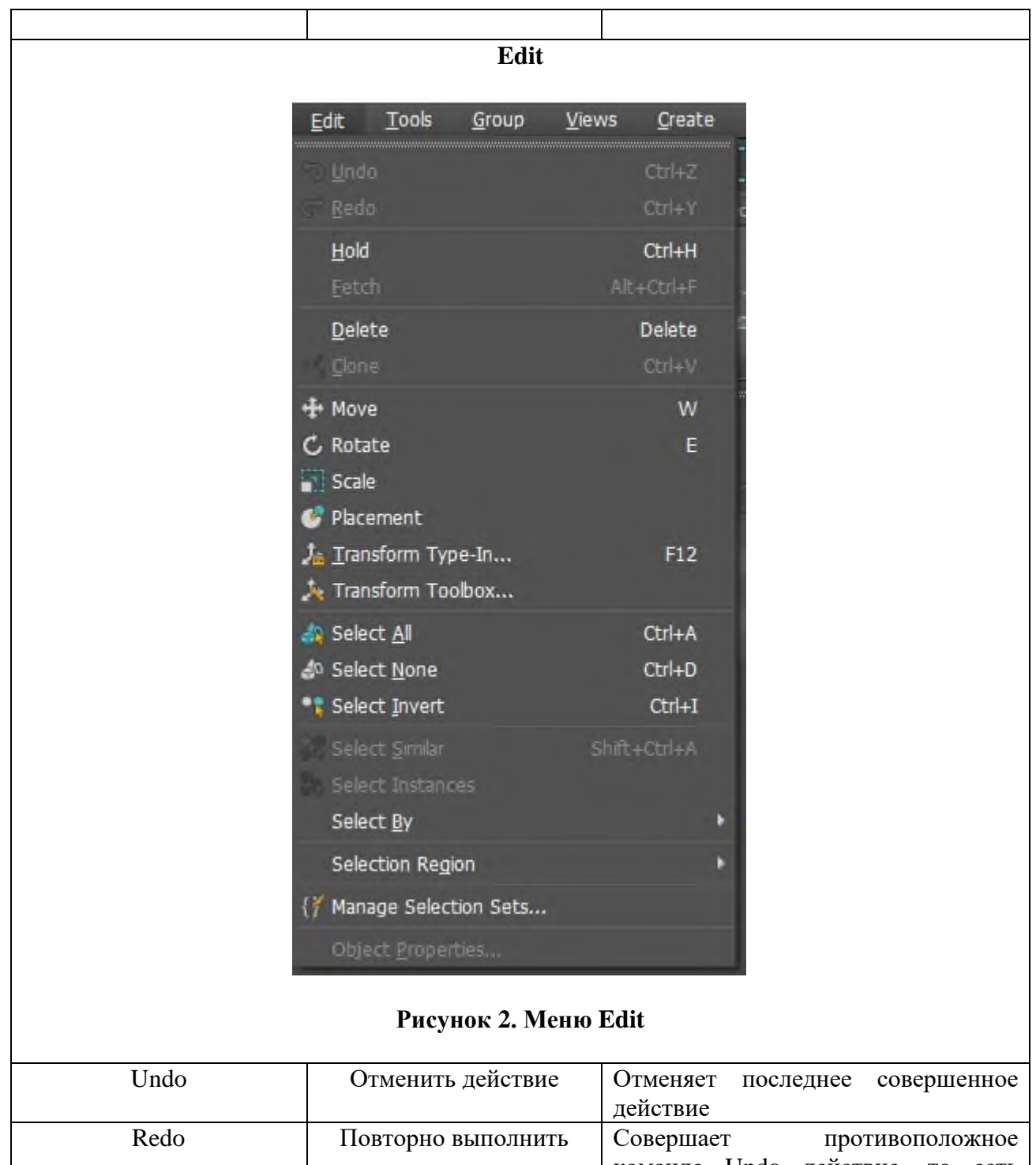

| Redo |                | противоноложное                    |
|------|----------------|------------------------------------|
|      |                | команде Undo действие, то есть     |
|      |                | возвращает отмененное действие     |
| Hold | Создать точку  | Специфическая для 3ds MAX          |
|      | восстановления | команда, которая позволяет         |
|      |                | полностью сохранить сцену в буффер |
|      |                | обмена, для того, чтобы в случае   |
|      |                | неудачной попытки каких-либо       |
|      |                | действий можно было откатиться в   |

|                         |                    | предыдущее состояние сцены и         |
|-------------------------|--------------------|--------------------------------------|
|                         |                    | начать с того же момента             |
| Fetch                   | Вернуться в точку  | Специфическая для 3ds MAX            |
|                         | восстановления     | команда, которая, после              |
|                         |                    | использования команды Hold,          |
|                         |                    | позволяет откатить сцену к           |
|                         |                    | созданной точке восстановления.      |
| Delete                  | Удалить выделенное | Удаляет выделенные пользователем     |
|                         |                    | объекты из сцены                     |
| Clone                   | Клонировать        | Создает копии выделенных             |
|                         |                    | пользователем объектов               |
| Клонирование «Сору»     | Клонировать без    | Позволяет менять параметры           |
|                         | привязки           | скопированного объекта независимо    |
|                         |                    | от оригинала                         |
| Клонирование «Instance» | Клонировать с      | Не позволяет менять параметры        |
|                         | привязкой          | скопированного объекта отдельно от   |
|                         |                    | оригинала: меняются параметры        |
|                         |                    | клона – меняются и параметры         |
|                         |                    | оригинала и наоборот                 |
| Клонирование            | Полузависимое      | Позволяет копировать объект, при     |
| «Reference»             | клонирование       | этом все модификаторы, которые       |
|                         | -                  | были применены к копируемому         |
|                         |                    | объекту будут изменяться и в копиях; |
|                         |                    | модификаторы, которые применены      |
|                         |                    | к копии после копирования            |
|                         |                    | изменяются только у копии, к         |
|                         |                    | оригиналу изменения не               |
|                         |                    | применяются.                         |
| Move                    | Переместить        | Активирует инструмент                |
|                         | 1                  | «Переместить», с помощью которого    |
|                         |                    | происходит перемещение               |
|                         |                    | выбранного объекта по осям Х, Ү, Ζ.  |
| Rotate                  | Врашать            | Активирует инструмент «Врашать».     |
|                         | 1                  | с помошью которого происходит        |
|                         |                    | вращение выбранного объекта.         |
| Scale                   | Масштаб            | Активирует инструмент изменения      |
|                         |                    | масштаба, с помошью которого         |
|                         |                    | происходит изменение масштаба        |
|                         |                    | выбранного объекта.                  |
| Placement               | Поместить          | Активирует инструмент                |
|                         |                    | «Поместить», с помошью которого      |
|                         |                    | происхолит расставление выбранных    |
|                         |                    | объектов на рабочей поверхности      |
|                         |                    | проекта. Отличается от команлы       |
|                         |                    | «Переместить» тем. что ставит        |
|                         |                    | объект точно на поверхность или на   |
|                         |                    | другой объект или помещает           |

|                   |                        | поверхность в срединный разрез      |
|-------------------|------------------------|-------------------------------------|
|                   |                        | объекта.                            |
| Rotate            | Вращать                | Позволяет вращать объект на         |
|                   |                        | поверхности или на другом объекте.  |
| Use Base as Pivot | Использовать основание | Позволяет использовать основание    |
|                   | как точку вращения     | объекта как точку вращения. По      |
|                   |                        | умолчанию точкой вращения в         |
|                   |                        | программе является точка            |
|                   |                        | соприкосновения объекта с           |
|                   |                        | поверхностью.                       |
| Pillow Mode       | Перемещение без        | Позволяет размещать объект на       |
|                   | пересечения            | поверхности или другом объекте без  |
|                   | -                      | пересечения с ними, то есть на      |
|                   |                        | поверхности. Особенно полезной эта  |
|                   |                        | функция будет при перемещении       |
|                   |                        | объекта по неровным поверхностям.   |
| Autoparent        | Автопривязка           | Привязывает объект к тому объекту,  |
|                   |                        | на который перемещаемый объект      |
|                   |                        | был помещен, делая его дочерним     |
|                   |                        | объектом. С использованием этой     |
|                   |                        | функции материнский объект будет    |
|                   |                        | перемещаться вместе с дочерним.     |
| Object Up Axis    | Верхняя ось объекта    | Позволяет выбрать верхнюю ось       |
|                   |                        | объекта по отношении к              |
|                   |                        | поверхности.                        |
| Transform Type-In | Ввод значений          | Позволяет указать значения для      |
|                   | параметров             | именения того или иного параметра   |
|                   |                        | объекта (координаты, масштаб,       |
|                   |                        | размеры и т.д.).                    |
| Absolute: Local   | Абсолютные             | Изменяет параметры выделенного      |
|                   | координаты: Локальная  | объекта относительно его            |
|                   | система координат      | собственных параметров.             |
| Absolute: World   | Абсолютные             | Изменяет параметры выделенного      |
|                   | координаты: Глобальная | объекта по его осям относительно    |
|                   | система координат      | окружающего мира.                   |
| Offset: World     | Смещение: Глобальная   | Позв оляет изменять параметры       |
|                   | система координат      | выделенного объекта по его осям     |
|                   |                        | относительно окружающего мира       |
|                   |                        | путем указания значения смещения.   |
|                   |                        | Например, значение Х координаты     |
|                   |                        | объекта в Absolute: World равно 50. |
|                   |                        | Путем указания значения смещения    |
|                   |                        | X координаты – 5 в Offset: World мы |
|                   |                        | получаем значение Х координаты      |
|                   |                        | объекта в Absolute: World 45.       |
| Transform Toolbox | Инструменты изменения  | Открывает диалоговое окно с         |
|                   | параметров             | инструментами для редактирования    |
|                   | _                      | параметров объекта                  |

| Rotate      | Вращать         | Пункт, который содержит в себе       |
|-------------|-----------------|--------------------------------------|
|             | _               | кнопки лля врашения объекта на       |
|             |                 |                                      |
|             |                 |                                      |
|             |                 | угла выоираются в окне Degrees       |
|             |                 | («Градусы»).                         |
| Size        | Размер          | Пункт, в котором можно указать       |
|             | _               | размеры вылеленного объекта.         |
|             |                 | Кнопка Set Size (Применить размер)   |
|             |                 |                                      |
|             |                 | позволяет применить указанный в      |
|             |                 | окне Size (Размер) размер для        |
|             |                 | отдельных осей или для всех осей     |
|             |                 | сразу. Кнопка ResetXForm (Сбросить   |
|             |                 | значение изменений и                 |
|             |                 |                                      |
|             |                 | модификаторов) сорасывает            |
|             |                 | значения изменений и                 |
|             |                 | модификаторов для объекта или        |
|             |                 | группы объектов после его            |
|             |                 | масштабирования или врашения для     |
|             |                 |                                      |
|             |                 | того, чтобы программа «увидела» эти  |
|             |                 | изменения и применяла                |
|             |                 | модификатора правильно и в           |
|             |                 | соответствии с новыми параметрами    |
|             |                 | объекта Кнопка Get Size of Object    |
|             |                 |                                      |
|             |                 | (показать размеры объекта)           |
|             |                 | показывает значение размера каждои   |
|             |                 | оси объекта. Кнопка Put Current Size |
|             |                 | in Spinner (Поместить значения       |
|             |                 | размера объекта в окно прокрутки     |
|             |                 |                                      |
|             |                 | размера) помещает текущий размер     |
|             |                 | по выоранной оси в окно настройки    |
|             |                 | размера для того, чтобы его можно    |
|             |                 | было применить кнопкой Set Size.     |
| Align Pivot | Выравнять точку | Позволяет выровнять точку            |
| 6           | врашения        | вращения объекта Пункт Min           |
|             | вращения        | (Миниканций) нараманаат танци        |
|             |                 | (минимальный) перемещает точку       |
|             |                 | вращения к минимальному значению     |
|             |                 | рамки объекта на указанной оси.      |
|             |                 | Пункт МАХ (Максимальный)             |
|             |                 | перемещает точку врашения к          |
|             |                 |                                      |
|             |                 | максимальному значению рамки         |
|             |                 | объекта на указанной оси. Пункт      |
|             |                 | Center (Центр объекта) перемещает    |
|             |                 | точку вращения в центр объекта по    |
|             |                 | указанной оси. Пункт Origin (Пентр   |
|             |                 |                                      |
|             |                 | ингра на учерениет в                 |
|             |                 | центр мира по указанной оси.         |
|             |                 | Отдельные кнопки Center (Центр       |
|             |                 | объекта) и Origin (Центр мира)       |

|                  |                    | перемещают точку вращения по всем                               |
|------------------|--------------------|-----------------------------------------------------------------|
|                  |                    | осям в центр объекта или в центр                                |
| Object           | Οδτεντ             | Лия разимодейстрия с объектом                                   |
| Object           | OUBERI             | Для взаимоденствия с объектом.<br>Соцержит в себе кнопку Center |
|                  |                    | (Понтророти област) ния                                         |
|                  |                    | (центровать объект) для                                         |
|                  |                    | Также содержит кнопку ОСІора                                    |
|                  |                    | (Клонировать област) которая                                    |
|                  |                    | (Клонировать объект), которая                                   |
|                  |                    | облект                                                          |
| Select All       | BUIERUTI DOG       |                                                                 |
| Select All       | Быделить все       |                                                                 |
|                  |                    | соответствии с заданными                                        |
| Salaat Nona      |                    | Параметрами.                                                    |
| Select Nolle     | Отменить выделение | Позволяет отменить выделение                                    |
|                  |                    |                                                                 |
| Salaat Invart    |                    | Заданным параметрам.                                            |
| Select Invert    | Обратное выделение | позволяет отменить выделение                                    |
|                  |                    | выделенных объектов, которые                                    |
|                  |                    | соответствуют заданным параметрам                               |
|                  |                    |                                                                 |
|                  |                    | параметрам                                                      |
| Select Similar   | BUJEJUTE DOVOTUR   | Пораметрам.                                                     |
| Sciect Similar   | Выделить похожие   | находящиеся на выбранном слое и                                 |
|                  |                    | состоящие из одного и того же                                   |
|                  |                    | материаца                                                       |
| Select Instances | Вылелить копии     | Позволяет вылелить все копии                                    |
|                  |                    | вылеленного объекта.                                            |
| Select by        | Вылелить по        | Позволяет выделить объекты по трем                              |
| 5                |                    | критериям на выбор: Name, Layer,                                |
|                  |                    | Color.                                                          |
|                  |                    | Select by Name – команда, которая                               |
|                  |                    | открывает диалоговое окно для                                   |
|                  |                    | выделения объектов из списка всех                               |
|                  |                    | объектов. Команду переводится как                               |
|                  |                    | «Выделить по названию». Select by                               |
|                  |                    | Layer – команда, которая позволяет                              |
|                  |                    | выделить все объекты в одном или                                |
|                  |                    | нескольких слоях, выбрав их из                                  |
|                  |                    | списка всех слоев сцены. Команду                                |
|                  |                    | переводится как «Выделить по                                    |
|                  |                    | слою». Select by Color – команда,                               |
|                  |                    | которая позволяет выбрать все                                   |
|                  |                    | объекты одинакового цвета. Команду                              |
|                  |                    | переводится как «Выделить по                                    |
|                  |                    | цвету».                                                         |

| Selection Region       | Область выделения                         | Позволяет выбрать метод выделения объектов. Эта команда меняет форму области выделения объектов.                                                                                                    |
|------------------------|-------------------------------------------|----------------------------------------------------------------------------------------------------|
| Rectangular Region     | Прямоугольная область<br>выделения        | Областью выделения является<br>прямоугольник. Ведение мышью по<br>сцене с зажатой левой кнопкой<br>создает прямоугольную область,<br>которая выделяет объекты<br>попадающие в нее.                                                                                                    |
| Circular Region        | Окружностная область<br>выделения         | Областью выделения является круг.<br>Ведение курсора по сцене с зажатой<br>левой кнопкой создает область в виде<br>круга, которая выделяет объекты<br>попадающие в нее.                                                                                                    |
| Fence Region           | Произвольная область<br>выделения         | Областью выделения является<br>замкнутая фигура произвольной<br>формы, которая создается путем<br>ведения курсора и щелчков кнопки<br>мыши. Полученная замкнутая фигура<br>выделяет объекты попадающие в нее.<br>Область выделения создается без<br>округлых линий, а состоит только из<br>углов и прямых. |
| Lasso Region           | Нарисовать область<br>выделения           | Областью выделения является<br>замкнутая фигура произвольной<br>формы, которая создается движением<br>курсора с зажатой левой кнопкой<br>мыши.                                                                                                    |
| Paint Selection Region | Провести для выделения                    | Не создает видимую область<br>выделения. Для выделение объектов<br>требуется вести курсор с зажатой<br>левой кнопкой мыши над объектом.<br>Таким образом объекты, над<br>которыми двигался курсор будут<br>выделены.                                                                                       |
| Manage Selection Sets  | Управление группами<br>выбранных объектов | Позволяет управлять группами<br>выбранных объектов. Эта команда<br>меняет форму области выделения<br>объектов.                                                                                                    |
| Create New Set         | Создать новую группу                      | Создает новую группу выделенных объектов                                                                                                    |
| Remove                 | Удалить группу                            | Удаляет выбранную группу<br>выделенных объектов                                                                                                    |
| Add Selected Objects   | Добавить выделенные<br>объекты            | Добавляет выделенные объекты в новую или ранее созданную группу объектов.                                                                                                    |

| Subtract Selected Objects  | Удалить выделенные   | Удаляет выделенные объекты из      |
|----------------------------|----------------------|------------------------------------|
|                            | объекты              | новой или ранее созданной группы   |
|                            |                      | объектов                           |
| Select Objects in Set      | Добавить выделенные  | Выделяет объекты, которые          |
|                            | объекты              | находятся в группе выделенных      |
|                            |                      | объектов                           |
| Select Objects by Name     | Выделить по названию | Открывает диалоговое окно для      |
|                            |                      | выделения объектов из списка всех  |
|                            |                      | объектов.                          |
| Highlight Selected Objects | обозначает цветом те | Обозначить цветом выделенные       |
|                            | объекты в группы     | объекты                            |
|                            | выделенных объектов, |                                    |
|                            | которые в данный     |                                    |
|                            | момент выделены      |                                    |
| Object Properties          | Свойства объекта     | Позволяет просматривать свойства и |
|                            |                      | управлять свойствами объекта       |

Tools

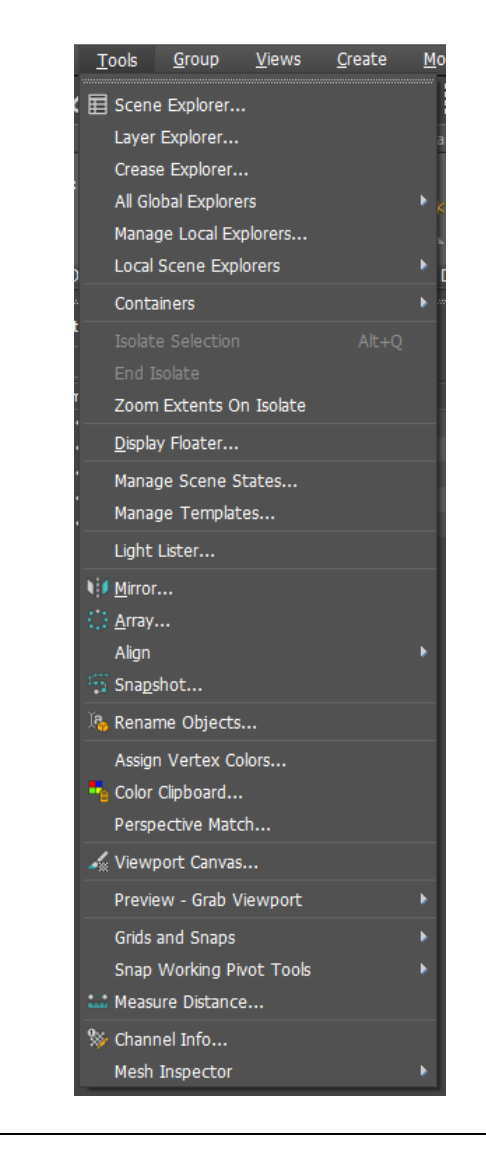

| Рисунок 3. Меню Tools |                             |                                                                                                    |
|-----------------------|-----------------------------|----------------------------------------------------------------------------------------------------|
| Scene Explorer        | Проводник по сцене          | Открывает диалоговое окно для<br>просмотра, сортировки, фильтрации<br>и выбора объектов, а также<br>дополнительные функции для<br>переименования, удаления, скрытия<br>и замораживания объектов, создания<br>и изменения иерархий объектов и<br>массового редактирования свойств<br>объектов.                                                                          |
| Layer Explorer        | Проводник по слою           | Режим «Проводника по сцене», в<br>котором отображаются слои и<br>связанные с ними объекты и<br>свойства. Его можно использовать<br>для создания, удаления и вложения<br>слоев, а также для перемещения<br>объектов между слоями. С помощью<br>этого режима можно просматривать и<br>редактировать настройки всех слоев<br>сцены, а также связанных с ними<br>объектов. |
| Crease Explorer       | Диспетчер загибов           | Позволяет управлять наборами загибов объектов.                                                                                                    |
| All Global Explorers  | Общие проводники            | Инструмент, который позволяет<br>просмотреть и выбрать необходимый<br>проводник для использования в<br>сцене. Global здесь означает, что эти<br>проводники применимы ко всем<br>сценам в 3ds MAX в отличие от Local<br>Explorers («Локальные проводники»),<br>которые создаются специально для<br>отдельных сцен, с которыми и<br>сохраняются.                         |
| Container Explorer    | Проводник по<br>контейнерам | Инструмент для просмотра,<br>сортировки и выбора контейнеров и<br>их содержимого.                                                                                                    |
| MassFX Explorer       | Проводник MassFX            | Специализированная версия<br>«Проводника по сцене»,<br>предназначенная для работы с<br>симуляциями MassFX. Он позволяет<br>просматривать свойства<br>моделирования для всех объектов<br>моделирования и изменять такие<br>свойства, как тип твердого тела и<br>участие тел в моделировании.                                                                            |
| Layer Explorer        | Проводник по слою           | Режим «Проводника по сцене», в котором отображаются слои и                                                                                                    |

|                        |                       | связанные с ними объекты и            |
|------------------------|-----------------------|---------------------------------------|
|                        |                       | свойства. Его можно использовать      |
|                        |                       | для создания, удаления и вложения     |
|                        |                       | слоев, а также для перемещения        |
|                        |                       | объектов между слоями. С помощью      |
|                        |                       | этого режима можно просматривать и    |
|                        |                       | релактировать настройки всех слоев    |
|                        |                       | сцены а также связанных с ними        |
|                        |                       | объектов                              |
| Light Explorer         | Проволник по          | Инструмент ная просмотра              |
| Light Explorer         |                       | релактирования сортировки и           |
|                        | освещению             | редактирования, сортировки и          |
|                        |                       | выоора освещения сцены и ооъектов.    |
|                        |                       | Содержит в себе такие параметры,      |
|                        |                       | как: Name («Имя») – отооражает имя    |
|                        |                       | источника света; Color («Цвет») –     |
|                        |                       | отображает цвет осветительного        |
|                        |                       | объекта; Visible (Видимость) – делает |
|                        |                       | освещение видимым или невидимым;      |
|                        |                       | Light On («Свет Вкл») – позволяет     |
|                        |                       | включчать и выключать свет; Shadow    |
|                        |                       | On («Тень Вкл») – позволяет           |
|                        |                       | вкллючать и выключать тени; Shadow    |
|                        |                       | Туре («Тип Тени») – позволяет         |
|                        |                       | выбрать тип тени (Advanced Ray        |
|                        |                       | Traced («Продвинутые тени с           |
|                        |                       | трассировкой лучей»), Area Shadows    |
|                        |                       | («Размытые тени»), Shadow Map         |
|                        |                       | («Карта теней»), Ray Traced Shadows   |
|                        |                       | (Тени с трассировкой лучей): Light    |
|                        |                       | Мар Bias («Смещение тени») –          |
|                        |                       | значение настройки смешения тени      |
|                        |                       | которая регулирует положение тени:    |
|                        |                       | Shadow Sample Range («Лиапазон        |
|                        |                       | размера тених) – лля источника света  |
|                        |                       | ризмери тени») для нето ника света    |
|                        |                       | Color ("Uper ocpenienter")            |
|                        |                       |                                       |
|                        |                       | aporto: Light Intensity               |
|                        |                       | ("Hymerycourse concurrence")          |
|                        |                       | («интенсивность освещения») –         |
|                        |                       | позволяет изменять интенсивность      |
|                        |                       | освещения; Snadow Map Size            |
|                        |                       | («газмер карты тенеи») – позволяет    |
|                        |                       | изменять размер карты теней.          |
| Missing Plugin Objects | Проводник по          | Инструмент для просмотра,             |
| Explorer               | отсутствующим плагин- | редактирования и поиска объектов,     |
|                        | объектам              | которым для работы необходимы         |
|                        |                       | дополнительные плагины.               |

| Property Explorer       | Проволник по свойствам  | Инструмент для просмотра и                                                                                         |
|-------------------------|-------------------------|----------------------------------------------------------------------------------------------------|
|                         | объекта                 | релактирования свойств объекта Не                                                                                  |
|                         | ooberru                 | лает полного функционала как                                                                                       |
|                         |                         | команиа Object Properties («Свойства                                                                               |
|                         |                         | объекта»). Солержит в себе такие                                                                                   |
|                         |                         | $U_{\text{DDDMetrol}}$ $U_{\text{DDDMetrol}}$ $U_{\text{DDDMetrol}}$ $U_{\text{DDDMetrol}}$ $U_{\text{DDDMetrol}}$ |
|                         |                         | параметры, как. Name («имя») –                                                                                     |
|                         |                         | (Прати) отображает ират облакта;                                                                                   |
|                         |                         | ((LBEI)) = 0100 paraller LBEI 005ekra,                                                                             |
|                         |                         | гюден («заморозить») – олокирует                                                                                   |
|                         |                         | объект от любых изменении; Display                                                                                 |
|                         |                         | аз вох («Отооражать как рамку») –                                                                                  |
|                         |                         | отооражает только ограничительную                                                                                  |
|                         |                         | рамку объекта; Renderable                                                                                          |
|                         |                         | («Визуализируемыи») – позволяет                                                                                    |
|                         |                         | включить или не включить объект в                                                                                  |
|                         |                         | финальную визуализацию (рендер);                                                                                   |
|                         |                         | Туре («Тип») – отображает тип                                                                                      |
|                         |                         | объекта. Например, Geometry                                                                                        |
|                         |                         | («l'еометрия»), Light («Освещение»),                                                                               |
|                         |                         | Shapes («Фигуры») и т.д.; Visible                                                                                  |
|                         |                         | (Видимость) – делает объект                                                                                        |
|                         |                         | видимым или невидимым; See-                                                                                        |
|                         |                         | Through («Прозрачность») – делает                                                                                  |
|                         |                         | объект прозрачным или                                                                                              |
|                         |                         | непрозрачным; Motion Path                                                                                          |
|                         |                         | («Траектория движения») – при                                                                                      |
|                         |                         | анимировании объекта позволяет                                                                                     |
|                         |                         | видеть траекторию анимации в                                                                                       |
|                         |                         | реальном времени.                                                                                                  |
| Revit Property Explorer | Проводник по свойствам  | Инструмент для просмотра и                                                                                         |
|                         | объектов Autodesk Revit | редактирования свойств объектов,                                                                                   |
|                         |                         | созданных в Autodesk Revit.                                                                                        |
|                         |                         | Содержит в себе такие параметры,                                                                                   |
|                         |                         | как: Name («Имя») – отображает имя                                                                                 |
|                         |                         | объекта; Color («Цвет») – отображает                                                                               |
|                         |                         | цвет объекта; Has Material (Имеет                                                                                  |
|                         |                         | материал) – уточняет имеет ли объект                                                                               |
|                         |                         | материал или нет; Revit Category                                                                                   |
|                         |                         | (Категория Revit) – для объекта,                                                                                   |
|                         |                         | импортированного из Revit,                                                                                         |
|                         |                         | определяемый пользователем тег                                                                                     |
|                         |                         | категории объекта; Revit Family                                                                                    |
|                         |                         | (Семейство Revit) – для объекта,                                                                                   |
|                         |                         | импортированного из Revit,                                                                                         |
|                         |                         | определяемый пользователем тег                                                                                     |
|                         |                         | семейства объекта, Revit Level                                                                                     |
|                         |                         | (Уровень Revit) – для объекта,                                                                                     |
|                         |                         | импортированного из Revit,                                                                                         |

|                            |                                            | определяемый пользователем тег<br>уровня объекта; Revit Туре (Тип<br>Revit) – для объекта,<br>импортированного из Revit,<br>определяемый пользователем тег<br>типа объекта.                                                                                                    |
|----------------------------|--------------------------------------------|----------------------------------------------------------------------------------------------------|
| Scene Explorer             | Проводник по сцене                         | Открывает диалоговое окно для<br>просмотра, сортировки, фильтрации<br>и выбора объектов, а также<br>дополнительные функции для<br>переименования, удаления, скрытия<br>и замораживания объектов, создания<br>и изменения иерархий объектов и<br>массового редактирования свойств<br>объектов.                                                                                                    |
| Manage Local Explorers     | Диспетчер локальных<br>проводников         | Позволяет прикреплять проводники к<br>отдельным сценам и сохранять их<br>вместе с этими сценами. Диалоговое<br>окно имеет такие функции, как: Load<br>(Загрузить) – позволяет загрузить<br>любой «Общий проводник» и<br>прикрепить его к сцене; Save<br>(«Сохранить») – позволяет сохранить<br>выделенный проводник как файл с<br>расширением «.ini»; Delete<br>(«Удалить») – позволяет удалить все<br>выделенные проводники из сцены;<br>Rename («Переименовать») –<br>позволяет переименовать<br>выделенный проводник. |
| Local Scene Explorers      | Локальные проводники                       | Позволяет выбирать между ранее<br>созданными локальными<br>проводниками.                                                                                                    |
| Containers                 | Контейнеры                                 | Инструмент для управления контейнерами                                                                                                    |
| Inherit Container          | Импортировать<br>контейнер                 | Позв оляет импортировать контейнер в текущую сцену                                                                                                    |
| Create Container from      | Создать контейнер из                       | Позволяет создать собственный                                                                                                    |
| Selection                  | выделенного                                | контейнер из выделенных объектов                                                                                                    |
| Select Content's Container | Найти контейнер с<br>выделенными объектами | Позволяет найти контейнер, в котором находятся выделенный пользователем объекты                                                                                                    |
| Load Container             | Распаковать контейнер                      | Позволяет открыть контейнер и отобразить все его объекты в сцене                                                                                                    |
| Unload Container           | Упаковать контейнер                        | Позволяет закрыть контейнер и сохранить его в отдельный файл                                                                                                    |

| Open Container             | Открыть локальный     | Делает содержимое локального         |
|----------------------------|-----------------------|--------------------------------------|
|                            | контейнер             | контейнера готовым к                 |
|                            |                       | редактированию                       |
| Close Container            | Закрыть локальный     | Сохраняет локальные файлы            |
|                            | контейнер             | контейнера в отлельный файл.         |
|                            |                       | который можно привязать к сцене и    |
|                            |                       | ссылаться на него                    |
| Undate Container           |                       |                                      |
| Optiate Container          | Обновить контейнер    |                                      |
|                            |                       | импортированного контейнера из сто   |
| Edit Containen             | Demovinger            | Фаила сохранения                     |
| Edit Container             | Редактировать         | позволяет редактировать              |
|                            | контеинер             | содержимое импортированного          |
|                            |                       | контейнера с согласия создателя      |
| Make All Content Unique    | Сделать содержимое    | Позволяет импортировать              |
|                            | контейнера уникальным | содержимое контейнера в сцену без    |
|                            |                       | изменения оригинального файла        |
| Override Object Properties | Обход заложенных      | Позволяет обойти свойства объектов   |
|                            | настроек контейнера   | импортированного контейнера и        |
|                            |                       | использовать собственные настройки   |
| Local Content              | Диспетчер локальных   | Инструмент для работы с              |
|                            | контейнеров           | локальными контейнерами.             |
|                            | F                     | Инструмент солержит в себе           |
|                            |                       | спелующие подраздены: Add Selected   |
|                            |                       | to Container ("Побавить вылеченное в |
|                            |                       | контейнер») позволяет побавить       |
|                            |                       | контейнер») – позволяет дооавитв     |
|                            |                       | Barrow Selected from Container       |
|                            |                       | Kennove Selected from Container      |
|                            |                       | («Удалить выделенное из              |
|                            |                       | контеинера») – позволяет удалить     |
|                            |                       | выделенные ооъекты из контеинера;    |
|                            |                       | Save Container («Coxpaнить           |
|                            |                       | контейнер») – позволяет сохранить    |
|                            |                       | все изменения открытого локального   |
|                            |                       | контейнера; Reload Container         |
|                            |                       | («Перезагрузить контейнер») –        |
|                            |                       | восстанавливает открытый             |
|                            |                       | контейнер до последней сохраненной   |
|                            |                       | версии.                              |
| Inherited Content          | Диспетчер             | Инструмент для работы с              |
|                            | ипортированных        | импортированными контейнерами.       |
|                            | контейнеров           | Содержит в себе подразлел Мегее      |
|                            | F                     | Container Source («Соелинить         |
|                            |                       | солержимое покального и              |
|                            |                       | импортированного контейцеров»)       |
|                            |                       |                                      |
|                            |                       |                                      |
|                            |                       | импортировать содержимое             |
|                            | 1                     | тконтсинста ткломе вложенных         |

|                         |                            | (Nested Containers)) в сцену без                                    |
|-------------------------|----------------------------|---------------------------------------------------------------------|
| Isolate Selection       | Изопировать вылеленное     | изменения оригинального фаила.<br>Временно, прячет все невылеленные |
|                         | risesimpobarb bbidestermoe | объекты, оставляя только                                            |
|                         |                            | выделенные для работы с ними.                                       |
| End Isolate             | Отменить изолирование      | Отменяет действие Isolate Selection.                                |
| Zoom Extents on Isolate | Фокусировать в режиме      | Позволяет автоматически                                             |
|                         | Изолирование               | сфокусировать и приблизить вид на                                   |
|                         | выделенного                | выделенные объекты в режиме Isolate                                 |
|                         |                            | Selection.                                                          |
| Display Floater         | Диспетчер отображения      | Окно для управления отображением                                    |
|                         | объектов                   | объектов. Диалоговое окно содержит                                  |
|                         |                            | в себе два раздела: Hide/Freeze и                                   |
| Ilida                   |                            | Object Level.                                                       |
| Hide                    | Спрятать объекты           | Спрятать объекты». Спрятать можно:                                  |
|                         |                            | Unselected _ "Heplineneuulie                                        |
|                         |                            | объекты»: Ву Name – объекты «По                                     |
|                         |                            | названию»; Ву Ніт – «Спрятать                                       |
|                         |                            | щелкнув».                                                           |
|                         |                            | Freeze – «Заморозить объекты».                                      |
|                         |                            | Заморозить можно: Selected –                                        |
|                         |                            | «Выделенные объекты»; Unselected –                                  |
|                         |                            | «Невыделенные объекты»; Ву Name                                     |
|                         |                            | – объекты «По названию»; Ву Hit –                                   |
|                         | ~ ~ ~                      | «Заморозить щелкнув».                                               |
| Freeze                  | Заморозить объекты         | Заморозить можно: Selected –                                        |
|                         |                            | «Выделенные объекты»; Unselected –                                  |
|                         |                            | «невыделенные объекты»; Ву Name                                     |
|                         |                            | - объекты «по названию», by $nt -$                                  |
| Unhide                  | Проявить объекты           | Проявить можно: All – «Все»                                         |
| Chinad                  |                            | объекты: Ву Name – объекты «По                                      |
|                         |                            | названию».                                                          |
| Unfreeze                | Разморозить объекты        | Разморозить можно: All – «Все»                                      |
|                         | -                          | объекты; Ву Name – объекты «По                                      |
|                         |                            | названию»; Ву Hit – «Разморозить                                    |
|                         |                            | щелкнув».                                                           |
| Hide Frozen Objects     |                            | Включает или выключает функцию                                      |
|                         |                            | отображения замороженных                                            |
|                         |                            | объектов.                                                           |
| Manage Scene States     | Диспетчер структуры        | Позволяет управлять настойками                                      |
|                         | сцены                      | расположения объектов и интерфейса                                  |
| Manage Templates        | Лиспетиер шоблонор         | сцены под определенные задачи.                                      |
| manage remplates        | спени                      | позволяет управлять шаолонами спены выбирать настраивать и          |
|                         | сцены                      | удалять созданные пользователем                                     |
|                         |                            | шаблоны.                                                            |

| Light Lister         | Диспетчер освещения                 | Инструмент для управления настройками и характеристиками                                                                                                    |
|----------------------|-------------------------------------|----------------------------------------------------------------------------------------------------|
| Mirror               | Зеркальное отражение                | Позволяет создать зеркальное отображение объекта.                                                                                                    |
| Array                | Выстроить                           | Позволяет клонировать и выстроить<br>эти клоны объекта в линию с<br>заланными настройками.                                                                             |
| Align                | Выровнять                           | Позволяет выровнять объекты согласно заданным настройкам.                                                                                                    |
| Quick Align          | Быстрое выравнивание                | Позволяет мгновенно<br>выровнять положение выделенного<br>объекта с положением целевого<br>объекта.                                                                    |
| Spacing Tool         | Распределить по<br>траектории       | Позволяет распределять выделенные объекты по траектории, определяемой сплайном или парой точек.                                                                        |
| Clone and Align      | Клонировать и<br>выровнять          | Позволяет распределить исходные<br>выделенные объекты по целевым<br>объектам назначения.                                                                               |
| Align to View        | Выровнять с<br>перспективой вида    | Позволяет выровнять локальную ось<br>объекта или выделенного подобъекта<br>с текущей перспективой вида.                                                                |
| Normal Align         | Выровнять по нормали                | Позволяет выровнять два объекта по направлению нормали грани или выделенных объектов.                                                                                  |
| Align Camera         | Выровнять камеру по нормали         | Позволяет выровнять камеру по нормали выбранной грани объекта.                                                                                                    |
| Place Highlight      | Выровнять источник света            | Выровнять источник света<br>Позволяет совместить источник света<br>или объект с другим объектом, чтобы<br>можно было точно расположить его<br>подсветку или отражение. |
| Snapshot             | Клонировать<br>анимированный объект | Клонирует анимированный объект с течением времени.                                                                                                    |
| Rename Objects       | Переименовать объекты               | Позволяет переименовать выделенные объекты.                                                                                                    |
| Assign Vertex Colors | Назначить цвет<br>вершины           | Назначает цвета вершин на основе материала объекта и освещения в сцене.                                                                                                |
| Color Clipboard      | Буфер обмена цветов                 | Хранит образцы цветов для копирования с одной текстуры или материала на другую.                                                                                        |
| Perspective Match    | Выровнять перспективу               | Использует фон сцены для ориентации камеры таким образом, чтобы ее положение и поле зрения                                                                             |

|                                                                                                    |                                                                                                    | соответствовали перспективе                                                                                                    |
|----------------------------------------------------------------------------------------------------|----------------------------------------------------------------------------------------------------|----------------------------------------------------------------------------------------------------|
|                                                                                                    |                                                                                                    | изображения.                                                                                                    |
| Viewport Canvas                                                                                              | Нарисовать текстуру                                                                                                    | Инструмент для                                                                                                    |
|                                                                                                    |                                                                                                    | закрашивания и рисования узоров на                                                                                                    |
|                                                                                                    |                                                                                                    | любом растровом изображении                                                                                                    |
|                                                                                                    |                                                                                                    | материала объекта в окне просмотра.                                                                                                    |
| Preview – Grab Viewport                                                                                      | Снимок экрана                                                                                                    | Позволяет записать предпросмотр                                                                                                    |
| The field of the opport                                                                                      | Chinidok okpana                                                                                                    |                                                                                                    |
|                                                                                                    |                                                                                                    |                                                                                                    |
|                                                                                                    | 2                                                                                                    | сохранить в отдельный фаил.                                                                                                    |
| Create Preview Animation                                                                                     | Запись предпросмотра                                                                                                    | Позволяет записать предпросмотр                                                                                                    |
|                                                                                                    | анимации                                                                                                    | анимации в активном окне                                                                                                    |
|                                                                                                    |                                                                                                    | просмотра.                                                                                                    |
| Capture Still Image                                                                                          | Сделать снимок экрана                                                                                                    | Позволяет сделать снимок активного                                                                                                    |
|                                                                                                    | -                                                                                                    | окна просмотра.                                                                                                    |
| Play Preview Animation                                                                                       | Проиграть                                                                                                    | Инструмент лля проигрывания                                                                                                    |
|                                                                                                    |                                                                                                    |                                                                                                    |
|                                                                                                    | предпросмотр анимации                                                                                                    | записанного предпросмотра                                                                                                    |
|                                                                                                    |                                                                                                    | анимации.                                                                                                    |
| Save Preview Animation                                                                                       | Сохранить                                                                                                    | Инструмент для сохранения                                                                                                    |
| As                                                                                                    | предпросмотр анимации                                                                                                    | записанного предпросмотра                                                                                                    |
|                                                                                                    | как                                                                                                    | анимации.                                                                                                    |
|                                                                                                    |                                                                                                    |                                                                                                    |
| Open Preview Animation                                                                                       | Открыть папку                                                                                                    | Открывает папку с сохраненными                                                                                                    |
| folder                                                                                                    | прелпросмотра                                                                                                    | файлами прелпросмотра анимации.                                                                                                    |
|                                                                                                    | анимации                                                                                                    | 1                                                                                                    |
| Grids and Snaps                                                                                              |                                                                                                    | Пает пополнительный                                                                                                    |
| Onds and Shaps                                                                                               | сстка и прикрепление                                                                                                    | даст дополнительный                                                                                                    |
|                                                                                                    | OOBERTOB                                                                                                    |                                                                                                    |
|                                                                                                    |                                                                                                    | контроль при создании,                                                                                                    |
|                                                                                                    |                                                                                                    | перемещении, вращении и                                                                                                    |
|                                                                                                    |                                                                                                    | контроль при создании,<br>перемещении, вращении и<br>масштабировании объектов,                                                                                                    |
|                                                                                                    |                                                                                                    | контроль при создании,<br>перемещении, вращении и<br>масштабировании объектов,<br>заставляя курсор «перепрыгивать» к                                                                                                    |
|                                                                                                    |                                                                                                    | контроль при создании,<br>перемещении, вращении и<br>масштабировании объектов,<br>заставляя курсор «перепрыгивать» к<br>определенным частям                                                                                                    |
|                                                                                                    |                                                                                                    | контроль при создании,<br>перемещении, вращении и<br>масштабировании объектов,<br>заставляя курсор «перепрыгивать» к<br>определенным частям<br>существующей геометрии и другим                                                                                                    |
|                                                                                                    |                                                                                                    | контроль при создании,<br>перемещении, вращении и<br>масштабировании объектов,<br>заставляя курсор «перепрыгивать» к<br>определенным частям<br>существующей геометрии и другим<br>элементам сцены во время созлания и                                                                                                    |
|                                                                                                    |                                                                                                    | контроль при создании,<br>перемещении, вращении и<br>масштабировании объектов,<br>заставляя курсор «перепрыгивать» к<br>определенным частям<br>существующей геометрии и другим<br>элементам сцены во время создания и<br>преобразования объектов или                                                                                                    |
|                                                                                                    |                                                                                                    | контроль при создании,<br>перемещении, вращении и<br>масштабировании объектов,<br>заставляя курсор «перепрыгивать» к<br>определенным частям<br>существующей геометрии и другим<br>элементам сцены во время создания и<br>преобразования объектов или                                                                                                    |
|                                                                                                    |                                                                                                    | контроль при создании,<br>перемещении, вращении и<br>масштабировании объектов,<br>заставляя курсор «перепрыгивать» к<br>определенным частям<br>существующей геометрии и другим<br>элементам сцены во время создания и<br>преобразования объектов или<br>подобъектов.                                                                                                    |
| Grid and Snap Settings                                                                                       | Настройки сетки и                                                                                                    | контроль при создании,   перемещении, вращении и   масштабировании объектов,   заставляя курсор «перепрыгивать» к определенным   определенным частям   существующей геометрии и другим элементам сцены во время создания и   преобразования объектов   Инструмент для настройки рабочей и                                                                                                    |
| Grid and Snap Settings                                                                                       | Настройки сетки и<br>прикрепления объектов                                                                                                    | контроль при создании,<br>перемещении, вращении и<br>масштабировании объектов,<br>заставляя курсор «перепрыгивать» к<br>определенным частям<br>существующей геометрии и другим<br>элементам сцены во время создания и<br>преобразования объектов или<br>подобъектов.<br>Инструмент для настройки рабочей<br>сетки и методов прикрепления                                                                                                    |
| Grid and Snap Settings                                                                                       | Настройки сетки и<br>прикрепления объектов                                                                                                    | контроль при создании,<br>перемещении, вращении и<br>масштабировании объектов,<br>заставляя курсор «перепрыгивать» к<br>определенным частям<br>существующей геометрии и другим<br>элементам сцены во время создания и<br>преобразования объектов или<br>подобъектов.<br>Инструмент для настройки рабочей<br>сетки и методов прикрепления<br>объектов.                                                                                                    |
| Grid and Snap Settings                                                                                       | Настройки сетки и<br>прикрепления объектов                                                                                                    | контроль при создании,<br>перемещении, вращении и<br>масштабировании объектов,<br>заставляя курсор «перепрыгивать» к<br>определенным частям<br>существующей геометрии и другим<br>элементам сцены во время создания и<br>преобразования объектов или<br>подобъектов.<br>Инструмент для настройки рабочей<br>сетки и методов прикрепления<br>объектов.                                                                                                    |
| Grid and Snap Settings<br>Show Home Grid                                                                     | Настройки сетки и<br>прикрепления объектов<br>Показать основную                                                                                                    | контроль при создании,<br>перемещении, вращении и<br>масштабировании объектов,<br>заставляя курсор «перепрыгивать» к<br>определенным частям<br>существующей геометрии и другим<br>элементам сцены во время создания и<br>преобразования объектов или<br>подобъектов.<br>Инструмент для настройки рабочей<br>сетки и методов прикрепления<br>объектов.                                                                                                    |
| Grid and Snap Settings<br>Show Home Grid                                                                     | Настройки сетки и<br>прикрепления объектов<br>Показать основную<br>сетку                                                                                                    | контроль при создании,<br>перемещении, вращении и<br>масштабировании объектов,<br>заставляя курсор «перепрыгивать» к<br>определенным частям<br>существующей геометрии и другим<br>элементам сцены во время создания и<br>преобразования объектов или<br>подобъектов.<br>Инструмент для настройки рабочей<br>сетки и методов прикрепления<br>объектов.<br>Включает или отключает рабочую<br>сетку.                                                                                                    |
| Grid and Snap Settings<br>Show Home Grid<br>Activate Home                                                    | Настройки сетки и<br>прикрепления объектов<br>Показать основную<br>сетку<br>Активировать основную                                                                                     | контроль при создании,<br>перемещении, вращении и<br>масштабировании объектов,<br>заставляя курсор «перепрыгивать» к<br>определенным частям<br>существующей геометрии и другим<br>элементам сцены во время создания и<br>преобразования объектов или<br>подобъектов.<br>Инструмент для настройки рабочей<br>сетки и методов прикрепления<br>объектов.<br>Включает или отключает рабочую<br>сетку.<br>Позволяют переключаться межлу                                                                                                    |
| Grid and Snap Settings<br>Show Home Grid<br>Activate Home<br>Grid/Activate Grid Object                       | Настройки сетки и<br>прикрепления объектов<br>Показать основную<br>сетку<br>Активировать основную<br>сетку/ Активировать                                                              | контроль при создании,<br>перемещении, вращении и<br>масштабировании объектов,<br>заставляя курсор «перепрыгивать» к<br>определенным частям<br>существующей геометрии и другим<br>элементам сцены во время создания и<br>преобразования объектов или<br>подобъектов.<br>Инструмент для настройки рабочей<br>сетки и методов прикрепления<br>объектов.<br>Включает или отключает рабочую<br>сетку.<br>Позволяют переключаться между<br>основной рабочей сеткой и                                                                                                    |
| Grid and Snap Settings<br>Show Home Grid<br>Activate Home<br>Grid/Activate Grid Object                       | Настройки сетки и<br>прикрепления объектов<br>Показать основную<br>сетку<br>Активировать основную<br>сетку/ Активировать                                                              | контроль при создании,<br>перемещении, вращении и<br>масштабировании объектов,<br>заставляя курсор «перепрыгивать» к<br>определенным частям<br>существующей геометрии и другим<br>элементам сцены во время создания и<br>преобразования объектов или<br>подобъектов.<br>Инструмент для настройки рабочей<br>сетки и методов прикрепления<br>объектов.<br>Включает или отключает рабочую<br>сетку.<br>Позволяют переключаться между<br>основной рабочей сеткой и                                                                                                    |
| Grid and Snap Settings<br>Show Home Grid<br>Activate Home<br>Grid/Activate Grid Object                       | Настройки сетки и<br>прикрепления объектов<br>Показать основную<br>сетку<br>Активировать основную<br>сетку/ Активировать<br>дополнительную сетку                                      | контроль при создании,<br>перемещении, вращении и<br>масштабировании объектов,<br>заставляя курсор «перепрыгивать» к<br>определенным частям<br>существующей геометрии и другим<br>элементам сцены во время создания и<br>преобразования объектов или<br>подобъектов.<br>Инструмент для настройки рабочей<br>сетки и методов прикрепления<br>объектов.<br>Включает или отключает рабочую<br>сетку.<br>Позволяют переключаться между<br>основной рабочей сеткой и<br>созданными отдельно                                                                                              |
| Grid and Snap Settings<br>Show Home Grid<br>Activate Home<br>Grid/Activate Grid Object                       | Настройки сетки и<br>прикрепления объектов<br>Показать основную<br>сетку<br>Активировать основную<br>сетку/ Активировать<br>дополнительную сетку                                      | контроль при создании,<br>перемещении, вращении и<br>масштабировании объектов,<br>заставляя курсор «перепрыгивать» к<br>определенным частям<br>существующей геометрии и другим<br>элементам сцены во время создания и<br>преобразования объектов или<br>подобъектов.<br>Инструмент для настройки рабочей<br>сетки и методов прикрепления<br>объектов.<br>Включает или отключает рабочую<br>сетку.<br>Позволяют переключаться между<br>основной рабочей сеткой и<br>созданными отдельно<br>дополнительными сетками.                                                                  |
| Grid and Snap Settings<br>Show Home Grid<br>Activate Home<br>Grid/Activate Grid Object<br>Align Grid to View | Настройки сетки и<br>прикрепления объектов<br>Показать основную<br>сетку<br>Активировать основную<br>сетку/ Активировать<br>дополнительную сетку<br>Выравнять                         | контроль при создании,<br>перемещении, вращении и<br>масштабировании объектов,<br>заставляя курсор «перепрыгивать» к<br>определенным частям<br>существующей геометрии и другим<br>элементам сцены во время создания и<br>преобразования объектов или<br>подобъектов.<br>Инструмент для настройки рабочей<br>сетки и методов прикрепления<br>объектов.<br>Включает или отключает рабочую<br>сетку.<br>Позволяют переключаться между<br>основной рабочей сеткой и<br>созданными отдельно<br>дополнительными сетками.                                                                  |
| Grid and Snap Settings<br>Show Home Grid<br>Activate Home<br>Grid/Activate Grid Object<br>Align Grid to View | Настройки сетки и<br>прикрепления объектов<br>Показать основную<br>сетку<br>Активировать основную<br>сетку/ Активировать<br>дополнительную сетку<br>Выравнять<br>дополнительную сетку | контроль при создании,<br>перемещении, вращении и<br>масштабировании объектов,<br>заставляя курсор «перепрыгивать» к<br>определенным частям<br>существующей геометрии и другим<br>элементам сцены во время создания и<br>преобразования объектов или<br>подобъектов.<br>Инструмент для настройки рабочей<br>сетки и методов прикрепления<br>объектов.<br>Включает или отключает рабочую<br>сетку.<br>Позволяют переключаться между<br>основной рабочей сеткой и<br>созданными отдельно<br>дополнительными сетками.<br>Выравнивает дополнительную сетку<br>копланарно текущему виду. |

| Snaps Toggle               | Выбрать тип привязки    | Позволяет выбрать тип привязки объектов: 2D, 2.5D, 3D. |
|----------------------------|-------------------------|--------------------------------------------------------|
| Angle Snap Toggle          | Привязка по градусам    | Позволяет измерять привязку                            |
| Demonst Concer Transla     | <b>H</b>                | вращения объекта в градусах.                           |
| Percent Snap Toggle        | Привязка по проценту    | позволяет измерять привязку                            |
|                            | увеличения              | увеличения объекта в процентах.                        |
| Enable Axis Constraints in | Ограничение привязки    | Позволяет ограничить движение                          |
| Snaps                      | по оси                  | объекта в пределах выбранной оси.                      |
| Snap Working Pivot Tools   | Привязка точки          | Набор инструментов, который                            |
|                            | вращения объекта        | позволяет настроить точку вращения                     |
|                            |                         | объектов по различным параметрам.                      |
| Place Working Pivot        | Назначить рабочую       | Позволяет щелкнуть и разместить                        |
|                            | точку вращения          | рабочую точку вращения на любой                        |
|                            |                         | вершине, ребре, грани или средних                      |
|                            |                         | точках этих компонентов                                |
|                            |                         | вылеленного объекта в сцене.                           |
| Align Working Pivot        | Выровнять рабочую       | В интерактивном режиме позволяет                       |
|                            | точку врашения          | настроить ориентацию оси рабочей                       |
|                            | To my brancemin         | тоцки врашения. Ось булет привазана                    |
|                            |                         | к пругим компонентам рершин, ребер                     |
|                            |                         | к другим компонентам вершин, ресер                     |
| Salaction Divot            | Памаатит побания        | Поррождет рукорудти нономогие и                        |
| Selection Pivot            | Поместить рабочую       | позволяет выровнять положение и                        |
|                            | точку вращения на       | ориентацию рабочей точки вращения                      |
|                            | ооъект                  | в соответствии с точкои вращения                       |
|                            |                         | выделенного объекта.                                   |
| Create Point From          | Создать                 | Добавляет отдельную                                    |
| Working Pivot              | дополнительную точку    | дополнительную точку вращения в                        |
|                            | вращения                | сцену.                                                 |
| Create Grid From           | Создать                 | Позволяет создать пользовательскую                     |
| Working Pivot              | дополнительную сетку    | сетку, выровненную по текущему                         |
|                            | от точки вращения       | положению и ориентации рабочей                         |
|                            |                         | точки вращения.                                        |
| Place Pivot Bounding Box   | Создать дополнительные  | Позволяет создать дополнительный                       |
|                            | точки привязки          | набор точек привязки на основе                         |
|                            | _                       | выделенного объекта.                                   |
| Reset Working Pivot        | Сбросить расположение   | Сбрасывает расположение рабочей                        |
|                            | рабочей точки вращения  | точки вращения.                                        |
| Align Pivot to Working     | Выровнять основную      | Выравнивает расположение                               |
| Pivot                      | точку врашения с        | основной точки врашения с рабочей                      |
|                            | рабочей точкой          | точкой врашения.                                       |
|                            | вращения                | To mon spandemin.                                      |
| Measure Distance           | Измерить расстояние     | Позволяет измерить расстояние                          |
|                            |                         | межну прумя тонками                                    |
| Channal Info               |                         | Породият услови ноточка                                |
|                            | позволяет узнать дегали | позволяет узнать детали                                |
|                            | выделенного ооъекта,    | выделенного объекта, такие как                         |
|                            | такие как количество    | количество гранеи, вершин, цвет и                      |
|                            | гранеи, вершин, цвет и  | Т.Д.                                                   |
|                            | т.д.                    |                                                        |

|                         |                                | 1                                 |
|-------------------------|--------------------------------|-----------------------------------|
| Mesh Inspector          | Инспектор                      | Следит за целостностью            |
|                         | геометрической сетки           | геометрической сетки объекта.     |
| Activate Mesh Inspector | Включить инспектор             | Включает инспектор геометрической |
| -                       | геометрической сетки           | сетки, который следит за ее       |
|                         | -                              | технической правильностью.        |
| Mesh Auto Repair        | Автоматическое                 | Включает или отключает            |
| Ĩ                       | восстановление                 | автоматическое восстановление     |
|                         | геометрической сетки           | ошибок в геометрической сетке.    |
|                         | Лиалоговое окно прое           | золников                          |
|                         | F                              |                                   |
| Select D                | isplay Edit Customize          |                                   |
|                         | × 🔀 8 E E                      |                                   |
| Name (So                | rted Ascending)<br>Cvlinder001 | ▲ Frozen                          |
|                         | Spot001<br>Spot001 Target      | *                                 |
|                         | Spot002<br>Soct002             | 8                                 |
|                         | Spottovz, Halger               |                                   |
|                         |                                |                                   |
|                         |                                |                                   |
|                         |                                |                                   |
| 87<br>•                 |                                |                                   |
| E                       |                                |                                   |
|                         |                                |                                   |
|                         |                                |                                   |
| Ţ                       |                                |                                   |
|                         |                                |                                   |
|                         |                                |                                   |
|                         |                                |                                   |
|                         |                                |                                   |
|                         |                                |                                   |
|                         |                                |                                   |
| Default                 | 📚 📇 Selection Set: 🔹           |                                   |
|                         |                                |                                   |
| Ри                      |                                | а правалникав                     |
| 1 1                     | сунок 4. диалоговос мени       | о проводников                     |
| Select                  | Виленити                       |                                   |
| Select All              | Вилелить все                   |                                   |
| Select None             |                                |                                   |
| Select Invert           | Обратное выделение             | Виделение объектов.               |
| Select Invert           | Обратное выделение             | выделяет все объекты кроме        |
|                         |                                | выделенных пользователем          |
| Calcat Children         | D                              |                                   |
| Select Children         | Выделять дочерние              | 1103ВОЛЯЕТ ВКЛЮЧИТЬ ИЛИ ВЫКЛЮЧИТЬ |
|                         | объекты                        | выделение дочерних объектов.      |
| Select Influences       | Выделять влияющие              | Позволяет включить или выключить  |
|                         | объекты                        | выделение влияющих объектов.      |
| Select Dependencies     | Выделять зависимые             | Позволяет включить или выключить  |
|                         | объекты                        | выделение зависимых объектов.     |
| Find Case Sensitive     | Учитывать заглавные            | Позволяет учитывать или не        |
|                         | буквы                          | учитывать различие между          |

|                           |                        | 1                                                          |
|---------------------------|------------------------|------------------------------------------------------------|
|                           |                        | заглавными и строчными буквами                             |
|                           | **                     | при поиске.                                                |
| Find Using                | Искать с помощью       | Позволяет выбрать между двумя                              |
| Wildcards/Find Using      | подстановочных знаков/ | видами поиска: подстановочные                              |
| Regular Expressions       | Искать с помощью       | знаки или выражения.                                       |
|                           | выражений              |                                                            |
| Display                   | Отображение            | Позволяет настроить то, как объекты                        |
| 1                         | 1                      | отображаются                                               |
| Object Types              | Типи облектов          |                                                            |
| Object Types              | I MIBI OUBERTOB        |                                                            |
|                           |                        | бобектов, которые будут                                    |
|                           |                        | отооражаться в проводнике.                                 |
|                           |                        | Содержит в себе следующие                                  |
|                           |                        | подразделы: Display Geometry                               |
|                           |                        | («Отображать объемные фигуры»),                            |
|                           |                        | Display Shapes («Отображать плоские                        |
|                           |                        | фигуры»), Display Lights                                   |
|                           |                        | («Отображать освещение»). Display                          |
|                           |                        | Сатегая («Отображать камеры»).                             |
|                           |                        | Display Helpers ("Otofpawath                               |
|                           |                        | Performance ((Croppers)) Display                           |
|                           |                        | Space Worps ("Orofpopular                                  |
|                           |                        | space warps («Отооражать                                   |
|                           |                        | деформирующие объекты»), Display                           |
|                           |                        | Groups («Отображать группы»),                              |
|                           |                        | Display Object Xrefs («Отображать                          |
|                           |                        | ссылки на объекты»), Display Bones                         |
|                           |                        | («Отображать кости»), Display                              |
|                           |                        | Containers («Отображать                                    |
|                           |                        | контейнеры»), Display Frozen Objects                       |
|                           |                        | («Отображать замороженные                                  |
|                           |                        | OFFERTERN) Display Hidden Objects                          |
|                           |                        | $(\mu O T O f D D T O F O T O O O O O O O O O O O O O O O$ |
|                           |                        |                                                            |
| Display Children          | Отображать дочерние    | Отображает дочерные объекты.                               |
|                           | объекты                |                                                            |
| Display Influences        | Отображать влияющие    | Отображает влияющие объекты.                               |
|                           | объекты                | <u>-</u>                                                   |
| Display Dependents        |                        | Отображает зависими не области                             |
| Display Dependents        | области                | Отображает зависимые объекты.                              |
| Configure Advanced Filter |                        | ΠΥ                                                         |
| Configure Advanced Filter | пастроить продвинутыи  | позволяет настроить продвинутый                            |
|                           | фильтр                 | фильтр для отооражения ооъектов.                           |
| Enable Advanced Filter    | Активировать           | Позволяет включить или отключить                           |
|                           | продвинутый фильтр     | продвинутый фильтр.                                        |
| Display non-Dynamics      | Отображать             | Позволяет включить или отключить                           |
| Objects                   | нединамические         | отображение нединамических                                 |
| Ĩ                         | объекты                | объектов.                                                  |
| Collapse All              | Свернуть все           | Позволяет свернуть лоево всех                              |
|                           |                        | объектов.                                                  |

| Collapse Selected        | Свернуть выделенное   | Позволяет свернуть древо            |
|--------------------------|-----------------------|-------------------------------------|
|                          |                       | выделенных объектов.                |
| Expand All               | Развернуть все        | Развернуть древо всех объектов.     |
| Expand Selected          | Развернуть выделенное | Позволяет развернуть древо          |
|                          |                       | выделенных объектов.                |
| Auto-Expand to Selection | Автоматически         | Позволяет временно развернуть       |
|                          | развернуть до         | древо объектов, чтобы показать      |
|                          | выделенного           | выделенный объект.                  |
| Display in Track View    | Просмотреть в окне    | Позволяет просмотреть выделенные    |
|                          | анимации              | ооъекты в динамичном виде, если на  |
| Edit                     | Deveryment            | ооъект наложена анимация.           |
| Edit                     | Редактировать         | инструмент, которыи позволяет       |
|                          |                       | клонировать объекты или дооавлять   |
|                          |                       | их в исрархию объектов в            |
| Cut Nodos                | Purpoperti officient  | «проводнике по сцене».              |
| Cut Nodes                | вырезать объект       | позволяет вырезать ооъект и         |
|                          |                       | вставить его в исрархию/древо       |
| Copy Nodes               | Crommonati obi ert    |                                     |
| Paste Nodes              | Вставить объект       | Позволяет вставить объект           |
| Customize                | Кастомизировать       | Инструмент который позволяет        |
| Custoninze               | RaeTommshpobalb       | кастомизировать то как булет        |
|                          |                       | выглялеть тот или иной проволник    |
| Toolbars                 | Панель инструментов   | Позволяет выбрать какие панеци      |
|                          |                       | инструментов отображать в           |
|                          |                       | проволнике. Солержит слелующие      |
|                          |                       | подразделы: Find («Поиск») –        |
|                          |                       | отображает окно поиска; View        |
|                          |                       | («Проводники») – отображает панель  |
|                          |                       | выбора проводников; Selection       |
|                          |                       | («Выделить») – отображает           |
|                          |                       | вспомогательное окно с иконками     |
|                          |                       | для быстрого выделения объектов;    |
|                          |                       | Tools («Инструменты») – отображает  |
|                          |                       | окно с инструментами; Display       |
|                          |                       | («Отображать») – отображает ряд     |
|                          |                       | иконок для быстрого переключения    |
|                          |                       | типов объектов, которые должны      |
|                          |                       | отображаться в проводнике. Этот     |
|                          |                       | подраздел дублирует раздел Display, |
|                          |                       | разобранный выше; Container         |
|                          |                       | («Контейнер») – отображает окно     |
|                          |                       | контеинеров; Dynamics               |
|                          |                       | (Динамические объекты) –            |
|                          |                       | отооражает окно динамических        |
|                          |                       | ооъектов.                           |
|                          |                       |                                     |
|                          |                       |                                     |

|                  | Group                                    |                                    |  |
|------------------|------------------------------------------|------------------------------------|--|
|                  | <u>G</u> roup <u>V</u> iews <u>C</u> rea | te <u>M</u> o                      |  |
| S. Group         |                                          |                                    |  |
| Liparoun         |                                          |                                    |  |
|                  | - Onen                                   |                                    |  |
|                  | Open Decursiolu                          |                                    |  |
|                  | Open <u>N</u> ecursively                 |                                    |  |
|                  | Co Close                                 |                                    |  |
|                  | <u>A</u> ttach Cti                       | n+U                                |  |
|                  | Detach                                   |                                    |  |
|                  | <u>Explode</u>                           |                                    |  |
|                  | Assembly                                 | ь                                  |  |
|                  | Рисунок 5. Меню Group                    |                                    |  |
| Group            | Сгрупировать                             | Позволяет объединить выделенные    |  |
| T Lu - u - u - u | D                                        | объекты в группу.                  |  |
| Ungroup          | Разгруппировать                          | позволяет разгруппировать ранее    |  |
| Open             | Открыть группу                           | Позволяет временно получить доступ |  |
| -                |                                          | к отдельным объектам группы, чтобы |  |
|                  |                                          | применить изменения.               |  |
| Open Recursively | Открыть на всех уровнях                  | Позволяет временно разгруппировать |  |
|                  |                                          | к объектам на любом уровне группы. |  |
| Close            | Закрыть группу                           | Позволяет закрыть ранее открытую   |  |
|                  |                                          | группу.                            |  |
| Attach           | Добавить в группу                        | Позволяет добавить выделенный      |  |
| Detach           | Улалить из группы                        | Позволяет улалить вылеленный       |  |
|                  |                                          | объект из группы.                  |  |
| Explode          | Разгруппировать все                      | Позволяет разгруппировать все      |  |
| A and            | 05                                       | объекты группы на всех уровнях.    |  |
| Assemble         | Собрати                                  | инструмент для создания соорок.    |  |
| 1335111015       | Собрать                                  | сборки и/или группы в олну сборку. |  |
| Disassemble      | Разобрать                                | Разделяет текущую сборку на        |  |
|                  |                                          | составные объекты или сборки.      |  |

| Open                                  | Открыть сборку                                                   | Позволяет временно разгруппировать |
|---------------------------------------|------------------------------------------------------------------|------------------------------------|
|                                       |                                                                  | сборку и получить лоступ к ее      |
|                                       |                                                                  | объектам по отлельности.           |
| Close                                 | Закрыть сборку                                                   | Закрывает открытую сборку.         |
| Attach                                | Лобавить в сборку                                                | Лепает выделенный объект частью    |
| T T T T T T T T T T T T T T T T T T T | Досивнив в соорку                                                | текушей сборки                     |
| Detach                                | Улалить из сборки                                                | Улаляет объект из текушей сборки.  |
| Explode                               | Разобрать все                                                    | Позволяет разгруппировать все      |
|                                       | F                                                                | объекты сборки на всех уровнях.    |
|                                       | Views                                                            |                                    |
|                                       |                                                                  |                                    |
|                                       | <u>V</u> iews <u>C</u> reate <u>M</u> odifiers <u>A</u> nimation | Graph E <u>d</u> itors <u>R</u> ei |
|                                       | <u>U</u> ndo View Change                                         | Shift+Z                            |
|                                       | <u>R</u> edo View Change                                         | Shift+Y                            |
|                                       | Active Viewport Settings                                         |                                    |
|                                       | Viewports Configuration<br>Redraw All Views                      |                                    |
|                                       | Show Shared Views Panel                                          |                                    |
|                                       | Set Active Viewport                                              | •                                  |
|                                       | Save Active Top View                                             |                                    |
|                                       | Restore <u>A</u> ctive Top View                                  |                                    |
|                                       | ViewCube                                                         |                                    |
|                                       | Steeringwheels                                                   |                                    |
|                                       | Create Standard Camera From View                                 | Alt+Shift+Ctrl+C                   |
|                                       | Show Materials in Viewport As                                    | <u>ه</u>                           |
|                                       | Viewport Lighting and Shadows                                    | •                                  |
|                                       | xView                                                            | •                                  |
|                                       | Viewport Background                                              | •                                  |
|                                       | Show Transform Gizmo                                             |                                    |
|                                       | Show Ghosting                                                    |                                    |
|                                       | S <u>n</u> ade Selected<br>Show Dependencies                     |                                    |
|                                       | ✓ Update During Spinner Drag                                     |                                    |
|                                       | 🖌 Progressive Display                                            |                                    |
|                                       | <u>E</u> xpert Mode                                              | Alt+Ctrl+X                         |
|                                       |                                                                  |                                    |
|                                       | Рисунок 6. Меню                                                  | Views                              |
|                                       |                                                                  |                                    |
| Undo View Change                      | Отменить изменение                                               | Позволяет отменить изменение вида. |
|                                       | вида                                                             |                                    |
| Redo View Change                      | Позволяет вернуться к                                            | Вернуться к последнему изменению   |
|                                       | последнему изменению                                             | вида.                              |
|                                       | вида.                                                            |                                    |
| Active Viewport Settings              | Настройки активного                                              | Позволяет настроить вид, который   |
|                                       | вида                                                             | выбран активным.                   |
| Preset                                | Предустановка                                                    | Позволяет выбрать или создать      |
|                                       |                                                                  | предустановку, которая будет       |
|                                       |                                                                  | включать все выбранные             |
|                                       |                                                                  | пользователем или                  |
|                                       |                                                                  | предустановленные настройки.       |

|                       | 1                       |                                      |
|-----------------------|-------------------------|--------------------------------------|
|                       |                         | Предустановленные настройки          |
|                       |                         | включают: Hign Quality («Высокое     |
|                       |                         | качество») – предлагает высокое      |
|                       |                         | качество изооражения в ущеро         |
|                       |                         | плавности раооты системы;            |
|                       |                         | Performance («Производительность»)   |
|                       |                         | – занижает качество изображения для  |
|                       |                         | повышения плавности работы           |
|                       |                         | системы; Standard («Стандартное») –  |
|                       |                         | предлагает баланс между качеством    |
|                       |                         | изображения и                        |
|                       |                         | производительностью; DX Mode         |
|                       |                         | («Режим DirectX») – позволяет        |
|                       |                         | работать с шейдерами DirectX при     |
|                       |                         | разработке игровых материалов.       |
| Rendering Level       | Уровень визуализации    | Позволяет выбрать уровень            |
|                       |                         | визуализации в реальном времени в    |
|                       |                         | сцене : Basic («Базовый»); Advanced  |
|                       |                         | («Продвинутый»); DX («DirectX»).     |
| Lighting and Shadows  | Освещение и тени        | Позволяет управлять освещением и     |
|                       |                         | тенями. Включает в себя следующие    |
|                       |                         | подпункты: Illuminate («Освещать») – |
|                       |                         | позволяет выбрать как булет          |
|                       |                         | освешаться сцена в текущем виле:     |
|                       |                         | Default Lights («Освешение по        |
|                       |                         | умолчанию») и Scene Lights           |
|                       |                         | («Пользовательский свет»).           |
| Highlights            | Пересветы               | Позволяет включить или отлючить      |
| 111911191119          | inepeeberin.            | отображение ярких освещенных мест    |
|                       |                         | на текстурах                         |
| Auto Display Selected | Автоматически           | Позволяет вкючить или отключить      |
| Lights                | otofnawatt plineneuulie | отображение света только от          |
| Lights                | истоцицки света         |                                      |
| Peflections From      |                         |                                      |
| Environment           | споль                   |                                      |
| Drogragius Skulight   | Цеберици свот           | Поррониот риношить ини отклюнит      |
| Progressive Skylight  | пересный свет           |                                      |
|                       |                         | отооражение неоесного света с        |
|                       |                         | высококачественными тенями.          |
| Shadows               | Гени                    | Позволяет настроить интенсивность    |
|                       |                         | тенеи.                               |
| Ambient Occlusion     | Окклюзия                | Позволяет настроить Samples          |
|                       |                         | («Пробы»), Radius («Радиус»),        |
|                       |                         | Intensity («Интенсивность»)          |
|                       |                         | окклюзии или отключить ее.           |
|                       |                         | Окклюзия улучшает качество теней     |
|                       |                         | за счет того, что в расчет берется   |
|                       |                         | расстояние от света до объекта.      |

| Bloom                    | Свечение              | Позволяет включить или отключить      |
|--------------------------|-----------------------|---------------------------------------|
|                          |                       | свечение и настроить его параметры:   |
|                          |                       | Radius («Радиус»), Strength («Сила»), |
|                          |                       | Threshold («Порог»), Quality          |
|                          |                       | («Качество»), Тіпt («Оттенок»),       |
|                          |                       | Smoothing («Сглаживание»).            |
| Viewports Configuration  | Настройка параметров  | Позволяет настроить параметры         |
|                          | вида                  | вида, такие как качество              |
|                          |                       | отображения, разрешение текстур,      |
|                          |                       | динамическое снижение качества        |
|                          |                       | картинку в угоду                      |
|                          |                       | произволительности и качество         |
|                          |                       | сглаживания углов.                    |
| Redraw All Views         | Обновить все вилы     | Позволяет обновить все вилы для       |
|                          |                       | обновления текстур и изменений        |
| Show Shared Views Panel  | Открыть панель видов  | Позволяет открыть панець видов        |
| Show Shared Views Faller | от пош горателей      |                                       |
|                          | отпользователен       | подгоротени                           |
| Sat Active Viewport      |                       |                                       |
| Set Active Viewport      | Сделать активным      | позволяет настроить вид, выоранный    |
| Sava Active Derenactive  | ВИДОМ                 | Пользователем как активный.           |
| Save Active Perspective  | Сохранить текущии вид | Позволяет сохранить текущий вид в     |
| view                     | в буфер бомена        | оуфер оомена, чтобы откатиться к      |
|                          |                       | нему при неооходимости.               |
| Restore Active           | Откатиться к          | Позволяет откатиться к                |
| Perspective View         | сохраненному в буфер  | сохраненному в буфер обмена виду.     |
|                          | обмена виду           |                                       |
| ViewCube                 |                       | Позволяет настроить параметры куба    |
|                          |                       | видов. Это куо, которыи наглядно      |
|                          |                       | показывает, в каком виде находится    |
|                          |                       | сцена: Top («Верх»), Bottom («Низ»),  |
|                          |                       | Front («Передний план»), Back         |
|                          |                       | («Задний план»), Left («Слева»),      |
|                          |                       | Right («Справа»).                     |
| SteeringWheels           | Навигационные колеса  | Инструменты в виде круга с            |
|                          |                       | секциями, которые имею свою           |
|                          |                       | функцию. Это так называемые           |
|                          |                       | навигационные колеса. Применяются     |
|                          |                       | для быстрого изменения вида в сцене,  |
|                          |                       | так как все функции находятся рядом   |
|                          |                       | друг с другом и следуют за курсором.  |
| Toggle SteeringWheels    | Включить              | Позволяет включить или отключить      |
|                          | SteeringWheels        | SteeringWheels.                       |
| View Object Wheel        | Колесо общей 3D       | Позволяет включить колесо общей       |
|                          | навигации             | 3D навигации. Этот инструмент         |
|                          |                       | предназначен для общей 3D             |
|                          |                       | навигации в пространстве и содержит   |
|                          |                       | следующие кнопки: Center («Указать    |
|                          |                       | центр») – указывает точку для         |

|                       |                      | настройки центра текущего вида или    |
|-----------------------|----------------------|---------------------------------------|
|                       |                      | изменения целевой точки,              |
|                       |                      | используемой для некоторых            |
|                       |                      | инструментов навигации, Zoom          |
|                       |                      | («Увеличить») – позволяет             |
|                       |                      | приблизиться или отлалиться от от     |
|                       |                      | текущего вида Rewind                  |
|                       |                      |                                       |
|                       |                      | ((Trepemorka'') - Hosboliker Belopare |
|                       |                      | предыдущий вид из нескольких, Огон    |
|                       |                      | («Вращать») – вращает вид вокруг      |
|                       | 10                   | установленной точки вращения.         |
| Tour Building Wheel   | Колесо навигации для | Колесо навигации для передвижения     |
|                       | интерьеров           | внутри интерьеров. Инструмент         |
|                       |                      | содержит следующие кнопки:            |
|                       |                      | Forward («Вперед») – регулирует       |
|                       |                      | расстояние между текущей точкой       |
|                       |                      | обзора и определенной точкой          |
|                       |                      | вращения модели, Rewind               |
|                       |                      | («Перемотка») – позволяет выбрать     |
|                       |                      | предыдущий вид из нескольких, Look    |
|                       |                      | («Осмотреться») – позволяет           |
|                       |                      | осмотреться вокруг. Up/Down           |
|                       |                      | («Вверх/вниз») – перемешает вил по    |
|                       |                      | вертикальной оси экрана. В других     |
|                       |                      | источника встречается перевол         |
|                       |                      | «Колесо туров здания» который не      |
|                       |                      | лает цеткого поцимация о том какию    |
|                       |                      |                                       |
| Eull Newigation Wheel | Полиоз конозо        |                                       |
| Full Navigation wheel | Полное колесо        | approximate p cofe View Object Wheel  |
|                       | навигации            | commentation wheel Uncommentation     |
|                       |                      | и Tour Building wheel. Инструмент     |
|                       |                      | содержит следующие кнопки: Center     |
|                       |                      | («Указать центр») – указывает точку   |
|                       |                      | для настройки центра текущего вида    |
|                       |                      | или изменения целевой точки,          |
|                       |                      | используемой для некоторых            |
|                       |                      | инструментов навигации, Zoom          |
|                       |                      | («Увеличить») – позволяет             |
|                       |                      | приблизиться или отдалиться от от     |
|                       |                      | текущего вида, Rewind                 |
|                       |                      | («Перемотка») – позволяет выбрать     |
|                       |                      | предыдущий вид из нескольких, Orbit   |
|                       |                      | («Вращать») – вращает вид вокруг      |
|                       |                      | установленной точки вращения, Look    |
|                       |                      | («Осмотреться») – позволяет           |
|                       |                      | осмотреться вокруг, Up/Down           |
|                       |                      | («Вверх/вниз») – перемещает вил по    |
|                       |                      | вертикальной оси экрана. Рап –        |

|                               |                       | изменяет положение текущего вида         |
|-------------------------------|-----------------------|------------------------------------------|
|                               |                       | путем панорамирования.                   |
| Mini View Object Wheel        | Мини колесо общей 3D  | Позволяет включить мини колесо           |
|                               | навигации             | общей 3D навигации. Отличается от        |
|                               |                       | View Object Wheel только размером        |
|                               |                       | самого колеса. Этот инструмент           |
|                               |                       | предназначен для обшей 3D                |
|                               |                       | навигации в пространстве и солержит      |
|                               |                       | спелующие кнопки: Center («Указать       |
|                               |                       |                                          |
|                               |                       | центр») – указывает точку для            |
|                               |                       | настроики центра текущего вида или       |
|                               |                       | изменения целевои точки,                 |
|                               |                       | используемой для некоторых               |
|                               |                       | инструментов навигации, Zoom             |
|                               |                       | («Увеличить») – позволяет                |
|                               |                       | приблизиться или отдалиться от от        |
|                               |                       | текушего вила. Rewind                    |
|                               |                       | («Перемотка») – позволяет выбрать        |
|                               |                       | прелылущий вид из нескольких Orbit       |
|                               |                       | $(\mu Bnallattw) = Bnallaet Bull Boknyr$ |
|                               |                       | («Бращать») – вращает вид вокруг         |
| Mini Terry Devilations Wilson | M                     | установленной точки вращения.            |
| Mini Tour Building wheel      | мини колесо навигации | мини колесо навигации для                |
|                               | для интерьеров        | передвижения внутри интерьеров.          |
|                               |                       | Отличается от Tour Building Wheel        |
|                               |                       | только размером самого колеса.           |
|                               |                       | Инструмент содержит следующие            |
|                               |                       | кнопки: Forward («Вперед») –             |
|                               |                       | регулирует расстояние между              |
|                               |                       | текущей точкой обзора и                  |
|                               |                       | определенной точкой врашения             |
|                               |                       | молели Rewind («Перемотка») –            |
|                               |                       | погропяет выбрать прелыдущий вид         |
|                               |                       | иозволяет выорать предыдущий вид         |
|                               |                       | из нескольких, Look («Осмотреться»)      |
|                               |                       | – позволяет осмотреться вокруг,          |
|                               |                       | Up/Down («Вверх/вниз») –                 |
|                               |                       | перемещает вид по вертикальной оси       |
|                               |                       | экрана.                                  |
| Mini Full Navigation          | Полное мини колесо    | Полное мини колесо навигации,            |
| Wheel                         | навигации             | которое совмещает в себе Mini View       |
|                               |                       | Object Wheel и Mini Tour Building        |
|                               |                       | Wheel. Отличается от Full Navigation     |
|                               |                       | Wheel только размером самого             |
|                               |                       | колеса Инструмент солеруит               |
|                               |                       | CLEINIQUINE KUORKH: Center ("Vroperty    |
|                               |                       |                                          |
|                               |                       | центр») — указывает точку для            |
|                               |                       | настроики центра текущего вида или       |
|                               |                       | изменения целевой точки,                 |
|                               |                       | используемой лля некоторых               |

|                            |                         | инструментов навигации, Zoom        |
|----------------------------|-------------------------|-------------------------------------|
|                            |                         | («увеличить») – позволяет           |
|                            |                         | приолизиться или отдалиться от от   |
|                            |                         | текущего вида, Rewind               |
|                            |                         | («Перемотка») – позволяет выбрать   |
|                            |                         | предыдущий вид из нескольких, Orbit |
|                            |                         | («Вращать») – вращает вид вокруг    |
|                            |                         | установленной точки вращения, Look  |
|                            |                         | («Осмотреться») – позволяет         |
|                            |                         | осмотреться вокруг, Up/Down         |
|                            |                         | («Вверх/вниз») – перемещает вид по  |
|                            |                         | вертикальной оси экрана, Pan –      |
|                            |                         | изменяет положение текущего вида    |
|                            |                         | путем панорамирования.              |
| Configure                  | Настроить               | Позволяет настроить параметры       |
|                            | 1                       | SteeringWheels такие, как Size      |
|                            |                         | («Размер»). Орасіту                 |
|                            |                         | («Прозрачность»).                   |
| Create Physical Camera     | Созлать физическую      | Созлает физическую камеру, поле     |
| from View                  | камеру в соответствии с | обзора которой соответствует        |
|                            | окном просмотра         | активному окну просмотра            |
| Create Standard Camera     | Создать стандартную     | Создает физическую камеру поле      |
| from View                  |                         | обрата которой соотретствует        |
| nom view                   |                         |                                     |
|                            | окном просмотра         | активному окну просмотра.           |
|                            |                         | там ита имаат маничий набар         |
|                            |                         | тем, что имеет меньшии наоор        |
|                            |                         | настроек и является                 |
|                            |                         | предшествующей версией              |
|                            |                         | физической камеры.                  |
|                            |                         |                                     |
| Show Materials in          | Отображать материалы в  | Инструмент, которыи управляет тем,  |
| Viewport As                | окне просмотра как      | как в окне просмотра отображаются   |
|                            | ~ ~                     | материалы.                          |
| Enable Transparency        | Отображать              | Включает или отключает              |
|                            | прозрачность материала  | отображение прозрачности            |
|                            |                         | материала на объекте.               |
| Shaded Material without    | Затененный материал     | Отображает материал объекта         |
| Maps                       | без текстур             | используя затенение Фонга без       |
|                            |                         | текстур.                            |
| Shaded Material with       | Затененный материал с   | Отображает материал объекта         |
| Maps                       | текстурами              | используя затенение Фонга с         |
| _                          |                         | текстурами.                         |
| Realistic Material without | Реалистичное затенение  | Отображает материал объекта         |
| Maps                       | без текстур             | используя реалистичное затенение    |
|                            | 51                      | без текстур.                        |
| Realistic Material with    | Реалистичное затенение  | Отображает материал объекта         |
| Mans                       | с текстурами            | ИСПОЛЬЗУЯ реалистичное затенение с  |
| in the post                | e renerypamin           | текстурами                          |
|                            | 1                       | renerypumn.                         |

| Override off            | Отключить замещение материаца | Отменяет замещение материала          |
|-------------------------|-------------------------------|---------------------------------------|
| Override with UV        | Замещает материал             | Замещение материала разверткой        |
| Override with Feet      |                               |                                       |
| Shaders                 | Замещение материала           | замещает материал объекта             |
| Shaders                 | шеидерами                     | псидерами для наглядного              |
|                         |                               | времени.                              |
| Override with Rendering | Замещение материала           | Замещает материал объекта             |
| Setting                 | настройками                   | настройками визуализации.             |
|                         | визуализации                  |                                       |
| Viewport Lighting and   | Освещение и тени в окне       | Позволяет настраивать освещение и     |
| Shadows                 | просмотра                     | тени в окне просмотра.                |
| Auto Display Selected   | Отображать только             | Позволяет отображать освещение        |
| Lights                  | выделенные источники          | только выделенных источников          |
|                         | света                         | света.                                |
| Lock Selected Lights    | Оставить включенным           | Позволяет оставить выделенный         |
|                         | выделенный источник           | источник света включенным не          |
|                         | света                         | зависимо от того, включена ли         |
|                         |                               | функция Auto Display Selected Lights. |
| Unlock Selected Lights  | Отменить Lock Selected        | Отменяет функцию Lock Selected        |
|                         | Lights                        | Lights.                               |
| xView                   |                               | Инструмент который позволяет          |
|                         |                               | проверить сетку на различные          |
|                         | п                             | ошибки и проблемные места.            |
| Show Statistics         | Показать статистику           | Переключает отооражение               |
|                         |                               | статистики в окне просмотра для всеи  |
|                         |                               | сцены, выделенных объектов или        |
| Easo Orientation        |                               |                                       |
|                         | Ориснтация транси             | грани в выделенном фрагменте.         |
| Overlapping Faces       | Наклалывающиеся грани         | Вылеляет наклалывающиеся лруг на      |
|                         |                               | лруга копланарные грани. Этого        |
|                         |                               | следует избегать, чтобы               |
|                         |                               | предотвратить аномалии рендеринга.    |
| Open Edges              | Незамкнутые углы              | Выделяет углы, которые не являются    |
|                         | 5 5                           | общими с другими полигонами, то       |
|                         |                               | есть на внешнем крае поверхности.     |
| Isolated Vertices       | Несвязанные вершины           | Помечает вершины, которые не          |
|                         | -                             | связаны ни с какими ребрами или       |
|                         |                               | гранями.                              |
| Overlapping Vertices    | Накладывающиеся               | Помечает вершины, находящиеся на      |
|                         | вершины                       | определенном расстоянии друг от       |
|                         |                               | друга.                                |
| T-Vertices              | Пересекающиеся                | Помечает вершины, лежащие на          |
|                         | вершины                       | пересечении трех ребер или граней.    |

| Missing UVW<br>Coordinates | Отсутствующие координаты текстур | Выделяет грани, у которых отсутствуют координаты наложения |
|----------------------------|----------------------------------|------------------------------------------------------------|
|                            |                                  | текстур.                                                   |
| Flipped UVW Faces          | Развернутые грани                | Выделяет грани наложения текстур,                          |
|                            | текстур                          | нормали которых развернуты.                                |
| Overlapped UVW Faces       | Накладывающиеся грани            | Выделяет все грани отображения                             |
|                            | текстур                          | лекстур, которые накладываются на                          |
|                            |                                  | dpyrne rpann oroopaxennx receryp.                          |
| Select Results             | Выделить результат               | Выделяет подобъекты с ошибками,                            |
|                            |                                  | отмеченные и подсвеченные после                            |
|                            |                                  | тестирования.                                              |
| See-Through                | Прозрачность                     | Показывает все выделенные                                  |
|                            |                                  | подобъекты независимо от                                   |
| Auto Undate                |                                  | промежуточной теометрии.                                   |
| Auto Opulate               | Автоооповление экрана            | чтобы показать результат изменения                         |
|                            |                                  | параметров.                                                |
| Display on Top             | Текст сверху                     | Текст параметров тестирования                              |
|                            |                                  | появляется в верхней части                                 |
|                            |                                  | активного окна просмотра вместо                            |
|                            |                                  | нижней.                                                    |
| Configure                  | Настройка параметров             | Открывает небольшое окно для                               |
|                            |                                  | настроики параметров текущего                              |
|                            |                                  | нет эта опция нелоступна                                   |
| Viewport Background        | Фоновое изображение              | Позволяет выбрать фоновое                                  |
|                            | окна просмотра                   | изображение окна просмотра.                                |
| Gradient Color             | Градиент                         | Устанавливает градиент в качестве                          |
|                            |                                  | фона.                                                      |
| Solid Color                | Сплошной цвет                    | Устанавливает сплошной цвет в                              |
| Environment Destronound    | Acres In Frankraumant            | качестве фона.                                             |
| Environment Background     | Фон из Environment               | устанавливает в качестве фона                              |
|                            |                                  | меню Environment («Окружающая                              |
|                            |                                  | среда»).                                                   |
| Custom Image File          | Пользовательское                 | Устанавливает в качестве фона                              |
|                            | изображение                      | изображение выбранное                                      |
|                            |                                  | пользователем.                                             |
| Configure Viewport         | Настроить параметры              | Позволяет настраивать параметры                            |
| Background                 | фона окна просмотра              | фона окна просмотра.                                       |
| Snow Transform Gizmo       | показать оси                     | риспособление иля ризуализации                             |
|                            | трансформации                    | осей трансформации                                         |
| Show Ghosting              | Отображать призраков             | Ghosting – это метол отображения                           |
|                            | - restants ubushanop             | каркасных «призрачных копий»                               |
|                            |                                  | анимированного объекта в                                   |
|                            |                                  | нескольких кадрах до или после                             |

|                               | 1                                          | 1                                                                                                    |
|-------------------------------|--------------------------------------------|----------------------------------------------------------------------------------------------------|
|                               |                                            | текущего кадра. Используется для<br>анализа и настройки анимации.<br>Перекрывающиеся призраки<br>указывают на замедленное движение;<br>призраки, разнесенные дальше друг<br>от друга, демонстрируют более<br>быстрое движение |
| Shade Selected                | Оттенять выделенное                        | Оттеняет только выделенные объекты.                                                                                                    |
| Show Dependencies             | Показать зависимые<br>объекты              | Подсвечивает объекты в окне<br>просмотра, который зависят от<br>текущего выделенного объекта.                                                                                                    |
| Update During Spinner<br>Drag | Отображать изменения в<br>реальном времени | Команда, которая в реальном<br>времени отображает все изменения,<br>происходящие с объектом, когда<br>пользователь взаимодействует с<br>окном изменений.                                                                      |
| Progressive Display           | Динамическое<br>изображение                | Временно снижает качество изображения в окне просмотра для увеличения плавности работы и производительности.                                                                                                    |
| Expert Mode                   | Режим эксперта                             | Временно скрывает часть объектов интерфейса.                                                                                                    |

|                | Create            |                 |  |
|----------------|-------------------|-----------------|--|
| <u>C</u> reate | <u>M</u> odifiers | <u>A</u> nimati |  |
| <u>S</u> tand  | ard Primitives    | Þ               |  |
| E <u>x</u> ten | ded Primitives    | ▶ t             |  |
| AEC C          | )bjects           | •               |  |
| Comp           | ound              | •               |  |
| e Partic       | es                | •               |  |
| Patch          | Grids             | •               |  |
| . NURB         | S                 | <b>b</b>        |  |
| e Point        | Cloud             | •               |  |
| Dynar          | nics              | •               |  |
| S <u>h</u> ape | s                 | Þ               |  |
| Exten          | ded Shapes        | •               |  |
| Lights         |                   | Þ               |  |
| <u>C</u> ame   | ras               | Þ               |  |
| Helpe          | rs                | •               |  |
| Space          | Warps             | •               |  |
| Syste          | ms                | Þ               |  |
| Fluids         |                   | Þ               |  |
| _              |                   |                 |  |

#### Рисунок 7. Меню Create

|                            |                       | 1                                 |
|----------------------------|-----------------------|-----------------------------------|
| Standard Primitives        | Стандартные примитивы | Позволяет создать стандартные     |
|                            |                       | примитивы.                        |
| Box                        | Параллелепипед        | Создает параллелепипед.           |
| Cone                       | Конус                 | Создает конус.                    |
| Sphere                     | Сфера                 | Создает сферу.                    |
| GeoSphere                  | Геосфера              | Создает геосферу.                 |
| Cylinder                   | Цилиндр               | Создает цилиндр.                  |
| Tube                       | Труба                 | Создает трубу.                    |
| Torus                      | Торус                 | Создает торус.                    |
| Pyramid                    | Пирамида              | Создает пирамиду.                 |
| Teapot                     | Чайник                | Создает чайник.                   |
| Plane                      | Плоскость             | Создает плоскость.                |
| Text Plus                  | 3D Текст              | Создает 3D текст.                 |
| <b>Extended Primitives</b> | Расширенные           | Позволяет создать «Расширенные    |
|                            | примитивы             | примитивы».                       |
| Hedra                      | Многогранник          | Создает многогранник.             |
| Torus Knot                 | Тороидальный узел.    | Создает тороидальный узел.        |
| Chamfer Box                | Параллелепипед с      | Создает параллелепипед с фаской.  |
|                            | фаской                |                                   |
| Chamfer Cylinder           | Цилиндр с фаской      | Создает цилиндр с фаской.         |
| Oil Tank                   | Нефтяная бочка        | Создает цилиндр с выпуклой нижней |
|                            |                       | и верхней гранями.                |
| Capsule                    | Капсула               | Создает капсулу.                  |
|                            |                       |                                   |

Продолжение Приложения А

| Spindle          | Веретено               | Создает веретено.                                                       |  |
|------------------|------------------------|-------------------------------------------------------------------------|--|
| L-Extrusion      | L-образное тело        | Создает L-образное тело.                                                |  |
| Gengon           | Многогранная призма    | Создает многогранную призму.                                            |  |
| C-Extrusion      | С-образное тело        | Создает С-образное тело.                                                |  |
| Ringwave         | Круговая волна         | Создает волну в виде кольца.                                            |  |
| Hose             | Гофрированный рукав    | Создает гофрированный рукав.                                            |  |
| Prism            | Призма                 | Создает призму.                                                         |  |
| AEC Objects      | АЕС объекты            | Позволяет создать АЕС объекты                                           |  |
|                  |                        | (объекты, используемые в                                                |  |
|                  |                        | Architecture (Архитектуре),                                             |  |
|                  |                        | Engineering (Инженерии),                                                |  |
|                  |                        | Construction (Строительстве))                                           |  |
| Foliage          | Растительность         | Создает растительность. Предлагает                                      |  |
|                  |                        | на выбор следующие растения:                                            |  |
|                  |                        | Banyan Tree («Фикус бенгальский»),                                      |  |
|                  |                        | Generic Palm («Пальма»), Scotch Pine                                    |  |
|                  |                        | («Cocha oblikhoBehhaa»), Yucca                                          |  |
|                  |                        | («Юкка») , Blue Spruce («Голубая                                        |  |
|                  |                        | Willow ("Hypersurg upon) Furthering                                     |  |
|                  |                        | ("Mononomic) Society Corling ("Inter-                                   |  |
|                  |                        | («Monoyan»), Society Game («Лук                                         |  |
|                  |                        | (ADDISERVE), DIG LUCCA (ADDISERTAL<br>HORKAN) Japanese Flowering Cherry |  |
|                  |                        | ("Cakypaw) Generic Oak ("Ivow)                                          |  |
| Railing          | Перида                 | Создает перида                                                          |  |
| Wall             | Стена                  | Создает стену                                                           |  |
| Pivot Door       | Распашная лверь        | Создает распашную дверь.                                                |  |
| Sliding Door     | Раздвижная дверь       | Создает раздвижную дверь.                                               |  |
| BiFolding Door   | Складная дверь         | Создает складную дверь.                                                 |  |
| Straight Stair   | Прямая лестница        | Создает прямую лестницу.                                                |  |
| L-Type Stair     | L-образная лестница    | Создает L-образную лестницу.                                            |  |
| U-Type Stair     | U-образная лестница    | Создает U-образную лестницу.                                            |  |
| Spiral Stair     | Спиральная лестница    | Создает спиральную лестницу.                                            |  |
| Awning Window    | Окно с подвесное       | Создает окно с подвесной створкой.                                      |  |
| _                | створкой               | _                                                                       |  |
| Casement Window  | Окно с поворотной      | Создает окно с поворотной створкой.                                     |  |
|                  | створкой               |                                                                         |  |
| Fixed Window     | Окно с глухой створкой | Создает окно с глухой створкой.                                         |  |
| Pivoted Window   | Окно с поворотной по   | Создает окно с поворотной по                                            |  |
|                  | горизонтальной оси     | горизонтальной оси створкой.                                            |  |
|                  | створкой               |                                                                         |  |
| Sliding Window   | Окно с раздвижной      | Создает окно с раздвижной створкой.                                     |  |
|                  | створкой               |                                                                         |  |
| Projected Window | Окно с тремя створками | Создает окно с тремя створками.                                         |  |
| Compound         | Составные объекты      | Инструмент, который позволяет                                           |  |
|                  |                        | объединять два или более                                                |  |

| r          |                     |                                     |
|------------|---------------------|-------------------------------------|
|            |                     | существующих объекта в один         |
|            |                     | объект.                             |
| Morph      | Превращение         | Объединяет два или более объектов   |
|            |                     | путем интерполяции вершин первого   |
|            |                     | объекта для соответствия            |
|            |                     | положениям вершин другого           |
|            |                     | объекта. Это позволяет создать      |
|            |                     | впечатление плавной трансформации   |
|            |                     | одного объекта в другой.            |
| Scatter    | Разбросать          | Позволяет случайным образом         |
|            | -                   | распределить (разбросать)           |
|            |                     | выбранный исходный объект либо в    |
|            |                     | виле массива, либо по поверхности   |
|            |                     | объекта распределения.              |
| Conform    | Адаптировать        | Позволяет проецировать вершины      |
|            |                     | одного объекта, называемого         |
|            |                     | Wrapper (объект, который            |
|            |                     | проецируется – «Оборачивающий       |
|            |                     | объект»), на поверхность другого    |
|            |                     | объекта, называемого Wrap-To        |
|            |                     | (объект, на который проецируется –  |
|            |                     | «Оборачиваемый объект»).            |
| Connect    | Соединить           | Позволяет соединять два или более   |
|            |                     | объектов межлу заранее              |
|            |                     | полготовленными «отверстиями» на    |
|            |                     | их поверхностях.                    |
| BlobMesh   | Меташары            | Созлает набор сфер и соелиняет их   |
|            |                     | вместе, как если бы они были        |
|            |                     | следаны из мягкого жилкого          |
|            |                     | вещества В 3Д-инлустрии общий       |
|            |                     | термин для сфер работающих таким    |
|            |                     | образом меташари                    |
| ShapaMarga | Слидина фирур       | Сорнаят составной област составний  |
| Shapewerge | Слияние фигур       |                                     |
|            |                     | из объекта-сетки и одной или        |
|            |                     | нескольких фигур. Формы лиоо        |
|            |                     | встраиваются в сетку, изменяя узоры |
|            |                     | краев и транеи, лиоо вычитаются из  |
|            | п                   | сетки.                              |
| Boolean    | Логическая операция | Объединяет два или более объекта в  |
|            |                     | одну сетку, выполняя над ними       |
|            |                     | логическую операцию. Следующие      |
|            |                     | операции могут быть выполнены:      |
|            |                     | Union («Объединить объем») –        |
|            |                     | объединяет объемы объектов,         |
|            |                     | пересечение не засчитывается; Merge |
|            |                     | («»); Intersect («Пересечение») –   |
|            |                     | оставялет видимым только            |
|            |                     | пересечение объектов, остальная     |
| («Прикрепить») – объедин<br>несколько объектов в один,<br>затрагивая их топологию;<br>существу они остаются отдельны<br>элементами составного объек<br>Subtract («Вычесть») – вычит<br>объем пересечения двух фигур<br>объекта, выделенного перви<br>второй объект удаляется; Ins                                                                                                    |
|----------------------------------------------------------------------------------------------------|
| («прикрепния») соведни<br>несколько объектов в один,<br>затрагивая их топологию;<br>существу они остаются отдельны<br>элементами составного объек<br>Subtract («Вычесть») – вычит<br>объем пересечения двух фигур<br>объекта, выделенного перви<br>второй объект удаляется; Ins                                                                                                    |
| несколько объектов в один,<br>затрагивая их топологию;<br>существу они остаются отдельны<br>элементами составного объек<br>Subtract («Вычесть») – вычит<br>объем пересечения двух фигур<br>объекта, выделенного перви<br>второй объект удаляется; Ins                                                                                                    |
| затрагивая их топологию;<br>существу они остаются отдельны<br>элементами составного объек<br>Subtract («Вычесть») – вычит<br>объем пересечения двух фигур<br>объекта, выделенного перви<br>второй объект удаляется; Ins                                                                                                    |
| существу они остаются отдельны<br>элементами составного объек<br>Subtract («Вычесть») – вычит<br>объем пересечения двух фигур<br>объекта, выделенного перви<br>второй объект удаляется; Ins                                                                                                    |
| элементами составного объек<br>Subtract («Вычесть») – вычит<br>объем пересечения двух фигур<br>объекта, выделенного перви<br>второй объект удаляется; Ins                                                                                                    |
| Subtract («Вычесть») – вычит<br>объем пересечения двух фигур<br>объекта, выделенного перви<br>второй объект удаляется; Ins                                                                                                    |
| объем пересечения двух фигур<br>объекта, выделенного перви<br>второй объект удаляется; Ins                                                                                                    |
| объекта, выделенного перви<br>второй объект удаляется; Ins                                                                                                    |
| второй объект удаляется; Ins                                                                                                    |
|                                                                                                    |
| («Вставить») – пересекает                                                                                                    |
| объелиняет лве сетки без улален                                                                                                    |
| исходных полигонов В мес                                                                                                    |
|                                                                                                    |
| пересечения обвектов создаю                                                                                                    |
| новые реора.                                                                                                    |
| I errain Местность Позволяет создавать местность                                                                                                    |
| ландшафт исходя из нарисованн                                                                                                    |
| линий.                                                                                                    |
| Loft Лофт-объект Это двумерные формы, выдавленн                                                                                                    |
|                                                                                                    |
| вдоль третьей оси. Лофт-объен                                                                                                    |
| вдоль третьей оси. Лофт-объен<br>создаются из двух или бо                                                                                                    |
| вдоль третьей оси. Лофт-объен<br>создаются из двух или бо<br>существующих сплайн-объект                                                                                                    |
| вдоль третьей оси. Лофт-объен<br>создаются из двух или бо<br>существующих сплайн-объект<br>Один из этих сплайнов служит пут                                                                                                    |
| вдоль третьей оси. Лофт-объен<br>создаются из двух или бо<br>существующих сплайн-объект<br>Один из этих сплайнов служит пут<br>Остальные сплайны слух                                                                                                    |
| вдоль третьей оси. Лофт-объен<br>создаются из двух или бол<br>существующих сплайн-объект<br>Один из этих сплайнов служит пут<br>Остальные сплайны служ<br>поперечными сечениями и                                                                                                    |
| вдоль третьей оси. Лофт-объен<br>создаются из двух или бо<br>существующих сплайн-объект<br>Один из этих сплайнов служит пут<br>Остальные сплайны слуу<br>поперечными сечениями и<br>формами пофт-объекта.                                                                                                    |
| Вдоль третьей оси. Лофт-объен<br>создаются из двух или бол<br>существующих сплайн-объект<br>Один из этих сплайнов служит пут<br>Остальные сплайны служ<br>поперечными сечениями и<br>формами лофт-объекта.                                                                                                    |
| вдоль третьей оси. Лофт-объек     вдоль третьей оси. Лофт-объек     создаются из двух или бо.     существующих сплайн-объект     Один из этих сплайнов служит пут     Остальные сплайны слух     поперечными сечениями и     формами лофт-объекта.     Меsher   Генератор сетки     Преобразует процедурные объекты                                                                                                    |
| Вдоль третьей оси. Лофт-объект<br>создаются из двух или боло<br>существующих сплайн-объект<br>Один из этих сплайнов служит пут<br>Остальные сплайны служ<br>поперечными сечениями и<br>формами лофт-объекта.<br>Мesher Генератор сетки Преобразует процедурные объекты<br>объекты с сеткой для каждого кад                                                                                                    |
| вдоль третьей оси. Лофт-объен<br>создаются из двух или бо.<br>существующих сплайн-объект<br>Один из этих сплайнов служит пут<br>Остальные сплайны слуу<br>поперечными сечениями и<br>формами лофт-объекта.     Mesher   Генератор сетки   Преобразует процедурные объекти<br>объекты с сеткой для каждого кад<br>чтобы применять модификатор                                                                                                    |
| Вдоль третьей оси. Лофт-объен<br>создаются из двух или бо.<br>существующих сплайн-объект<br>Один из этих сплайнов служит пут<br>Остальные сплайны служ<br>поперечными сечениями и<br>формами лофт-объекта.<br>Мesher Генератор сетки Преобразует процедурные объекты<br>объекты с сеткой для каждого кад<br>чтобы применять модификато<br>такие как «Согнуть» или «Текстури                                                                                                    |
| Вдоль третьей оси. Лофт-объект<br>создаются из двух или бо.<br>существующих сплайн-объект<br>Один из этих сплайнов служит пут<br>Остальные сплайны слух<br>поперечными сечениями и<br>формами лофт-объекта.<br>Меsher Генератор сетки Преобразует процедурные объекти<br>объекты с сеткой для каждого кад<br>чтобы применять модификатор<br>такие как «Согнуть» или «Текстури<br>карта».                                                                                                    |
| вдоль третьей оси. Лофт-объект     создаются из двух или бо.     существующих сплайн-объект     Один из этих сплайнов служит пут     Остальные сплайны слух     поперечными сечениями и     формами лофт-объекта.     Мesher   Генератор сетки     Преобразует процедурные объекты     объекты с сеткой для каждого кад     чтобы применять модификатор     такие как «Согнуть» или «Текстур     карта».                                                                                                    |
| Вдоль третьей оси. Лофт-объект<br>создаются из двух или бо.<br>существующих сплайн-объект<br>Один из этих сплайнов служит пут<br>Остальные сплайны слух<br>поперечными сечениями и<br>формами лофт-объекта.<br>Мesher Генератор сетки Преобразует процедурные объект<br>объекты с сеткой для каждого кад<br>чтобы применять модификатор<br>такие как «Согнуть» или «Текстур<br>карта».<br>РroBoolean/ProCutter Позволяют моделировать 2D- и З<br>формы способами, которые                                                                                                    |
| Вдоль третьей оси. Лофт-объект<br>создаются из двух или бо<br>существующих сплайн-объект<br>Один из этих сплайнов служит пут<br>Остальные сплайны слуу<br>поперечными сечениями и<br>формами лофт-объекта.<br>Мesher Генератор сетки Преобразует процедурные объект<br>объекты с сеткой для каждого кад<br>чтобы применять модификатор<br>такие как «Согнуть» или «Текстури<br>карта».<br>РroBoolean/ProCutter Позволяют моделировать 2D- и З<br>формы способами, которые<br>противном случае были бы слож                                                                                                    |
| вдоль третьей оси. Лофт-объект   создаются из двух или бо.   существующих сплайнов служит пут   Один из этих сплайнов служит пут   Остальные сплайны слуу   поперечными сечениями   формами лофт-объекта.   Mesher Генератор сетки   Преобразует процедурные объекта   чтобы применять модификатор   такие как «Согнуть» или «Текстур   карта».   ProBoolean/ProCutter Позволяют моделировать 2D- и З   формы способами, которые   противном случае были бы слож или   или невозможны.                                                                                                    |
| вдоль третьей оси. Лофт-объект   создаются из двух или бо.   существующих сплайнов служит пут   Один из этих сплайны слуу   поперечными сечениями и   формами лофт-объекта.   Mesher Генератор сетки   Преобразует процедурные объекты   объекты с сеткой для каждого кад   чтобы применять модификатор   такие как «Согнуть» или «Текстур   карта».   ProBoolean/ProCutter   Позволяют моделировать 2D- и З   формы способами, которые   противном случае были бы слож   или невозможны.   предлагает ряд функций, таких з                                                                                                    |
| вдоль третьей оси. Лофт-объект   создаются из двух или бо.   существующих сплайн-объект   Один из этих сплайны служит пут   Остальные сплайны служит пут   Остальные сплайны служит пут   Остальные сплайны служит пут   Остальные сплайны служит пут   Остальные сплайны служит пут   Остальные сечениями и   формами лофт-объекта. Преобразует процедурные объекта   Меsher Генератор сетки Преобразует процедурные объекта   чтобы применять модификатор такие как «Согнуть» или «Текстур   карта». Позволяют моделировать 2D- и З формы   РгоВооlean/ProCutter Позволяют моделировать 2D- и З формы   противном случае были бы слож или невозможны. ProBool   предлагает ряд функций, таких возможность одновременны                                                                                                    |
| вдоль третьей оси. Лофт-объек   создаются из двух или бо.   существующих сплайн-объект   Один из этих сплайны служит пут   Остальные сплайны служит пут   Остальные сплайны служит пут   Остальные сплайны служит пут   Остальные сплайны служит пут   Остальные сплайны служит пут   Остальные сплайны служит пут   Остальные сплайны служит пут   Остальные сечениями и   формами лофт-объекта. Преобразует процедурные объекты   объекты с сеткой для каждого кад чтобы применять модификатор   такие как «Согнуть» или «Текстур карта».   ProBoolean/ProCutter Позволяют моделировать 2D- и З   формы способами, которые   противном случае были бы слож или   или невозможны. ProBool   предлагает ряд функций, таких з возможность одновременны   объединения нескольких объекть объекты объединения нескольких объекты                                              |
| Вдоль третьей оси. Лофт-объек<br>создаются из двух или бо<br>существующих сплайн-объект<br>Один из этих сплайнов служит пут<br>Остальные сплайны слух<br>поперечными сечениями и<br>формами лофт-объекта.<br>Мesher Генератор сетки Преобразует процедурные объект<br>объекты с сеткой для каждого кад<br>чтобы применять модификато<br>такие как «Согнуть» или «Текстури<br>карта».<br>ProBoolean/ProCutter Позволяют моделировать 2D- и З<br>формы способами, которые<br>противном случае были бы слож<br>или невозможны. ProBool<br>предлагает ряд функций, таких з<br>возможность одновременны<br>объединения нескольких объект                                                                                                    |
| Вдоль третьей оси. Лофт-объен<br>создаются из двух или бо<br>существующих сплайн-объект<br>Один из этих сплайнов служит пут<br>Остальные сплайны слух<br>поперечными сечениями и<br>формами лофт-объекта.<br>Мesher Генератор сетки Преобразует процедурные объект<br>объекты с сеткой для каждого кад<br>чтобы применять модификато<br>такие как «Согнуть» или «Текстури<br>карта».<br>РroBoolean/ProCutter Позволяют моделировать 2D- и З<br>формы способами, которые<br>противном случае были бы слож<br>или невозможны. РroBool<br>предлагает ряд функций, таких з<br>возможность одновременн-<br>объединения нескольких объект<br>каждый из которых использ<br>отдельную логическую операци                                                                                                    |
| вдоль третьей оси. Лофт-объект<br>создаются из двух или бо.<br>существующих сплайн-объект<br>Один из этих сплайнов служит пут<br>Остальные сплайны слуу<br>поперечными сечениями и<br>формами лофт-объекта.     Mesher   Генератор сетки   Преобразует процедурные объект<br>объекты с сеткой для каждого кад<br>чтобы применять модификатор<br>такие как «Согнуть» или «Текстур<br>карта».     ProBoolean/ProCutter   Позволяют моделировать 2D- и З<br>формы способами, которые<br>противном случае были бы слож<br>или невозможны. РгоВооl<br>предлагает ряд функций, таких з<br>возможность одновременн-<br>объединения нескольких объект<br>каждый из которых использ<br>отдельную логическую операц<br>РгоCutter                                                                                                    |
| Вдоль третьей оси. Лофт-объек<br>создаются из двух или бо<br>существующих сплайн-объект<br>Один из этих сплайнов служит пут<br>Остальные сплайны слуу<br>поперечными сечениями и<br>формами лофт-объекта.<br>Мesher Генератор сетки Преобразует процедурные объект<br>объекты с сеткой для каждого кад<br>чтобы применять модификато<br>такие как «Согнуть» или «Текстур<br>карта».<br>ProBoolean/ProCutter Позволяют моделировать 2D- и 2<br>формы способами, которые<br>противном случае были бы слож<br>или невозможны. ProBool<br>предлагает ряд функций, таких з<br>возможность одновременн<br>объединения нескольких объект<br>каждый из которых использ<br>отдельную логическую операц<br>ProCutter позволяет выполн<br>специализированные логичес                                                                                                    |
| Вдоль третьей оси. Лофт-объек<br>создаются из двух или бо<br>существующих сплайнов служит пут<br>Один из этих сплайные служит пут<br>Остальные сплайны слуу<br>поперечными сечениями и<br>формами лофт-объекта.<br>Мesher Генератор сетки Преобразует процедурные объекта<br>итобы применять модификатор<br>такие как «Согнуть» или «Текстур<br>карта».<br>ProBoolean/ProCutter Позволяют моделировать 2D- и 2<br>формы способами, которые<br>противном случае были бы слож<br>или невозможны. ProBool<br>предлагает ряд функций, таких з<br>возможность одновременн-<br>объектны из которых использ<br>отдельную логическую операци<br>ProCutter позволяет выполн<br>специализированные логически                                                                                                    |
| Вдоль третьей оси. Лофт-объект<br>создаются из двух или бо<br>существующих сплайнов служит пут<br>Остальные сплайны слуу<br>поперечными сечениями и<br>формами лофт-объекта.<br>Мesher Генератор сетки Преобразует процедурные объекта<br>итобы применять модификатор<br>такие как «Согнуть» или «Текстур<br>карта».<br>РroBoolean/ProCutter Позволяют моделировать 2D- и 3<br>формы способами, которые<br>противном случае были бы слож<br>или невозможны. РгоBool<br>предлагает ряд функций, таких<br>возможность одновременно<br>объединения нескольких объект<br>каждый из которых использ<br>отдельную логическую операци<br>ProCutter позволяет выполн<br>специализированные логическ<br>операции, в первую очередь с цел<br>разлеления или поломки объек с цел                                                                                                    |
| Вдоль третьей оси. Лофт-объек<br>создаются из двух или бо<br>существующих сплайн-объект<br>Один из этих сплайны служит пут<br>Остальные сплайны слуу<br>поперечными сечениями и<br>формами лофт-объекта.<br>Мesher Генератор сетки Преобразует процедурные объект<br>объекты с сеткой для каждого кад<br>чтобы применять модификато<br>такие как «Согнуть» или «Текстур<br>карта».<br>ProBoolean/ProCutter Позволяют моделировать 2D- и 3<br>формы способами, которые<br>противном случае были бы слож<br>или невозможны. ProBool<br>предлагает ряд функций, таких з<br>возможность одновременн-<br>объединения нескольких объект<br>каждый из которых использ<br>отдельную логическую операци<br>ProCutter позволяет выполн<br>специализированные логичест<br>операции, в первую очередь с цел<br>разделения или поломки объем                                            |
| вдоль третьей оси. Лофт-объек<br>создаются из двух или бо<br>существующих сплайнов служит пут<br>Остальные сплайны слуу<br>поперечными сечениями и<br>формами лофт-объекта.     Mesher   Генератор сетки   Преобразует процедурные объекта<br>объекты с сеткой для каждого кад<br>чтобы применять модификато<br>такие как «Согнуть» или «Текстур<br>карта».     ProBoolean/ProCutter   Позволяют моделировать 2D- и з<br>формы способами, которые<br>противном случае были бы слож<br>или невозможны. РтоВооl<br>предлагает ряд функций, таких<br>возможность одновременны<br>объединения нескольких объект<br>каждый из которых использ<br>отдельную логическую операц<br>РгоCutter позволяет выполн<br>специализированные логическ<br>операции, в первую очередь с цел<br>разделения или поломки объем<br>объектов.     Particles   Частици   Ииструмент который поряоди |

| Domtiolo Flory Source | II avera vera ob ravera | Сариаат ранамаратания и сбя акт                            |
|-----------------------|-------------------------|------------------------------------------------------------|
| Particle Flow Source  | центр управления        | Создает вспомогательный объект,                            |
|                       | системои частиц         | которыи является центром                                   |
| ~                     |                         | управления систем частиц.                                  |
| Spray                 | Капли воды              | Создает систему частиц, которая                            |
|                       |                         | эмулирует капли воды.                                      |
| Snow                  | Снег                    | Создает систему частиц, которая                            |
|                       |                         | эмулирует падающие снежинки или                            |
|                       |                         | конфети.                                                   |
| Blizzard              | Снежная буря            | Создает систему частиц, которая                            |
|                       |                         | эмулирует движение снежинок во                             |
|                       |                         | время бури.                                                |
| PArray                | Множество частиц        | Создает систему частиц, которая                            |
|                       |                         | распределяет частицы по                                    |
|                       |                         | геометрическому объекту.                                   |
| PCloud                | Облако частиц           | Создает систему частиц, которая                            |
|                       |                         | заполняет объем выделенного                                |
|                       |                         | геометрического объекта.                                   |
| Super Spray           | Контролируемые          | Создает систему частиц, которая                            |
| 1 1 5                 | частины                 | испускает контролируемый поток                             |
|                       |                         | частиц с указанием направления и                           |
|                       |                         | разброса этих частии.                                      |
| Patch Grids           | Строительная сетка      | Позволяет создать так называемый                           |
|                       |                         | строительный материал для                                  |
|                       |                         | пользовательских объектов или                              |
|                       |                         | поверхностей.                                              |
| Ouad Patch            | Строительная сетка с    | Создает строительную сетку из 36                           |
| Quant a mon           | прямоугольными          | прямоугольных граней.                                      |
|                       | гранями                 | nphhoyrombinan rpunon.                                     |
| Tri Patch             | Строительная сетка с    | Созлает строительную сетку из 72                           |
|                       | треугольными гранями    | треугольных граней                                         |
| NURBS                 | Неоднородини            | Это отрасцевой станцарт                                    |
| Neitebs               | пеодпородный            | проектирования и моленирования                             |
|                       | рациональный Б-сплайн   | проектирования и моделирования                             |
|                       |                         | поверхноетси. Он особенно подходит                         |
|                       |                         |                                                            |
|                       |                         | Pacuudpopupaetog kak Non-Uniform                           |
|                       |                         | Pational B Spline ("Heatuonatuu                            |
|                       |                         | Rational D-Spine («псоднородный<br>рациональный В сплайи») |
| CV Surface            | Пороруности с           | рациональный D-сплаин//).                                  |
| C V Sullace           |                         | нан равотани                                               |
|                       | управляющими            |                                                            |
|                       | вершинами               | взаимоденствуя с управляющими                              |
|                       |                         | вершинами этой поверхности.                                |
|                       |                         | лавляющие вершины не лежат на                              |
|                       |                         | поверхности, а образуют                                    |
|                       |                         | управляющую решетку, которая                               |
| Doint Courfere        | Парадина стр. с —       |                                                            |
| Point Surface         | поверхность с точками   | Это покво-поверхности, точки                               |
|                       |                         | которых лежат на этои поверхности.                         |

|             |                        | С помошью взаимолействия с этими    |
|-------------|------------------------|-------------------------------------|
|             |                        | точками можно изменять форму        |
|             |                        | поверхности.                        |
| CV Curve    | Кривая с управляющими  | Это кривая NURBS, которой           |
|             | вершинами              | пользователь управляет.             |
|             | Depiminali             | взаимолействуя с управляющими       |
|             |                        | взанмоденетвул с управляющими       |
|             |                        | Управляющие вершины не лемат на     |
|             |                        | управляющие вершины не лежат на     |
|             |                        | кривои, а образую управляющую       |
| Point Curvo | V puppg a Tourand      | Это кривая МІРРЯ тонки которых      |
| I ont Curve | Кривая с точками       | лежат на этой крирой С помощно      |
|             |                        | лежат на этой кривой. С помощью     |
|             |                        | взаимодеиствия с этими точками      |
|             | 05                     | можно изменять форму кривои.        |
| Point Cloud | Облако точек           | инструмент которыи позволяет        |
|             |                        | создавать точные трехмерные модели  |
|             |                        | на основе реальных ссылок путем     |
|             |                        | импорта оольших наооров данных,     |
|             |                        | полученных из реальности, в виде    |
|             |                        | оолаков точек.                      |
| Dynamics    | Динамические объекты   | Инструмент который позволяет        |
|             |                        | создавать динамические объекты.     |
| Damper      | Амортизатор            | Объект, который состоит из          |
|             |                        | основания, основного корпуса и      |
|             |                        | поршня с дополнительным чехлом.     |
|             |                        | Поршень скользит внутри основного   |
|             |                        | корпуса, обеспечивая разную высоту. |
|             |                        | На общую высоту можно влиять        |
|             |                        | путем привязки объектов так же, как |
|             |                        | и на объект Spring.                 |
| Spring      | Пружина                | Объект, который принимает форму     |
|             |                        | спиральной пружины. Можно           |
|             |                        | указать общий диаметр и длину       |
|             |                        | пружины, количество витков, а также |
|             |                        | диаметр и форму ее «проволоки».     |
|             |                        | Пружина прикрепляется к двум        |
|             |                        | «связывающим» объектам, она         |
|             |                        | слелует за их движением.            |
| Shapes      | Плоские геометрические | Инструмент, который позволяет       |
|             | фигуры                 | созлавать плоские геометрические    |
|             | +                      | фигуры. Из этих плоских фигур       |
|             |                        | можно создавать и объемные фигуры   |
|             |                        | с помощью молификаторов             |
| Line        | Пиния                  | Созлает пинию из нескольких         |
|             |                        | сегментов                           |
| Rectangle   |                        |                                     |
| Circle      | Ирикоугольник          | Создает прямоугольник.              |
|             |                        | Создает круг.                       |
| Ellipse     | Эллипс                 | Создает эллипс.                     |

| Arc                | Арка                  | Создает арку с четырьмя вершинами. |
|--------------------|-----------------------|------------------------------------|
| Donut              | Пончик                | Создает фигуру, которая напоминает |
|                    |                       | плоский пончик с четырьмя          |
|                    |                       | вершинами.                         |
| NGon               | Многогранник          | Создает многоугольник с заданным   |
|                    |                       | количеством сторон.                |
| Star               | Звезда                | Создает звезду с заданным          |
|                    |                       | количеством углов.                 |
| Text               | Текст                 | Создает плоский текст.             |
| Helix              | Спираль               | Создает спираль с заданным         |
|                    |                       | радиусом и количеством витков.     |
| Section            | Секция                | Это специальный тип сплайна,       |
|                    |                       | который генерирует формы на основе |
|                    |                       | сечения геометрических объектов.   |
| Egg                | Яйцо                  | Создает плоский объект в форме     |
|                    |                       | яйца.                              |
| Freehand           | Нарисовать            | Позволяет создать фигуру свободной |
|                    | 1                     | формы.                             |
| Extended Shapes    | Расширенные плоские   | Инструмент, который позволяет      |
| 1                  | геометрические фигуры | создавать более сложные плоские    |
|                    |                       | геометрические фигуры, чем Shapes. |
|                    |                       | Из этих плоских фигур можно        |
|                    |                       | создавать и объемные фигуры с      |
|                    |                       | помощью модификаторов.             |
| WRectangle         | Двойной прямоугольник | Инструмент, который создает        |
|                    |                       | замкнутые формы из двух            |
|                    |                       | концентрических прямоугольников.   |
| Channel            | С-образная кривая     | Инструмент, который создает        |
|                    |                       | замкнутые С-образные формы из      |
|                    |                       | кривых.                            |
| Angle              | L-образная кривая     | Инструмент, который создает        |
|                    |                       | замкнутые L-образные формы из      |
|                    |                       | кривых.                            |
| Tee                | Т-образная кривая     | Инструмент, который создает        |
|                    |                       | замкнутые Т-образные формы из      |
|                    |                       | кривых.                            |
| Wide Flange        | І-образная кривая     | Инструмент, который создает        |
|                    |                       | замкнутые І-образные формы из      |
|                    |                       | кривых.                            |
| Lights             | Освешение             | Инструмент, который позволяет      |
| 0                  |                       | создавать источники освешения.     |
| Photometric Lights | Фотометрические       | Эти источники света используют     |
|                    | источники света       | фотометрические значения, которые  |
|                    |                       | позволяют более точно создавать    |
|                    |                       | источники света такими, какими они |
|                    |                       | были бы в реальном мире. Позволяет |
|                    |                       | создать: Target Light              |
|                    |                       | («Фотометрический нацеленный       |

|                 |                               | прожектор») – источник света с                                                                                                    |
|-----------------|-------------------------------|----------------------------------------------------------------------------------------------------|
|                 |                               | прожектор») пете ник свети с                                                                                                    |
|                 |                               | cpeta: Eree Light ("Henerylupyyoe                                                                                                    |
|                 |                               |                                                                                                    |
|                 |                               | освещение») – источник света с                                                                                                    |
|                 |                               | регулиремым цветом.                                                                                                    |
| Standard Lights | Стандартные источники         | Это компьютерные объекты, которые                                                                                                    |
|                 | света                         | имитируют освещение, такое как                                                                                                    |
|                 |                               | бытовые или офисные лампы,                                                                                                    |
|                 |                               | осветительные приборы,                                                                                                    |
|                 |                               | используемые на сцене и в кино, а                                                                                                    |
|                 |                               | также само солнце. Позволяет                                                                                                    |
|                 |                               | создать: Target Spotight                                                                                                    |
|                 |                               | («Стандартный нацеленный                                                                                                    |
|                 |                               | прожектор») – нефотометрический                                                                                                    |
|                 |                               | источник света с регулируемым                                                                                                    |
|                 |                               | цветом и направлением света; Free                                                                                                    |
|                 |                               | Spotlight («Нерегулирумое                                                                                                    |
|                 |                               | нефотометрическое освещение») –                                                                                                    |
|                 |                               | источник света с регулиремым                                                                                                    |
|                 |                               | UBETOM: Target Directional                                                                                                    |
|                 |                               | («Нацеленный источник солнечного                                                                                                    |
|                 |                               | света») источник света который                                                                                                    |
|                 |                               | излучает параллельные лучи света в                                                                                                    |
|                 |                               | олном направлении как это целает                                                                                                    |
|                 |                               | солице (пля всех практицеских целей)                                                                                                    |
|                 |                               | на поворущости ромли Истониция                                                                                                    |
|                 |                               | на поверхности земли. Источник                                                                                                    |
|                 |                               | можно нацеливать на объект. Такое                                                                                                    |
|                 |                               | освещение в основном используется                                                                                                    |
|                 |                               | Для имитации солнечного света.                                                                                                    |
|                 |                               | Directional («источник солнечного                                                                                                    |
|                 |                               | света») – источник света, которыи                                                                                                    |
|                 |                               | излучает параллельные лучи света в                                                                                                    |
|                 |                               | одном направлении, как это делает                                                                                                    |
|                 |                               | солнце (для всех практических целей)                                                                                                    |
|                 |                               | на поверхности земли. Такое                                                                                                    |
|                 |                               | освещение в основном используется                                                                                                    |
|                 |                               | для имитации солнечного света;                                                                                                    |
|                 |                               | Omni («Всенаправленный источник                                                                                                    |
|                 |                               | света») – создает источник, свет                                                                                                    |
|                 |                               | которого направлен во все стороны.                                                                                                    |
|                 |                               | Skylight (Дневное освещение) –                                                                                                    |
|                 |                               | моделирует дневное освещение.                                                                                                    |
| Daylight System | Система дневного              | Создает систему, которая следует                                                                                                    |
|                 | освещения                     | географически правильному углу и                                                                                                    |
|                 | ,                             | движению Солниа над Землей в                                                                                                    |
|                 |                               | выбранном месте.                                                                                                    |
| Daylight System | Система дневного<br>освещения | Skylight   (Дневное освещение)   –     моделирует дневное освещение.   Создает систему, которая следует   географически правильному углу и     движению   Солнца над Землей в   выбранном месте. |

| Sun Positioner         | Солнечное освещение     | Выполняет те же функции, что и<br>Daylight System, но имеет более<br>интуитивное управление.                          |
|------------------------|-------------------------|----------------------------------------------------------------------------------------------------|
| Cameras                | Камеры                  | Инструмент, который позволяет создавать камеры.                                                                       |
| Free Camera            | Свободная камера        | Создает камеру, которую можно нацелить поворачивая саму камеру.                                                       |
| Target Camera          | Нацеленная камера       | Создает камеру, которая позволяет настраивать экспозицию и другие                                                     |
|                        |                         | эффекты в соответствии с тем, что находится в сцене.                                                                  |
| Physical Camera        | Физическая камера       | Создает камеру, которая позволяет настраивать экспозицию и другие эффекты в соответствии с тем, что находится в сцене |
| Create Physical Camera | Создать физическую      | Создает физическую камеру, поле                                                                                       |
| from View              | камеру в соответствии с | обзора которой соответствует                                                                                          |
|                        | окном просмотра         | активному окну просмотра.                                                                                             |
| Create Standard Camera | Создать стандартную     | Создает физическую камеру, поле                                                                                       |
| from View              | камеру в соответствии с | обзора которои соответствует                                                                                          |
|                        | окном просмотра         | активному окну просмотра.                                                                                             |
|                        |                         | тем что имеет меньший набор                                                                                           |
|                        |                         | настроек и является                                                                                                   |
|                        |                         | предшествующей версией                                                                                                |
|                        |                         | физической камеры.                                                                                                    |
| Helpers                | Вспомогательные         | Объекты, которые несут                                                                                                |
|                        | объекты                 | вспомогательную функцию.                                                                                              |
| Dummy                  | Пустышка                | Вспомогательный объект-пустышка                                                                                       |
|                        |                         | представляет сооой каркасный куо с                                                                                    |
|                        |                         | точкои поворота в его<br>геометрическом центре V него есть                                                            |
|                        |                         | имя, но нет параметров, его нельзя                                                                                    |
|                        |                         | изменить, и он не отображается. Его                                                                                   |
|                        |                         | единственное полезное свойство –                                                                                      |
|                        |                         | это ось, используемая в качестве                                                                                      |
|                        |                         | центра трансформаций. Каркас                                                                                          |
|                        |                         | выступает в качестве эталона для                                                                                      |
| Errosse Transforme     | Π                       | эффектов преобразования.                                                                                              |
| Expose Transform       | предоставить значения   | предоставляет значения объектов без                                                                                   |
|                        | трансформации           | выражениях и скриптах.                                                                                                |
| Grid                   | Сетка                   | Представляет собой                                                                                                    |
|                        |                         | параметрический 2D-объект с                                                                                           |
|                        |                         | корректировкой общего размера и                                                                                       |
|                        |                         | шага сетки.                                                                                                    |
| Point                  | Точка                   | Предоставляет определенное                                                                                            |
|                        |                         | местоположение в трехмерном                                                                                           |

| r                | 1                      |                                     |
|------------------|------------------------|-------------------------------------|
|                  |                        | пространстве, которое можно         |
|                  |                        | использовать в качестве ссылки или  |
| Containan        | L'arre Vir an          | другими функциями программы.        |
| Container        | Контейнер              | вспомогательное средство, которое   |
|                  |                        | содержит в себе коллекцию           |
|                  |                        | проектных объектов, созданную       |
| <u> </u>         | Wroperau usupapusuug   | ранее различными пользователями.    |
| Allow            | у казатель направления |                                     |
|                  | Рупетка                | Указывает направление.              |
| Tape Weasure     | I ysterka              | измеряет расстояние межну           |
|                  |                        | объектами                           |
| Protractor       | Транспортир            | Вспомогательное средство для        |
| Totractor        | rpanenoprup            | измерения угла межну тонкой и       |
|                  |                        | лямерения угла между то кои и       |
| Compass          | Компас                 | Лобавляет в сцену символ компаса    |
| Camera point     | Тонка камеры           | Создает вспомогательный объект      |
|                  |                        | который может использоваться        |
|                  |                        | отслеживающими инструментами        |
|                  |                        | или для соотнесения вида камеры.    |
| Influence Helper | Эффект спала           | Инструмент для выбора вершин и      |
|                  | s qqeni enada          | применения к ним эффекта спала.     |
| Delegate         | Лелегировать           | Используется для ведения толпы      |
| 2 010 8.00       | Annul 2000             | (эффект Crowd).                     |
| Crowd            | Толпа                  | Иентр управления симулящией         |
|                  |                        | толпы.                              |
| Atmospherics     | Атмосферные явления    | Позволяет создать атмосферные       |
| _                |                        | аппараты, которые добавляют в       |
|                  |                        | сцену туман или огонь. Инструмент   |
|                  |                        | создает так называемые Гизмо        |
|                  |                        | (Gizmo) – это геометрия, которая    |
|                  |                        | появляется в окнах просмотра, но не |
|                  |                        | в сцене. Взаимодействие с ними      |
|                  |                        | помогает изменять геометрию сцены   |
|                  |                        | или другие эффекты. Atmospherics    |
|                  |                        | содержит в себе следующие           |
|                  |                        | подразделы: Box Gizmo («Гизмо       |
|                  |                        | Параллелепипед»), Cylinder Gizmo    |
|                  |                        | («Гизмо Цилиндр»), Sphere Gizmo     |
|                  |                        | («Гизмо Сфера»).                    |
| Manipulators     | Манипуляторы           | Это объекты, которые можно создать, |
|                  |                        | чтооы манипулировать другими        |
|                  |                        | объектами. Содержит в себе          |
|                  |                        | следующие подразделы: Slider        |
|                  |                        | («Слаидер») — это графический       |
|                  |                        | лодридется в актириом скиго         |
|                  |                        |                                     |
| 1                | 1                      | просмотра. привязав сто значение к  |

|               |                  | параметру другого объекта, можно                                                                                                    |
|---------------|------------------|----------------------------------------------------------------------------------------------------|
|               |                  | создать настраиваемый элемент                                                                                                    |
|               |                  | управления с визуальной обратной                                                                                                    |
|               |                  | связью внутри сцены; Cone Angle                                                                                                    |
|               |                  | («Конус с регулировкой угла») -                                                                                                    |
|               |                  | представляет из себя конус,                                                                                                    |
|               |                  | основание которого можно                                                                                                    |
|               |                  | регуцировать Привязав значение                                                                                                    |
|               |                  |                                                                                                    |
|               |                  | угла к параметру другого объекта,                                                                                                    |
|               |                  | можно создать настраиваемыи                                                                                                    |
|               |                  | элемент управления с визуальнои                                                                                                    |
|               |                  | обратной связью внутри сцены; Plane                                                                                                    |
|               |                  | Angle («Регулятор угла на                                                                                                    |
|               |                  | плоскости») – этот манипулятор                                                                                                    |
|               |                  | выглядит как рычаг или джойстик.                                                                                                    |
|               |                  | Привязав значение угла к параметру                                                                                                    |
|               |                  | лругого объекта можно создать                                                                                                    |
|               |                  | настраиваемый элемент управления с                                                                                                    |
|               |                  |                                                                                                    |
|               |                  | визуальной обратной связью внутри                                                                                                    |
|               |                  | сцены.                                                                                                    |
| Particle Flow | Генератор частиц | Содержит в себе следующие                                                                                                    |
|               |                  | подразделы: Speed by Icon                                                                                                    |
|               |                  | («Контроль скорости») – позволяет                                                                                                    |
|               |                  | использовать специальный значок                                                                                                    |
|               |                  | лля управления скоростью и                                                                                                    |
|               |                  | направлением частии: Find Target                                                                                                    |
|               |                  | («Найти цель») – по умолчанию                                                                                                    |
|               |                  |                                                                                                    |
|               |                  |                                                                                                    |
|               |                  | частицы в указанную цель или цели.                                                                                                    |
|               |                  | достигнув цели, частицы                                                                                                    |
|               |                  | перенаправляются на другое                                                                                                    |
|               |                  | событие; Particle Paint («Нанесение                                                                                                    |
|               |                  | частиц») – позволяет наносить                                                                                                    |
|               |                  | частицы с определенным рисунком                                                                                                    |
|               |                  | на поверхность одного или                                                                                                    |
|               |                  | нескольких объектов; Birth Texture                                                                                                    |
|               |                  | («Начальная текстура») – использует                                                                                                    |
|               |                  | анимированную текстуру лля расчета                                                                                                    |
|               |                  | времени местополочения и                                                                                                    |
|               |                  | масштаба настин В общах Віні                                                                                                    |
|               |                  | масштава частиц. В общем, BIIII                                                                                                    |
|               |                  | Tautura                                                                                                    |
|               |                  | Texture заставляет частицы                                                                                                    |
|               |                  | Texture заставляет частицы испускаться из объекта, текстура                                                                                                    |
|               |                  | Texture заставляет частицы испускаться из объекта, текстура которого имеет белый или яркий                                                                                                    |
|               |                  | Техture заставляет частицы<br>испускаться из объекта, текстура<br>которого имеет белый или яркий<br>цвет; Initial State («Отправная точка»)                                                                                                    |
|               |                  | Техture заставляет частицы<br>испускаться из объекта, текстура<br>которого имеет белый или яркий<br>цвет; Initial State («Отправная точка»)<br>– это оператор зарождения частиц,                                                                          |
|               |                  | Техture заставляет частицы<br>испускаться из объекта, текстура<br>которого имеет белый или яркий<br>цвет; Initial State («Отправная точка»)<br>– это оператор зарождения частиц,<br>который использует снимок другой                                      |
|               |                  | Техture заставляет частицы<br>испускаться из объекта, текстура<br>которого имеет белый или яркий<br>цвет; Initial State («Отправная точка»)<br>– это оператор зарождения частиц,<br>который использует снимок другой<br>системы частиц или других событий |

|             |                        | нового события; Group Select                |
|-------------|------------------------|---------------------------------------------|
|             |                        | («Выделить группу») – оператор              |
|             |                        | расширяет возможности Particle Flow         |
|             |                        | по выбору частиц. Можно указать             |
|             |                        | любое количество групп по                   |
|             |                        | различным критериям:                        |
|             |                        | местоположению, свойствам частии.           |
|             |                        | генерации случайным образом и т. л.         |
| Space Warps | Искажение пространства | Инструмент который позвоняет                |
| Space warps | искажение пространства |                                             |
| Earrag      |                        | Источного праводать искажения пространства. |
| Forces      | Воздеиствие на частицы | используется для воздеиствия на             |
|             |                        | системы частиц. Содержит в себе             |
|             |                        | следующие подпункты: Motor                  |
|             |                        | («Вращательное воздействие») –              |
|             |                        | применяет вращательный момент к             |
|             |                        | частицам; Push («Направленное               |
|             |                        | толкающее воздействие») –                   |
|             |                        | применяет равномерную,                      |
|             |                        | однонаправленную силу к системам            |
|             |                        | частиц; Drag («Сопротивление») –            |
|             |                        | прелставляет собой лемпфер                  |
|             |                        | лвижения частиц который снижает             |
|             |                        | скорость частии на определенную             |
|             |                        |                                             |
|             |                        | напазона Полезен ния                        |
|             |                        | дианазона. Полезен для                      |
|             |                        | моделирования сопротивления вегра,          |
|             |                        | перехода в плотные среды (например,         |
|             |                        | воду), воздеиствия силовых полеи и          |
|             |                        | других подобных ситуаций; Vortex            |
|             |                        | («Вихрь») - применяет силу к                |
|             |                        | системам частиц, вращая их через            |
|             |                        | вихрь, а затем перемещая их вниз по         |
|             |                        | вихревой воронке; Path Follow               |
|             |                        | («Следовать по траектории») –               |
|             |                        | заставляет частицы следовать по             |
|             |                        | сплайновой траектории; PBomb                |
|             |                        | («Взрыв частиц») – создает                  |
|             |                        | импульсную волну. способную                 |
|             |                        | взорвать систему частии: Displace           |
|             |                        | («Вытеснение») – лействует как              |
|             |                        | силовое поле изменяя геометрию              |
|             |                        | offerra. Gravity ("Frankrauman)             |
|             |                        | имитирует влияние сотоственной              |
|             |                        | имитируст влияние естественной              |
|             |                        | гравитации на частицы,                      |
|             |                        | генерируемые системои частиц; Wind          |
|             |                        | («Ветер») – создает симуляцию ветра,        |
|             |                        | влияющего на частицы: Motion Field          |

|                      |                       | («Блияние на жидкости») – позволяет                                                                                                    |
|----------------------|-----------------------|----------------------------------------------------------------------------------------------------|
|                      | TT                    | влиять на скорости жидкости и пены.                                                                                                    |
| Deflectors           | Искажение направления | Используется для искажения                                                                                                    |
|                      |                       | направления частиц. Содержит в себе                                                                                                    |
|                      |                       | следующие подразделы: POmniFlect                                                                                                    |
|                      |                       | («Планарный всенаправленный                                                                                                    |
|                      |                       | отражатель») – представляет собой                                                                                                    |
|                      |                       | планарную версию отражателя                                                                                                    |
|                      |                       | направления частиц                                                                                                    |
|                      |                       | омнифлекторного                                                                                                    |
|                      |                       | (всенаправленного) типа; SOmniFlect                                                                                                    |
|                      |                       | («Сферический всенаправленный                                                                                                    |
|                      |                       | отражатель») – представляет собой                                                                                                    |
|                      |                       | сферическую версию отражателя                                                                                                    |
|                      |                       | направления частии                                                                                                    |
|                      |                       | омнифлекторного                                                                                                    |
|                      |                       | (Recular paper upon) Tutta: SDeflector                                                                                                    |
|                      |                       | ("Сферицеский отражатели настин»)                                                                                                    |
|                      |                       | («Сферический огражатель частиц»)                                                                                                    |
|                      |                       | - предшественник зопшитест с                                                                                                    |
|                      |                       | LOmniFloot ("Vuuponoonu uuŭ                                                                                                    |
|                      |                       | ООпппгесс («универсальный                                                                                                    |
|                      |                       | всенаправленный отражатель») –                                                                                                    |
|                      |                       | позволяет сделать отражатлем частиц                                                                                                    |
|                      |                       | люоои ооъект; UDeflector                                                                                                    |
|                      |                       | («Универсальный отражатель                                                                                                    |
|                      |                       | частиц») – предшественник                                                                                                    |
|                      |                       | UOmniFlect с меньшим количеством                                                                                                    |
|                      |                       | настроек; Deflector («Отражатель                                                                                                    |
|                      |                       | частиц») – предшественник                                                                                                    |
|                      |                       | POmniFlect с меньшим количеством                                                                                                    |
|                      |                       | настроек.                                                                                                    |
| Geometric/Deformable | Деформация геометрии  | Используется для деформации                                                                                                    |
|                      |                       | геометрических объектов. Содержит                                                                                                    |
|                      |                       | в себе следующие подразделы: FFD                                                                                                    |
|                      |                       | (Box) («Модификатор произвольной                                                                                                    |
|                      |                       | деформации в виде                                                                                                    |
|                      |                       | параллелепипеда») – позволяет                                                                                                    |
|                      |                       | деформировать объект путем                                                                                                    |
|                      |                       | контролирования настроек точек                                                                                                    |
|                      |                       | решетки; FFD (Cyl) («Модификатор                                                                                                    |
|                      |                       | произвольной деформации в виде                                                                                                    |
|                      |                       |                                                                                                    |
|                      |                       |                                                                                                    |
|                      |                       | деформировать объект путем                                                                                                    |
|                      |                       | деформировать объект путем контролирования настроек точек                                                                                                    |
|                      |                       | деформировать объект путем<br>контролирования настроек точек<br>решетки в виде цилиндра. Wave                                                                       |
|                      |                       | деформировать объект путем<br>контролирования настроек точек<br>решетки в виде цилиндра; Wave                                                                       |
|                      |                       | деформировать объект путем<br>контролирования настроек точек<br>решетки в виде цилиндра; Wave<br>(«Волна») – создает линейную волну<br>в пространстве сцены: Ripple |

| Modifier-Based         | Основанные на модификаторах | концентрическую пульсацию в<br>пространстве сцены; Displace<br>(«Вытеснение») – действует как<br>силовое поле, изменяя геометрию<br>объекта; Conform («Подчинение») –<br>изменяет (подчиняет себе) объект,<br>сдвигая его вершины в заданном<br>направлении до тех пор, пока они не<br>коснутся указанного целевого<br>объекта или пока вершины не<br>переместится на указанное<br>расстояние от своего исходного<br>положения; Bomb («Взорвать») –<br>взрывает объекты на отдельные<br>грани.<br>Версии модификаторов объектов с<br>функцией искажения пространства.                                                                                |
|------------------------|-----------------------------|----------------------------------------------------------------------------------------------------|
|                        | модификаторах               | функциси искажения пространства.<br>Содержит в себе следующие<br>подразделы: Bend («Согнуть») –<br>сгибает объект; Noise («Шум») –<br>модулирует положение вершин<br>объекта вдоль любой комбинации<br>трех осей; Skew («Смещение») –<br>позволяет создать равномерное<br>смещение геометрии объекта; Тарег<br>(«Сужать») – создает конический<br>контур путем масштабирования<br>обоих концов геометрии объекта;<br>один конец увеличен, а другой<br>уменьшен; Twist («Скручивать») –<br>создает эффект вращения (например,<br>выжимание мокрой тряпки) в<br>геометрии объекта; Stretch<br>(«Растянуть») – симулирует эффект<br>растяжения объекта. |
| Particles and Dynamics | Динамика толпы              | Инструмент который служит для<br>управления симуляцией толпы.<br>Содержит в себе подпункт Vector<br>Field «Векторное поле» – это особый<br>тип пространственной деформации,<br>который участники толпы<br>используют для перемещения вокруг<br>объектов неправильной формы, таких<br>как изогнутые, вогнутые<br>поверхности.                                                                                                    |
| Systems                | Системы                     | Инструмент, который позволяет<br>создать системы костей и освешения.                                                                                                    |

| Bones IK Chain  | Цепочка костей         | Создает цепочку из костей с         |
|-----------------|------------------------|-------------------------------------|
|                 |                        | суставами.                          |
| Biped           | Двуногое существо      | Создает двуногое существо с руками  |
|                 |                        | и ногами, движения которого можно   |
|                 |                        | анимировать.                        |
| Daylight System | Система дневного       | Создает систему, которая следует    |
|                 | освещение              | географически правильному углу и    |
|                 |                        | движению Солнца над Землей в        |
|                 |                        | выбранном месте.                    |
| Fluids          | Текучая среда          | Инструмент для симуляции            |
|                 |                        | движения жидкостей.                 |
| Liquid          | Жидкость               | Позволяет симулировать физические   |
|                 |                        | свойства таких жидкостей, как вода, |
|                 |                        | масло, мед и лава, а также          |
|                 |                        | воспроизводить эффект гравитации,   |
|                 |                        | столкновений с объектами и          |
|                 |                        | разрушений, вызванных полями        |
|                 |                        | движения (Motion Fields)            |
| Fluid Loader    | Контейнер текучих сред | Используется для загрузки           |
|                 |                        | нескольких кэшированных моделей     |
|                 |                        | жидкости, которые можно             |
|                 |                        | трансформировать, смещать.          |

| <u>M</u> odifiers | <u>A</u> nimation     | Graph |
|-------------------|-----------------------|-------|
| Selection         | n Modifiers           | N 4   |
| <u>P</u> atch/Sp  | oline Editing         | Þ     |
| <u>M</u> esh Ed   | iting                 | •     |
| Conversi          | on                    | ▶ re  |
| Animatio          | n                     | •     |
| Cloth             |                       | •     |
| Hair and          | Fur                   | •     |
| UV Coor           | dinates               | Þ     |
| Cache T           | ools                  | Þ     |
| Subdivisi         | on Surfaces           | Þ     |
| Free For          | m Deformers           | Þ     |
| Paramet           | ric <u>D</u> eformers | Þ     |
| Surface           |                       | Þ     |
| <u>N</u> URBS E   | diting                | Þ     |
| Radiosity         |                       | Þ     |
| Cameras           |                       | Þ     |
| Retopolo          | ogy Tools             | Þ     |

#### Modifi

### Рисунок 8. Меню Modifiers

| Modifiers            | Модификаторы          | Предоставляет возможность ваять и    |
|----------------------|-----------------------|--------------------------------------|
|                      |                       | редактировать объекты. Эти           |
|                      |                       | модификаторы могут изменять          |
|                      |                       | геометрию объекта и его свойства.    |
| Selection Modifiers  | Применить             | Модификаторы, которые позволяют      |
|                      | модификатор к         | выделить части объекта и передать их |
|                      | выделенному           | следующему в древе модификатору.     |
| Patch/Spline Editing | Редактирование патчей | Модификаторы, которые позволяют      |
|                      | и сплайнов            | редактировать патчи и сплайны и      |
|                      |                       | взаимодействовать с ними.            |
| Cross Section        | Создание облочки      | Создает «каркас» соединяя вершины    |
|                      | между кмривыми        | нескольких кривых между собой.       |
| Delete Patch         | Удалить патч          | Позволяет удалить патч, выбранный    |
|                      |                       | с помощью Patch Select.              |
| Delete Spline        | Удалить кривую        | Позволяет удалить кривую,            |
|                      |                       | выбранную с помощью Spline Select.   |

| Edit Patch                    | Редактировать патч                | Позволяет превратить объект в редактируемый патч и редактировать                                                                                        |
|-------------------------------|-----------------------------------|----------------------------------------------------------------------------------------------------|
| Edit Spline                   | Редактировать кривую              | Позволяет превратить объект в редактируемую кривую и родоктировать со                                                                                   |
| Fillet/Chamfer                | Закруглить углы                   | Позволяет закруглить углы объектов,<br>состоящих из кривых.                                                                                             |
| Spline Chamfer                | Закруглить углы                   | Позволяет закруглить углы объектов, состоящих из кривых.                                                                                                |
| Lathe                         | Токарный станок                   | Модификатор, который позволяет создать 3D-объект из одной кривой вращая ее вокруг оси.                                                                  |
| Normalize Spline              | Дополнительные точки<br>на кривой | Модификатор, который позволяет<br>добавить на имеющуюся кривую<br>дополнительные точки на<br>одинаковом расстоянии друг от<br>друга.                    |
| Renderable Spline<br>Modifier | Параметры<br>визуализации кривой  | Модификатор, который настраивает<br>параметры визуализации кривой.<br>Полезно при переносе кривых из<br>Autodesk AutoCAD.                               |
| Surface                       | Поверхность каркаса               | Модификатор, который работает в паре с Cross Section. Модификатор добавляет к оболочке поверхность.                                                     |
| Sweep                         | Выдавить по кривой                | Вытягивает поперечное сечение<br>вдоль лежащего в основе кривой или<br>траектории кривой NURBS.                                                         |
| Trim/Extend                   | Подрезать/удлиннить               | Используется в основном для<br>очистки перекрывающихся или<br>открытых сплайнов в форме<br>нескольких сплайнов, чтобы линии<br>сходились в одной точке. |
| Optimize Spline               | Оптимизировать сплайн             | Уменьшает количество узлов в<br>кривых и настраивает их так, чтобы<br>максимально точно воспроизвести<br>исходный сплайн.                               |
| Spline Mirror                 | Отзеркалить кривую                | Отзеркаливает кривую с<br>возможностью скрепить оригинал и<br>копию между собой для получения<br>симметричного объекта.                                 |
| Spline Relax                  | Сглаживание объекта из<br>кривых  | Сглаживает кривые путем<br>разглаживания узлов, с помощью<br>которых соединены части объекта,<br>построенного с помощью нескольких<br>кривых.           |

| r               |                         | 1 I                                 |
|-----------------|-------------------------|-------------------------------------|
| Mesh Editing    | Редактирование сетки    | Набор модификаторов, который        |
|                 | 3D-объектов             | позволяет редактировать сетку 3D-   |
|                 |                         | объектов.                           |
| Cap Holes       | Заполнить отверстия     | Инструмент, который позволяет       |
| 1               | 1                       | заполнить сквозные отверстия в      |
|                 |                         | сетке                               |
| Chamfer         | Фаска                   | Инструмент который позволяет        |
| Chaimer         | Φάεκά                   |                                     |
| Dalata Mash     | V                       |                                     |
| Delete Wiesh    | у далить сетку          | инструмент, которыи позволяет       |
|                 |                         | удалить выораную часть сетки        |
|                 | -                       | выделенного объекта.                |
| Edit Mesh       | Редактировать сетку     | Инструмент, который позволяет       |
|                 |                         | превратить выбранный объект в       |
|                 |                         | радактируемый объект на основе      |
|                 |                         | сетки из треугольников.             |
| Edit Normals    | Редактировать нормали   | Инструмент, который позволяет       |
|                 |                         | редактировать нормали объекта.      |
| Edit Poly       | Релактировать объект на | Инструмент, который позволяет       |
|                 | основе многоугольников  | превратить выбранный объект в       |
|                 | основе многоугольников  | превратить выоранным объект в       |
|                 |                         | радактирусмый объект на основе      |
|                 | D                       | многоугольников.                    |
| Extrude         | Выдавить                | Позволяет сделать люоои плоскии     |
|                 |                         | объект объемным.                    |
| Face Extrude    | Выдавить грань          | Позволяет выдавить грань объекта по |
|                 |                         | ее нормали.                         |
| MultiRes        | Уменьшить разрешение    | Позволяет уменьшить разрешение      |
|                 | сетки объекта           | сетки объекта.                      |
| Normal Modifier | Модификатор нормалей    | Позволяет объединить или            |
|                 |                         | перевернуть нормали объекта без     |
|                 |                         | применения молификатора Edit Mesh.  |
| Optimize        | Оптимизировать          | Позволяет уменьшить количество      |
| optimize        | Christian               | граней и вершин в объекте Это       |
|                 |                         |                                     |
|                 |                         | упрощает геометрию и ускоряет       |
|                 |                         | рендерині, сохраняя при этом        |
| Date Orational  |                         | приемлемое изооражение.             |
| ProOptimizer    |                         | это инструмент оптимизации,         |
|                 |                         | которыи помогает уменьшить          |
|                 |                         | количество вершин (и,               |
|                 |                         | следовательно, количество граней)   |
|                 |                         | объекта, сохраняя при этом внешний  |
|                 |                         | вид объекта. Параметры позволяют    |
|                 |                         | сохранять информацию о материале,   |
|                 |                         | сопоставлении и цвете вершин в      |
|                 |                         | оптимизированной модели.            |
| Quadify Mesh    | Преобразовать сетку     | Преобразует структуру объекта в     |
|                 |                         | четырехугольные многоугольники      |
|                 |                         | относительный размер которых        |
|                 |                         |                                     |
|                 | 1                       | JAUSDIDUCI HUJIDSUDATUJID. JIA      |

|                  |                     | возможность помогает создавать       |
|------------------|---------------------|--------------------------------------|
| Smooth           | Сгладить углы       | Обеспечивает автоматическое          |
|                  |                     | сглаживание объекта в зависимости    |
|                  |                     | от угла его соседних граней.         |
| STL Check        | Проверка экспорта в | Позволяет проверить подходит ли      |
|                  | формат STL          | объект для экспортирования его в     |
|                  |                     | стереолитографический формат.        |
| Symmetry         | Симметрия           | Инструмент, который позволяет        |
|                  |                     | отзеркалить, разрезать или соединить |
|                  |                     | объект по шву.                       |
| Tessellate       | Дробление граней    | Разделяет грани объекта на более     |
|                  |                     | мелкие. Это особенно полезно для     |
|                  |                     | сглаживания изогнутых                |
|                  |                     | поверхностеи при рендеринге и        |
|                  |                     | создания дополнительного             |
|                  |                     | разрешения сетки для воздеиствия     |
| Vertex Paint     | Окрасить вершины    | Позволяет окрашивать вершины         |
| v ortex i unit   | объекта             | объекта.                             |
| Vertex Weld      | Соединить вершины   | Объединяет все вершины на            |
|                  |                     | заданном расстоянии друг от друга в  |
|                  |                     | одну вершину. Vertex Weld полезен    |
|                  |                     | для приведения в порядок сеток,      |
|                  |                     | содержащих скопления вершин на       |
|                  |                     | небольших участках.                  |
| Weighted Normals | Улучшение затенения | Улучшает затенение моделей,          |
|                  | нормалями           | изменяя нормали вершин так, чтобы    |
|                  |                     | они были перпендикулярны большим     |
|                  |                     | плоским многоугольникам.             |
| Conversion       | Преобразование      | Модификаторы, которые позволяют      |
|                  |                     | преооразовывать ооъекты для          |
|                  |                     | дальнейшего редактирования.          |
|                  |                     | полраздены: Turn to Mesh             |
|                  |                     | («Преобразовать в сетку»): Turn to   |
|                  |                     | Раtch («Преобразовать в рабочую      |
|                  |                     | поверхность»); Turn to Poly          |
|                  |                     | («Преобразовать в многоугольник»).   |
| Animation        | Анимация            | Модификаторы для взаимодействия с    |
|                  |                     | анимацией.                           |
| Attribute Holder | Держатель атрибутов | Предоставляет пользовательский       |
|                  |                     | интерфейс на панели «Изменить», к    |
|                  |                     | которому можно добавлять             |
| <b>E</b> 1       | Π                   | пользовательские атрибуты.           |
| Flex             | динамика мягких тел | имитирует динамику мягких тел,       |
|                  |                     | используя виртуальные пружины        |
|                  |                     | между вершинами объекта.             |

| Linked XForm                           | Привязка<br>преобразований              | Привязывает преобразования любого<br>выделенного объекта или подобъекта<br>с другим объектом, называемым<br>управляющим объектом управления.<br>Преобразования движения, вращения<br>и/или масштабирования<br>управляющего объекта передаются<br>на выделенный объект или<br>подобъект. |
|----------------------------------------|-----------------------------------------|----------------------------------------------------------------------------------------------------|
| Melt                                   | Расплавить                              | Позволяет применять реалистичный<br>эффект плавления ко всем типам<br>объектов.                                                                                                    |
| Morpher                                | Изменение формы                         | Инструмент, который позволяет<br>изменить форму сетки, патча или<br>модели NURBS.                                                                                                    |
| Patch Deform                           | Деформировать патч                      | Деформирует объект на основе контуров патча.                                                                                                    |
| Patch Deform (World<br>Space Modifier) | Деформировать патч<br>WSM               | Деформирует объект на основе<br>контуров патча. В отличие от Patch<br>Deform использует патч на основе<br>четырехугольников вместо формы<br>сплайна или кривой NURBS.                                                                                                    |
| Spline Influence                       | Выборочное выделение<br>узлов кривых    | Позволяет совершить выборочное<br>выделение узлов кривых по их<br>близости к началу координат<br>заданных объектов.                                                                                                    |
| Spline Morph                           | Трансформация между<br>сплайнами        | Трансформироваться между<br>сплайнами, используя<br>прогрессивный метод или метод<br>смешения.                                                                                                    |
| Spline Overlap                         | Перекрытие сплайнов                     | Обнаруживает сплайны, которые находят на самих себя и регулирует смещение пересекающихся сегментов.                                                                                                    |
| Skin                                   | Кожа                                    | Позволяет создавать анимацию персонажа, деформируя сетку кожи костями, сплайнами и другими объектами.                                                                                                    |
| Skin Morph                             | Трансформация кожи                      | Позволяет использовать вращение кости для управления трансформацией (деформацией сетки объекта).                                                                                                    |
| Skin Wrap                              | Деформация<br>несколькими объектами     | Позволяет одному или нескольким объектам деформировать другой.                                                                                                    |
| Skin Wrap Patch                        | Деформация патчем                       | Модификатор, который позволяет патчу деформировать сетку объекта.                                                                                                    |
| Spline IK Control                      | Управление отдельными вершинами сплайна | Применяется к сплайну, вы можете выбирать и трансформировать его                                                                                                    |

|                    |                        | , , , ,                            |
|--------------------|------------------------|------------------------------------|
|                    |                        | вершины без необходимости доступа  |
|                    |                        | к уровню подобъекта вершин.        |
| Surf Deform        | Объектная деформация с | Работает так же, как модификатор   |
|                    | помощью точек          | Patch Deform, за исключением того, |
|                    |                        | что он использует NURBS-точки или  |
|                    |                        | поверхность с управляющими         |
|                    |                        | точками вместо патча для           |
|                    |                        | применения деформации              |
|                    |                        | поверхности.                       |
| Surf Deform (WSM)  | Глобальная леформация  | Работает так же. как молификатор   |
|                    | с помошью точек        | Path Deform (WSM), за исключением  |
|                    |                        | TOTO UTO OH UCHORESVET NURBS-      |
|                    |                        |                                    |
|                    |                        |                                    |
|                    |                        | управляющмими почками вместо       |
|                    |                        | кривои для применения деформации   |
|                    |                        | поверхности.                       |
| Cloth              | Система симуляции      | Инструмент для симуляции           |
|                    | одежды                 | поведения одежды.                  |
| Cloth              | Одежда                 | Является сердцем системы           |
|                    |                        | симуляции одежды и применяется ко  |
|                    |                        | всем объектам сцены, которые       |
|                    |                        | должны быть частью симуляции       |
|                    |                        | одежды. Здесь определяются объекты |
|                    |                        | одежды и коллизий, назначаются     |
|                    |                        | свойства и выполняется симуляцию.  |
| Garment Maker      | Созлание олежлы        | Это молификатор, предназначенный   |
|                    | Coodmine odenida       | лля объединения 2D-шаблонов        |
|                    |                        |                                    |
|                    |                        | молификатором Cloth C помощью      |
|                    |                        | Garmant Maker DI MONATE DAU        |
|                    |                        |                                    |
|                    |                        | простои плоскии сплаиновыи узор и  |
|                    |                        | преооразовать его в сетку,         |
|                    |                        | расположить его панели и создать   |
|                    |                        | швы для сшивания панелей вместе.   |
| Welder             | Заполнение разрывов в  | Сглаживает сетку, в которой есть   |
|                    | сетке одежды           | разрыв.                            |
| Hair and Fur       | Волосы и шерсть        | Симуляция роста волос и шерсти.    |
| Hair and Fur (WSM) | Отрастить              | Модификатор для отращивания        |
|                    | волосы/шерсть          | волос или шерсти на поверхности    |
|                    | 1                      | объекта.                           |
| UV Coordinates     | Молификатор 3D         | Молификатор лля изменения          |
| e v econamates     | координат              | положения объектов или камер в     |
|                    | координат              | положения объектов или камер в     |
| Comora Man         | CHANNET OF ANT A PARTY | Порроният аманият област с фонсост |
| Camera Wap         | Смешать объект с фоном | позволяет смешать объект с фоном в |
|                    | в одном кадре          | одном кадре.                       |
| Camera Map (WSM)   | Смешать объект с фоном | Позволяет смешать объект с фоном   |
|                    | в анимации             | на протяжении всей анимации.       |

| MapScaler            | Масштаб текстуры                        | Работает в пространстве объектов для<br>поддержания масштаба текстуры,<br>примененной к объекту. Это<br>позволяет изменять размер объекта<br>не изменяя масштаб текстуры.                                                              |
|----------------------|-----------------------------------------|----------------------------------------------------------------------------------------------------|
| Projection           | Текстуры на объекты                     | Используется в основном для<br>управления объектами для создания<br>текстур рельефа на нормалях.<br>Текстуры рельефа на нормалях это<br>способ добавления деталей высокого<br>разрешения к объектам с низким<br>количеством полигонов. |
| Unwrap UVW           | Редактировать текстуры<br>в кластерах   | Позволяет назначать координаты<br>текстуры объектам и выделенным<br>подобъектам, редактировать эти<br>координаты вручную, а также с<br>помощью различных инструментов.                                                                 |
| UVW Map              | Управление<br>текстурированием          | Управляет тем, как текстурные и<br>процедурные материалы появляются<br>на поверхности объекта.                                                                                                    |
| UVW Mapping Add      | Добавить маппинг                        | Добавляется в древо модификаторов<br>объекта при добавлении канала в<br>утилите Channel Info. Добаляет<br>маппинг на объект.                                                                                                    |
| UVW Mapping Clear    | Удалить маппин                          | Добавляется в древо модификаторов<br>объекта, когда вы очищаете канал с<br>помощью утилиты Channel Info.<br>Удаляет маппинг с объекта.                                                                                                 |
| UVW XForm            | Трансформирование<br>текстур            | Используется для настройки мозаики<br>и смещения в существующих 3D<br>координатах.                                                                                                    |
| Cache Tools          | Запись анимации                         | Модификатор для записи анимации в отдельный файл.                                                                                                    |
| Point Cache          | Запись анимации<br>локальных координат  | Позволяет сохранять анимацию<br>модификаторов и подобъектов в<br>файле на диске, который записывает<br>только изменения в положениях<br>вершин, а затем воспроизводить<br>анимацию, используя информацию<br>из файла на диске.         |
| Point Cache (WSM)    | Запись анимации<br>глобальных координат | Работает точно так же, как модификатор Point Cache, за исключением того, что он использует глобальные координаты вместо локальных.                                                                                                    |
| Subdivision Surfaces | Подразделенные<br>поверхности           | Модификатор для работы в<br>подразделенными на<br>дополнительные грани                                                                                                    |

|                           |                      | многоугольными сетками                |
|---------------------------|----------------------|---------------------------------------|
|                           |                      | (поверхностями).                      |
| Crease                    | Складки              | Используется для выоора реора и       |
|                           |                      | вершины объекта и применения к        |
|                           |                      | ним значения загиба.                  |
| CreaseSet                 | Управление складками | Предоставляет комплексные             |
|                           |                      | инструменты для управления            |
|                           |                      | складками в сочетании с               |
|                           |                      | модификатором OpenSubdiv.             |
| HSDS Modifier             | Модификатор HSDS     | Реализует иерархию подразделения      |
| (Hierarchical SubDivision |                      | поверхностей. Он предназначен в       |
| Surfaces)                 |                      | первую очередь как завершающий        |
|                           |                      | инструмент. Большую часть             |
|                           |                      | моделирования выполняется, как        |
|                           |                      | правило, с использованием объектов    |
|                           |                      | с низким солержанием полигонов, а     |
|                           |                      | затем используется HSDS лля           |
|                           |                      | лобавления леталей и алаптивного      |
|                           |                      | порешения качестра молели             |
| Mesh Smooth               | Сглажирание сетии    | Сплаживает геометрию сценц с          |
|                           | Стлаживание сстки    |                                       |
|                           |                      | номощью нескольких различных          |
|                           |                      |                                       |
|                           |                      | геометрию, интерполируя углы          |
|                           |                      | новых гранеи в углах и краях, а также |
|                           |                      | применять одну группу сглаживания     |
|                           |                      | ко всем граням ооъекта. Эффект        |
|                           |                      | MeshSmooth заключается в              |
|                           |                      | скруглении углов и кромок, как если   |
|                           |                      | оы они оыли гладко опилены или        |
|                           |                      | строганы.                             |
| Open Subdiv               | Разделить/сгладить   | Выполняет подразделение и             |
|                           | сетки                | сглаживание сетчатых объектов.        |
| TurboSmooth               | Турбо-сглаживание    | Как и MeshSmooth, сглаживает          |
|                           | сетки                | геометрию сцены, но работает          |
|                           |                      | значительно быстрее и эффективнее     |
|                           |                      | использует память.                    |
| Free Form Deformers       | Модификаторы         | Модификаторы, с помощью которых       |
|                           | произвольной         | можно выполнять деформацию            |
|                           | деформации           | различных трехмерных тел,             |
|                           |                      | например геометрических               |
|                           |                      | примитивов, а также осуществлять      |
|                           |                      | анимацию таких деформаций.            |
| FFD 2x2x2                 | Молификатор          | Молификатор малого разрешения, не     |
|                           | произвольной         | позволит изогнуть молифицируемый      |
|                           | деформании 2x2x2     | объект, а обеспечит только его скос   |
| FFD 3x3x3                 | Молификатор          | Молификатор среднего разрешения       |
|                           | произвольной         | может обеспечить изгиб                |
|                           | nethonmanian 3x3x3   | Momer occure mild horno.              |
| 1                         | деформации эхэхэ     |                                       |

| FFD 4x4x4            | Модификатор            | Модификатор выокого разрешения,      |
|----------------------|------------------------|--------------------------------------|
|                      | произвольной           | позволит сделать изгиб более         |
|                      | деформации 4х4х4       | плавным.                             |
| FFD Box              | Модификатор            | Позволяет деформировать объект       |
|                      | произвольной           | путем контролирования настроек       |
|                      | деформации в виде      | точек решетки в виде                 |
|                      | параллелепипеда        | параллелепипеда.                     |
| FFD Cyl              | Модификатор            | Позволяет деформировать объект       |
|                      | произвольной           | путем контролирования настроек       |
|                      | деформации в виде      | точек решетки в виде цилиндра.       |
|                      | цилиндра               |                                      |
| Parametric Deformers | Модификаторы           | Модификаторы, с помощью которых      |
|                      | параметрической        | можно выполнять деформацию           |
|                      | леформации             | различных тел. а также осуществлять  |
|                      |                        | анимацию таких леформаций.           |
| Affect Region        | Пузырь или углубление  | Позволяет сформировать пузырь или    |
|                      | на поверхности объекта | углубление на поверхности объекта.   |
| Array Modifier       | Молификатор массивов   | Позволяет созлавать массивы из       |
|                      |                        | объектов.                            |
| Bend                 | Согнуть                | Позволяет согнуть текуший выбор на   |
|                      |                        | 360 гралусов вокруг олной оси.       |
| Conform Modifier     | Согласование сеток     | Позволяет переместить сплайн или     |
|                      |                        | сетку на поверхность олной или       |
|                      |                        | нескольких лругих сеток без          |
|                      |                        | лополнительного сгибания или         |
|                      |                        | скульптурирования                    |
| Boolean Modifier     | Молификатор            | Объединяет объекты в одну сетку      |
| Doolean Woamer       | погических операций    | выполняя погические операции         |
| Data Channel         |                        | Универсании и инструмент инд         |
| Data Channel         | моделирорация          | эниверсальный инструмент для         |
|                      | моделирования          | молелирования Пропуская ланные       |
|                      |                        | моделирования. пропуская данные      |
|                      |                        | ипрорнония вы можете небить са       |
|                      |                        | огранието разнаобразия оффактор      |
|                      |                        | огромного разноооразия эффектов,     |
|                      |                        | которые динамически обновляются      |
| Disalasa             | 11                     | по мере внесения изменении.          |
| Displace             | Измещение              | Деиствует как силовое поле, толкая и |
| I attice             | H                      | изменяя геометрию объекта.           |
| Lattice              | Преобразовать в        | Преобразует сегменты или края        |
|                      | цилиндрическую         | фигуры или объекта в                 |
|                      | решетку                | цилиндрические стоики с              |
|                      |                        | дополнительными соединительными      |
|                      |                        | многогранниками в вершинах.          |
| Mirror               | Отзеркалить            | Предоставляет параметрический        |
|                      |                        | метод зеркального отображения        |
|                      |                        | объекта или выбора подобъекта.       |

| Nutra    |                                          | M                                   |
|----------|------------------------------------------|-------------------------------------|
| INOISE   | Шум                                      | модулирует положение вершин         |
|          |                                          | объекта вдоль любой комбинации      |
|          |                                          | трех осей.                          |
| Physique | Прикрепить кожу                          | Используется для прикрепления       |
|          |                                          | кожи к скелетной конструкции.       |
|          |                                          | например двуногого существа         |
| Duch     | Di ito ulgunoti                          |                                     |
| Fusii    | Быталкивать                              | позволяет «толкать» вершины         |
|          |                                          | ооъекта наружу или внутрь вдоль     |
|          |                                          | средних нормалей вершин. Это        |
|          |                                          | создает эффект «надувания»,         |
|          |                                          | которого иначе невозможно           |
|          |                                          | добиться.                           |
| Preserve | Молифицировать                           | Позволяет максимально сохранить     |
|          |                                          | личну ребер углы граней и объем     |
|          | ссылаясь на оригинал                     | длину ребер, углы граней и бовем    |
|          |                                          | редактируемого и деформированного   |
|          |                                          | объекта-сетки, используя            |
|          |                                          | немодифицированную копию            |
|          |                                          | объекта до его деформации.          |
| Relax    | Убрать поверхностное                     | Изменяет поверхностное натяжение    |
|          | натяжение                                | сетки, перемещая вершины к          |
|          |                                          | соседним или от них. Это приводит к |
|          |                                          | тому, что объект обычно становится  |
|          |                                          | более глалким и несколько меньшим   |
|          |                                          |                                     |
|          |                                          | по мере перемещения вершин к        |
|          | н                                        | усредненной центральной точке.      |
| Ripple   | Пульсация                                | Создает концентрическую             |
|          |                                          | пульсацию в пространстве сцены.     |
| Shell    | Утолщение и                              | Придает толщину объекту путем       |
|          | укрепление объекта                       | добавления дополнительного набора   |
|          |                                          | граней, обращенных в направлении,   |
|          |                                          | противоположном существующим        |
|          |                                          | граням, а также ребер, соелиняющих  |
|          |                                          | внутреннюю и внешнюю                |
|          |                                          |                                     |
|          |                                          | поверхности там, тде трани          |
|          | D. D. D. D. D. D. D. D. D. D. D. D. D. D | отсутствуют в исходном ооъекте.     |
| Slice    | Разрезать                                | Позволяет использовать секущую      |
|          |                                          | плоскость для разрезания сетки,     |
|          |                                          | создавая новые вершины, ребра и     |
|          |                                          | грани в зависимости от              |
|          |                                          | местоположения плоскости разреза.   |
| Skew     | Смешение                                 | Позволяет созлать равномерное       |
| 2        |                                          | смещение геометрии объекта.         |
| Stretch  | Растанут                                 | Симулирует эффект растажения        |
| Steten   | Тастянуть                                | облакта                             |
| Carle    | Id                                       |                                     |
| Spnerity | исказить в форму сферы                   | искажает ооъект, придавая ему       |
|          |                                          | сферическую форму.                  |
| Squeeze  | Сжать                                    | Позволяет применять к объектам      |
|          |                                          | эффект сжатия, при котором          |

|                     |                                                  | вершины, ближайшие к точке<br>вращения объекта, перемещаются<br>внутрь.                                                                                                    |
|---------------------|--------------------------------------------------|----------------------------------------------------------------------------------------------------|
| Twist               | Скручивание                                      | Создает эффект вращения (например,<br>выжимание мокрой тряпки) в<br>геометрии объекта.                                                                                                    |
| Taper               | Сужать                                           | Создает конический контур путем масштабирования обоих концов геометрии объекта; один конец увеличен, а другой уменьшен.                                                                                             |
| Substitute          | Заменить                                         | Позволяет быстро заменить один или<br>несколько объектов другим в окнах<br>просмотра или во время рендеринга.                                                                                                    |
| XForm (Transform)   | Трансформировать                                 | Используется для применеия<br>трансформации (Перемещение,<br>Вращение, Масштаб) к объектам.                                                                                                    |
| Wave                | Волна                                            | Создает волновой эффект в геометрии объекта.                                                                                                    |
| Surface             | Поверхность                                      | Модификаторы для работы с поверхностями.                                                                                                    |
| Disp Approx         | Текстура на основе<br>вытеснения                 | Позволяет применить к объекту<br>текстуры вытеснения на основе<br>альфа-канала цвета. Объем<br>«выштамповки» текстуры зависит от<br>степени освещенности объекта,<br>основа которого является будущей<br>текстурой. |
| Displace Mesh       | Текстура на основые<br>вытеснения на сетке       | Позволяет увидеть эффект<br>«выштамповки» текстуры на<br>редактируемых сетках объектов и<br>объектах с примененным к ним<br>модификатором Disp Approx.                                                              |
| Material            | Материал                                         | Позволяет анимировать материал<br>объекта или просто изменять<br>идентификаторы материалов<br>объекта.                                                                                                    |
| Material by Element | Применять разные<br>идентификаторы<br>материалов | Позволяет применять разные идентификаторы материалов к объектам, содержащим несколько элементов, случайным образом или в соответствии с формулой.                                                                   |

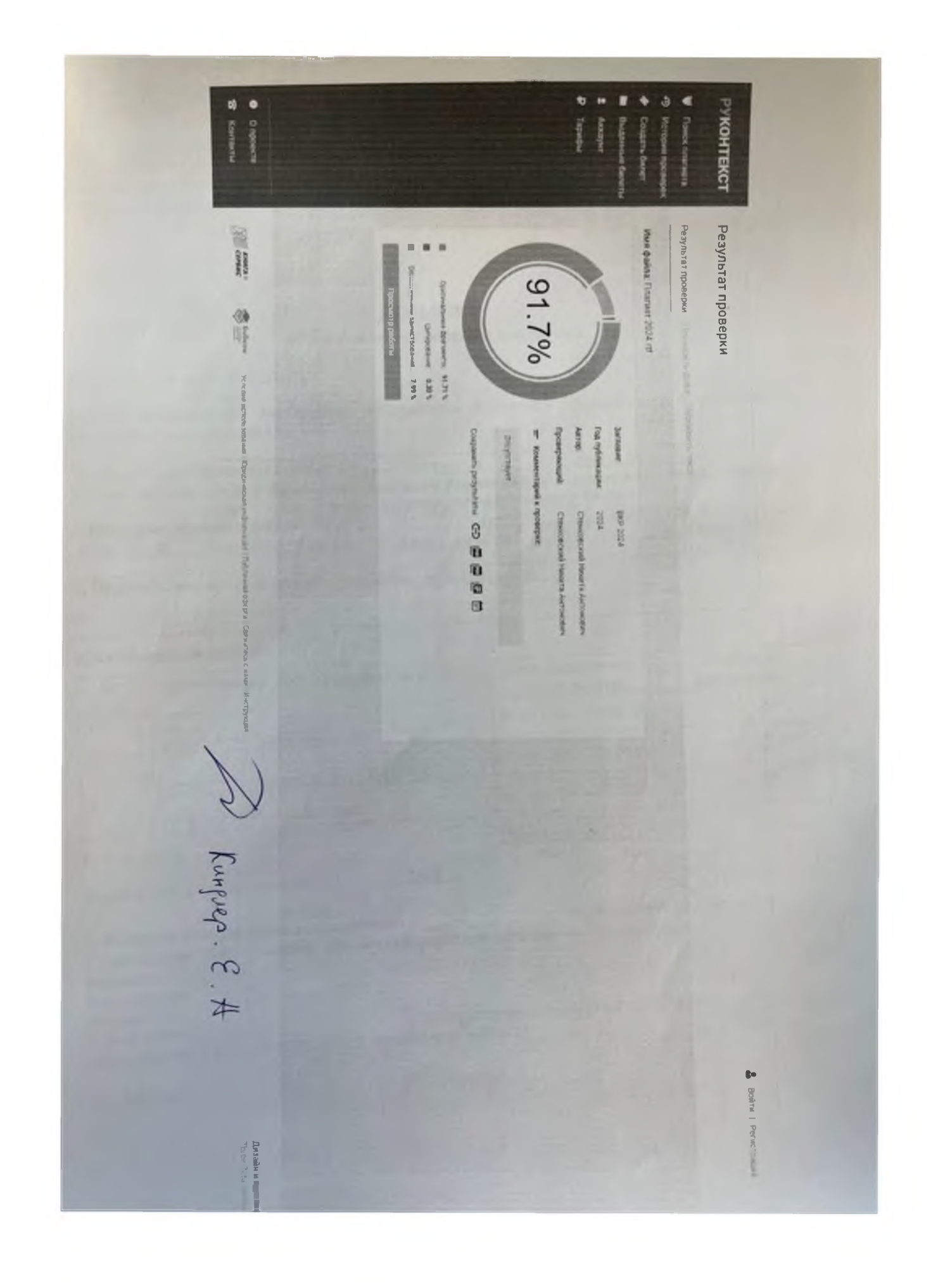